# Quick Build Guide

Synerduino Ardu 2560 Surface

Latest Version - 2024

For more Information: www.synerflight.com

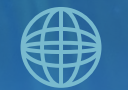

# TABLE OF CONTENTS

# INTRODUCTION

| • | Synerduino | Ardu | 2560# |
|---|------------|------|-------|
|---|------------|------|-------|

Synerduino Kit Components.....#

# ASSEMBLY

- Tools and Materials.....
- Synerduino Shield Preparation.....
- Arduino Board Preparation.....
- Battery, Motor, ESC, and Propeller Installation.....
- GPS and Bluetooth Configuration.....

# SOFTWARE SETUP

| • | ESC Calibration | # |
|---|-----------------|---|
|---|-----------------|---|

- Firmware Upload.....#
- FlyWiiGUI Groundstation Installation.....

# FLIGHT TUNING

Flight Tuning and Parameter

Adjustments.....#

PRE-FLIGHT

- Missions.....#
- Safety Precautions and
- Recommendations.....#

## SYNERDUINO ARDU 2560

# ABOUT THE BOARD

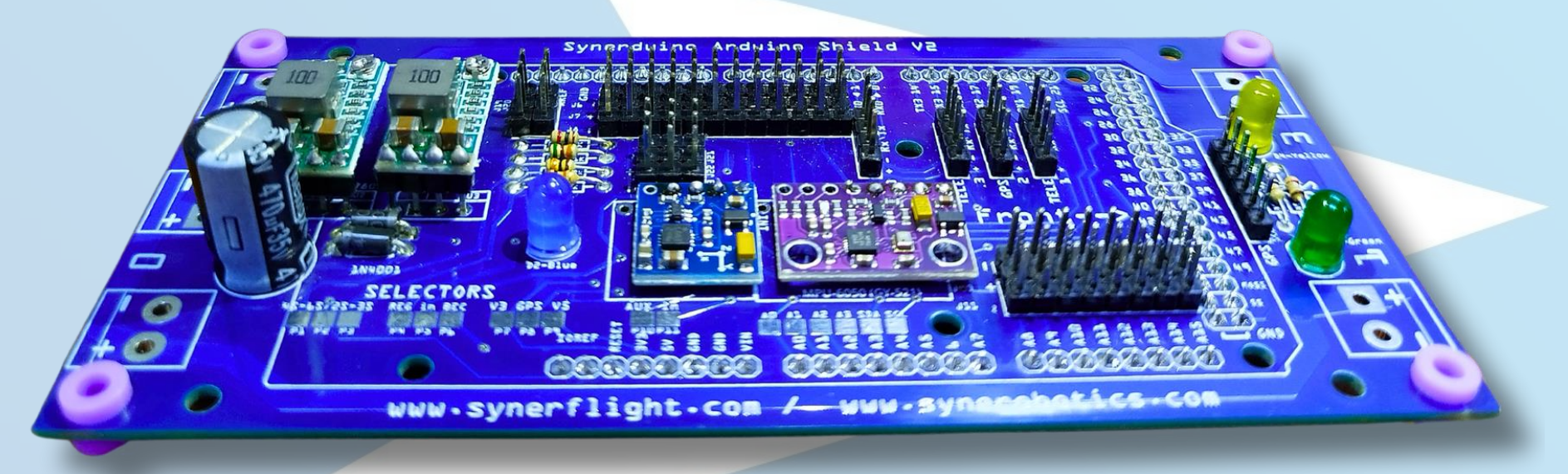

## Power

- Input Voltage from Arduino Board: 3.3-5V
- PWM Power Rail Regulated 5V at 1.5A for V1 / 3A for V2
- Drone Power Input Voltage 12.6V (3S) or 25.2V (6S)
- Power Distribution Lines 80A

- Properties
- Dimensions: 128 x 62 x 28 mm LWH / (V1.1)135mm x 62mm x 28mm
- Weight: 46.1g
- 4 Solder Pads for 4 ESCs and Motors
- 15 3-Pin Digital Headers
- 8 3-Pin Analog Headers
- 5 4-Pin Serial Headers

## Sensors

- Gyroscope + Accelerometer: MPU6050 / MPU9250
- Magnetometer: QMC5883 / HMC5883
- Barometer: BMP280

## **BOARD VERSIONS**

### Synerduino Arduino Shield V2 -2024

- MPU9250
- QMC5883
- BMP 280

## Synerduino Kwad Shield V1 -2021

- MPU9250
- MAG 9250
- BMP 180

### Synerduino Kwad Shield Beta -2020

- L3G4200D
- ADXL345
- BMP 180
- MMC5883

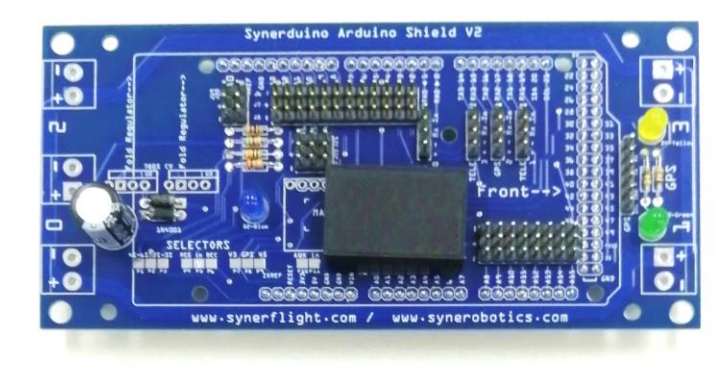

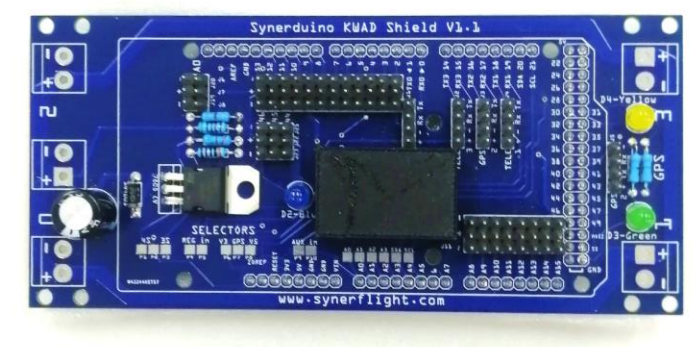

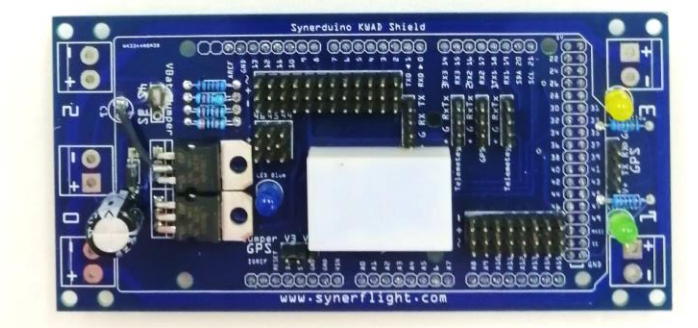

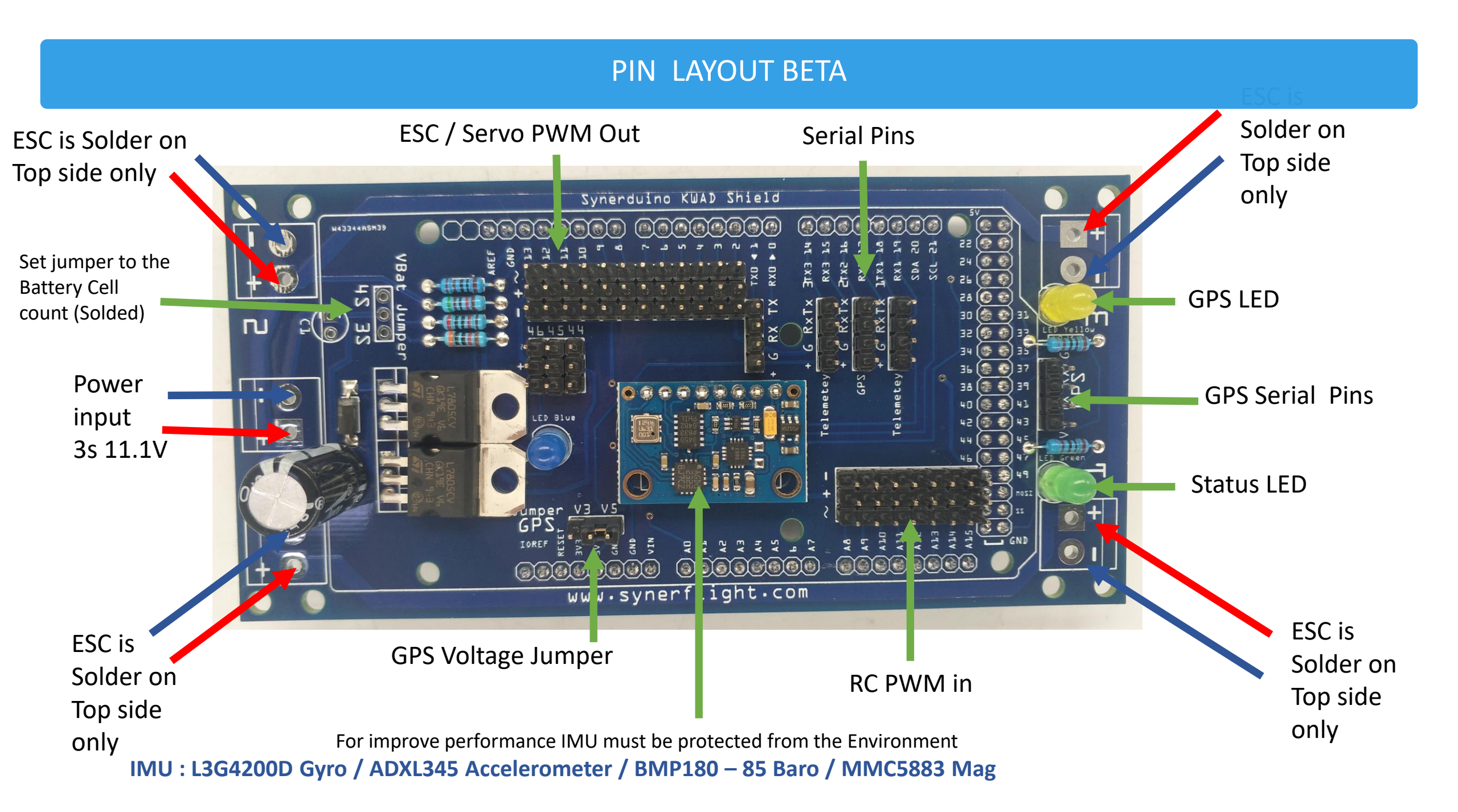

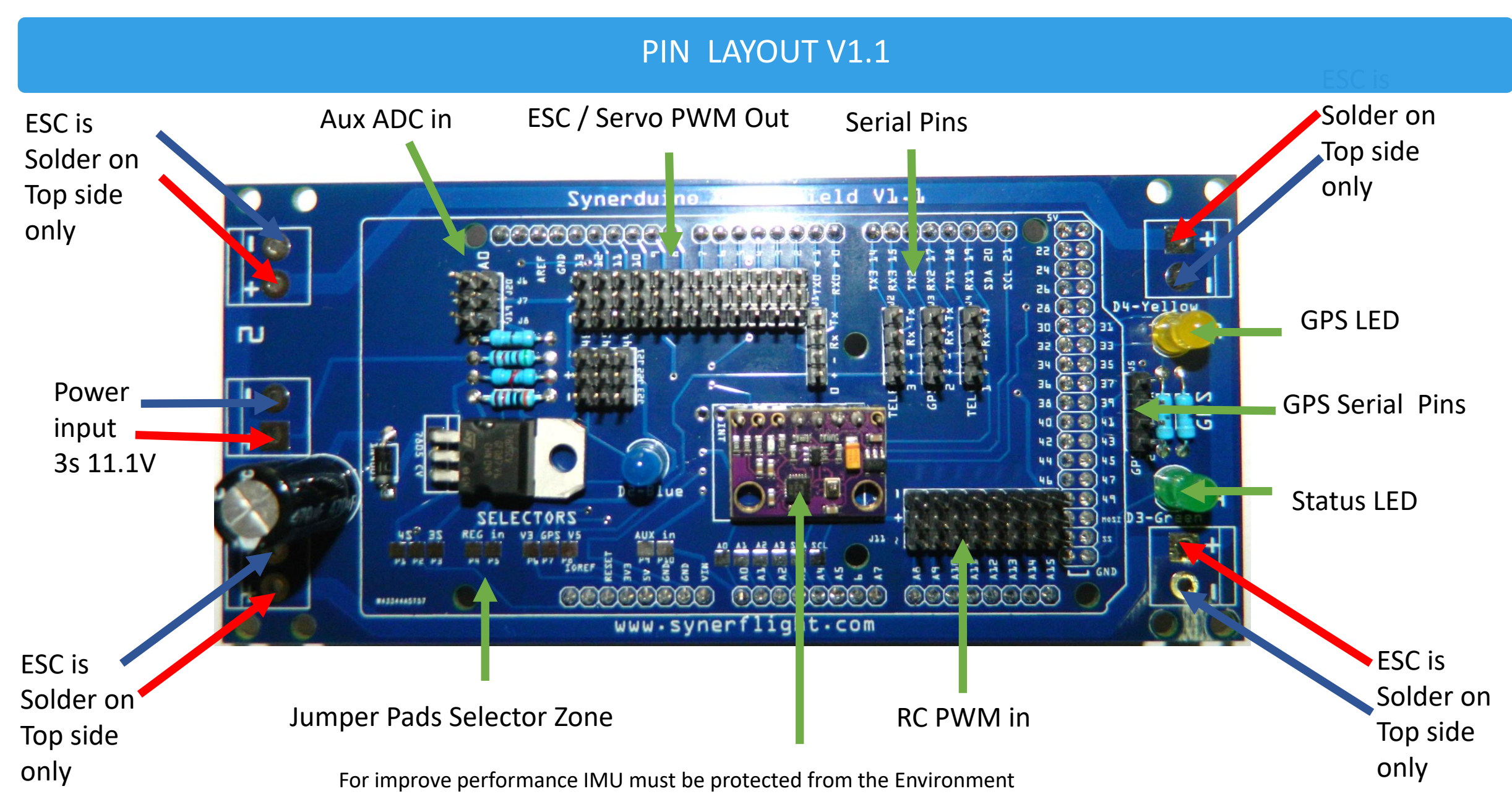

IMU : MPU-9250 & BMP280

## PIN LAYOUT

Synerduino Arduino

com

EA SA CA

### Aux ADC in

**Description:** Auxiliary input for connecting additional sensors or components that output analog signals, allowing the board to read and process external analog data.

Note: Input Voltage: 3.3-5V

#### **Power Input**

**Description:** This is the main power input for the board, designed for a 3-cell (3S) - 4-cell (4S) LiPo battery - 11.1V and 14.8V respectively. It powers the ESCs, servos, and other components on the board.

**Soldering Note:** ESCs should only be soldered on the top side of the board, ensuring the solder joints do not penetrate through to the bottom.

## ESC / Servo PWM Out

**Description:** These are 36 PWM (Pulse Width Modulation) output pins used to control the motors through ESCs (Electronic Speed Controllers) or servos.

SELECTORS

www.synerflight

Ы

470ut

Serial Pins

**Description:** These are 12 serial pins for communication with external devices or modules like GPS or telemetry systems using a UART interface.

#### **GPS Serial Pins**

**Description:** These are 6 dedicated pins for connecting a GPS module's TX and RX (Transmit and Receive) lines for serial communication.

### **GPS LED**

**Description:** This LED blinks or stays lit depending on whether the GPS is locked (has found satellites) or is searching for a signal.

#### **Status LED**

**Description:** A general-purpose status indicator for the board. It could be used to indicate power, initialization, or operational status.

## Jumper Pads Selector Zone

**Description:** These are PWM (Pulse Width Modulation) output pins used to control the motors through ESCs (Electronic Speed Controllers) or servos.

#### BMP180–85 Baro

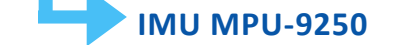

www.synerobotics.com

hield V2

**Note:** These modules may vary depending on the manufacturer or version. Some versions might use different sensor combinations that could exclude certain components, like the magnetometer.

**Description:** These are 24 pins which accept PWM signals from an RC (radio control) receiver, allowing manual control via an RC

**RC PWM In** 

transmitter.

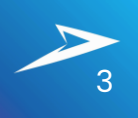

# KEY FEATURES OF THE BOARD

## Power Terminals (+ and -)

These terminals supply the voltage needed for the entire drone system, ensuring that the right amount of power is distributed across the board and connected components.

### Capacitor

Ensures that power distributed to pins and components remains stable, reducing the risk of erratic behavior during flight due to power fluctuations.

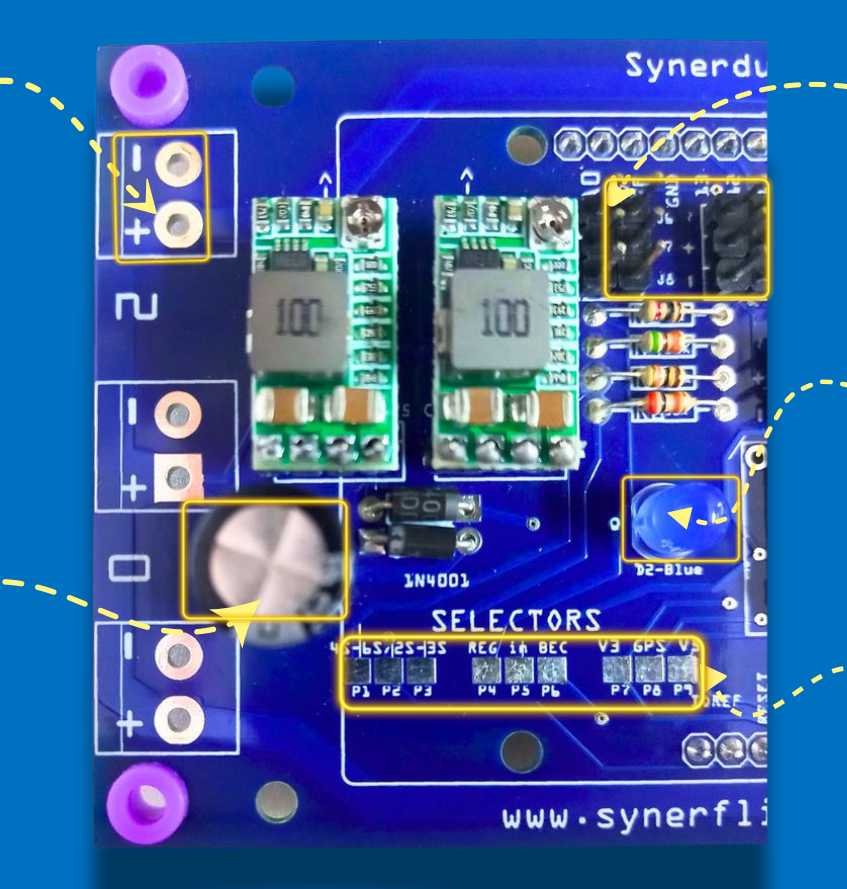

## **GPIO and I/O Headers**

Each pin corresponds to a specific function, such as reading throttle, aileron, elevator, and rudder signals from the receiver, processing sensor data, or controlling motors, making them critical for the drone's operation.

### **LED Indicator**

Provides a quick visual confirmation that the board and connected pins are functioning correctly, which is particularly useful during pre-flight checks.

## Selector Pins

Selector pins customize the board's power management, allowing you to configure ESCs, GPS modules, and sensors according to flight needs.

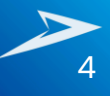

# SYNERDUINO KIT COMPONENTS

#### **Features:**

- Compatible with MultiWii (open source RC multi rotor flying platform)
- Compatible with Arduino Mega 2560 and Uno
- Ground Station with Flywii GUI or Synerflight App
- IMU 10DOF
- Supports 3S/6S Batteries
- 4 Output ESC Pads
- Mode Selection Pads (V1.1)
- ADC sensor input (V1.1)
- Highly customizable
- PWM Power Rails support Upto 5V 3A V2 boards

#### **Technical Specifications:**

- Physical Dimensions: 128 x 62 x 28 mm LWH
- Weight: 46.1g
- 4 Solder Pads for 4 ESCs and Motors
- 15 3-Pin Digital Headers
- 8 3-Pin Analog Headers
- 5 4-Pin Serial Headers

#### Firmware Specifications can be setup on Ino file:

- Support for M9 and M10 NEO GPS
- Angle home reset manual home reset on drone position oppose to Traditional Arm home reset
- RX Fusion allow MSP and RC RX to fusion control commands for multi-input useful for companion board operation
- Surface now include bow thrusters or mix lateral drive

# WHAT'S NEW?

# **ASSEMBLY**

# TOOLS AND MATERIALS

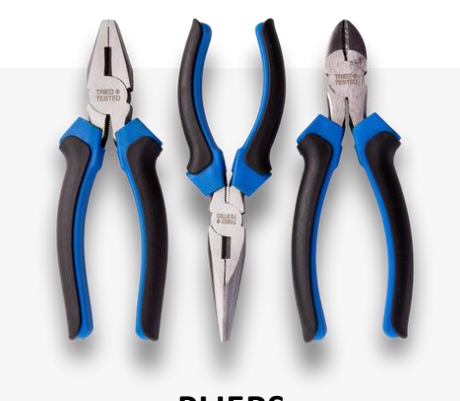

PLIERS

Used for gripping, bending, and cutting wires or components during the assembly process.

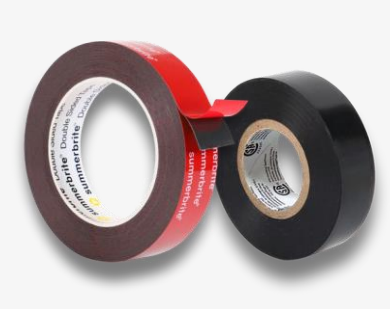

TAPES

Electrical and double-sided tapes used for securing wires and insulating electrical connections.

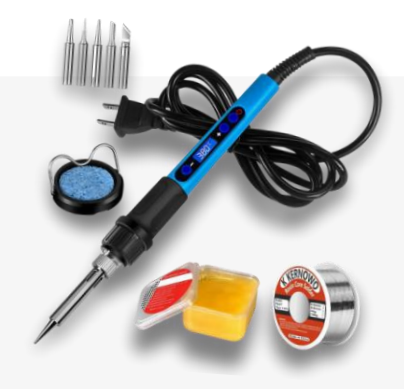

## SOLDERING SET

Essential for soldering components and making secure connections between wires and circuit boards.

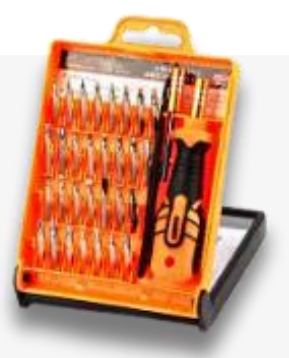

## **HEX DRIVER SET**

Utilized for tightening or loosening hex screws commonly found in drone frames and components.

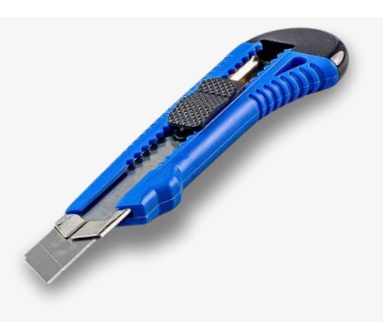

CUTTER

Handy for cutting zip ties, wires, or other materials to the desired length during assembly.

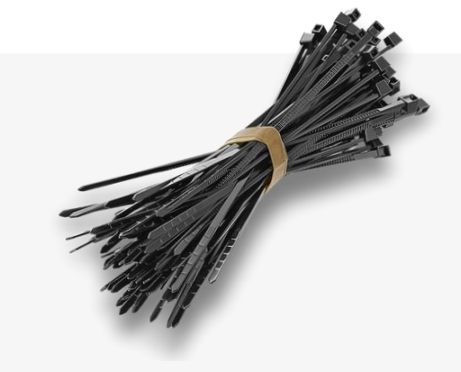

## **ZIP TIES**

Used for bundling and securing wires, ensuring neat and organized cabling inside the drone.

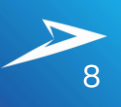

# TOOLS AND MATERIALS

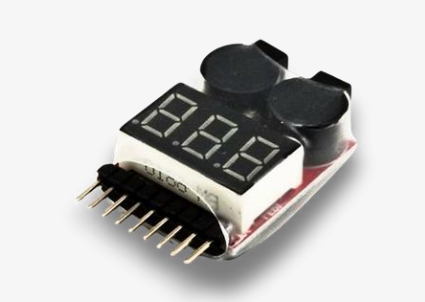

### **BATTERY ALARM CHECKER**

Monitors battery voltage, providing warnings when the battery is low to prevent damage or crashes.

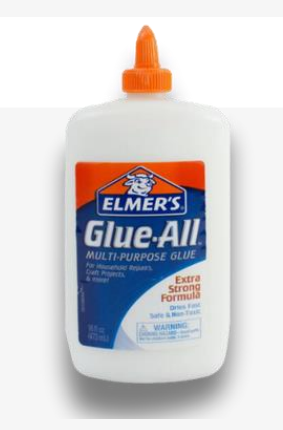

### **PVC GLUE**

Used for assembling or reinforcing nonelectrical parts of the drone frame and components.

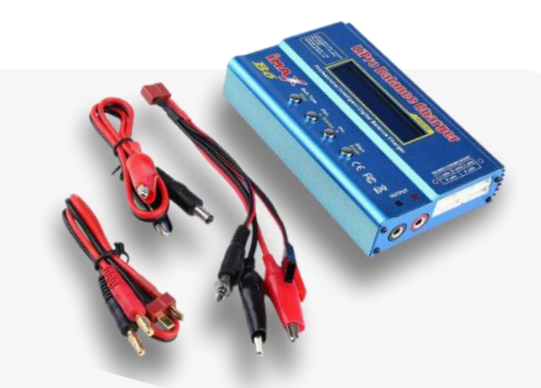

## LI-PO BATTERY CHARGER

Safely recharges Li-Po batteries, ensuring optimal battery health and longevity.

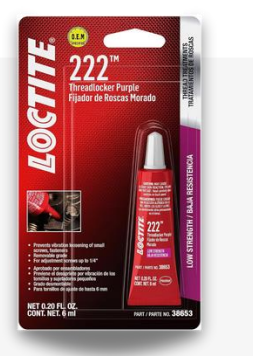

## THREAD LOCKER PURPLE

Secures screws and fasteners in place, preventing them from loosening due to vibration during flight.

This section outlines the essential steps for assembling your Synerduino Drone Kit. Begin by gathering the necessary tools and materials, then prepare the Synerduino shield and the Arduino board. Finally, install the motor, Electronic Speed Controller (ESC), and propeller. Follow these steps carefully to ensure a successful assembly and get your drone ready for flight!

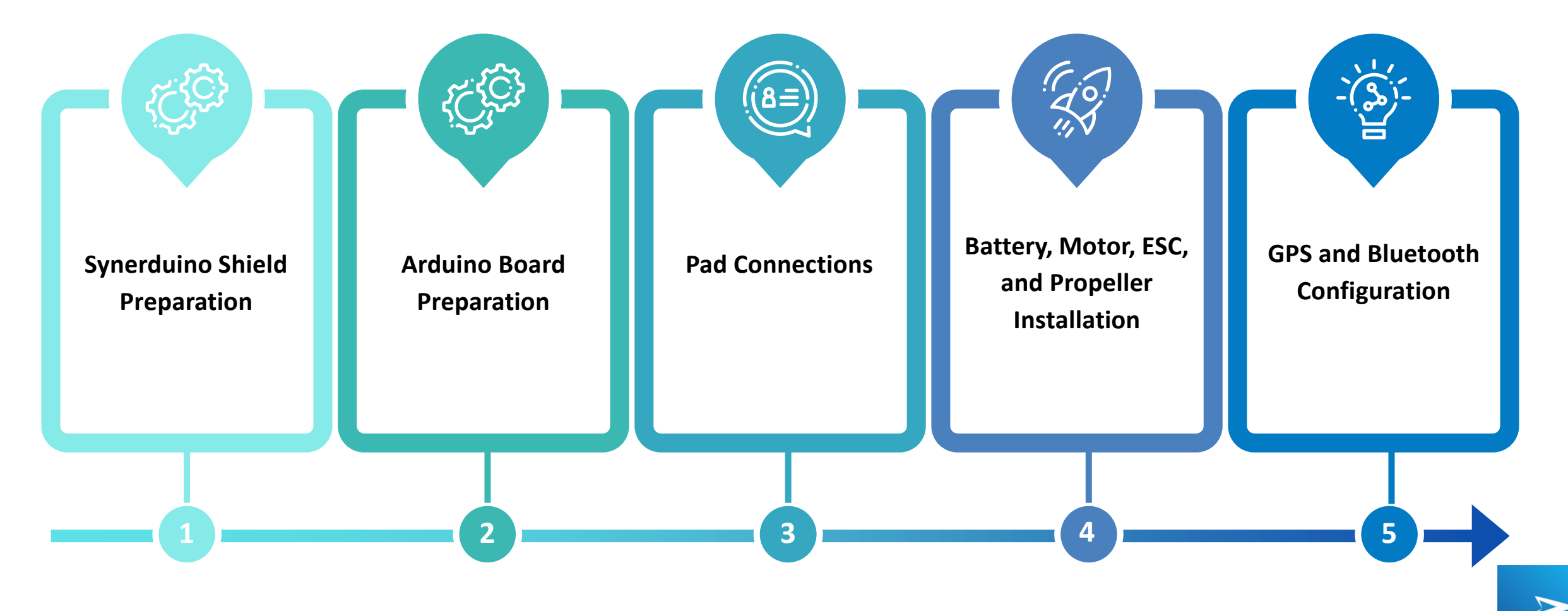

# **Differential Drive**

# **2pcs Motor Differential drive**

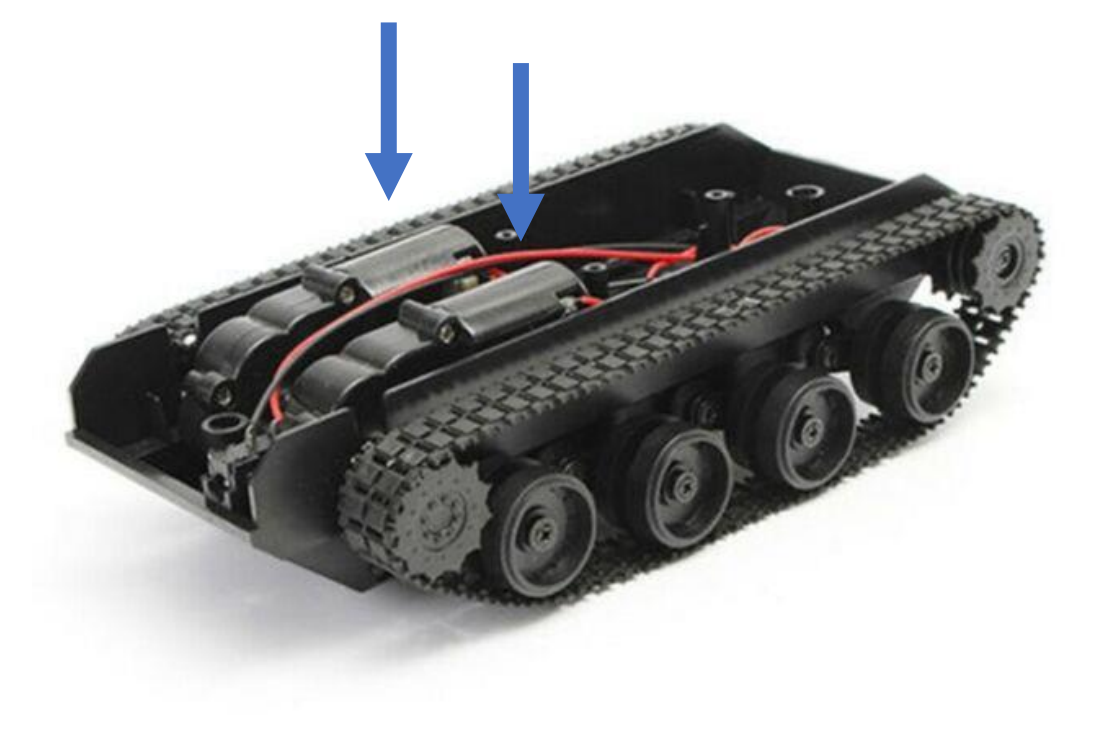

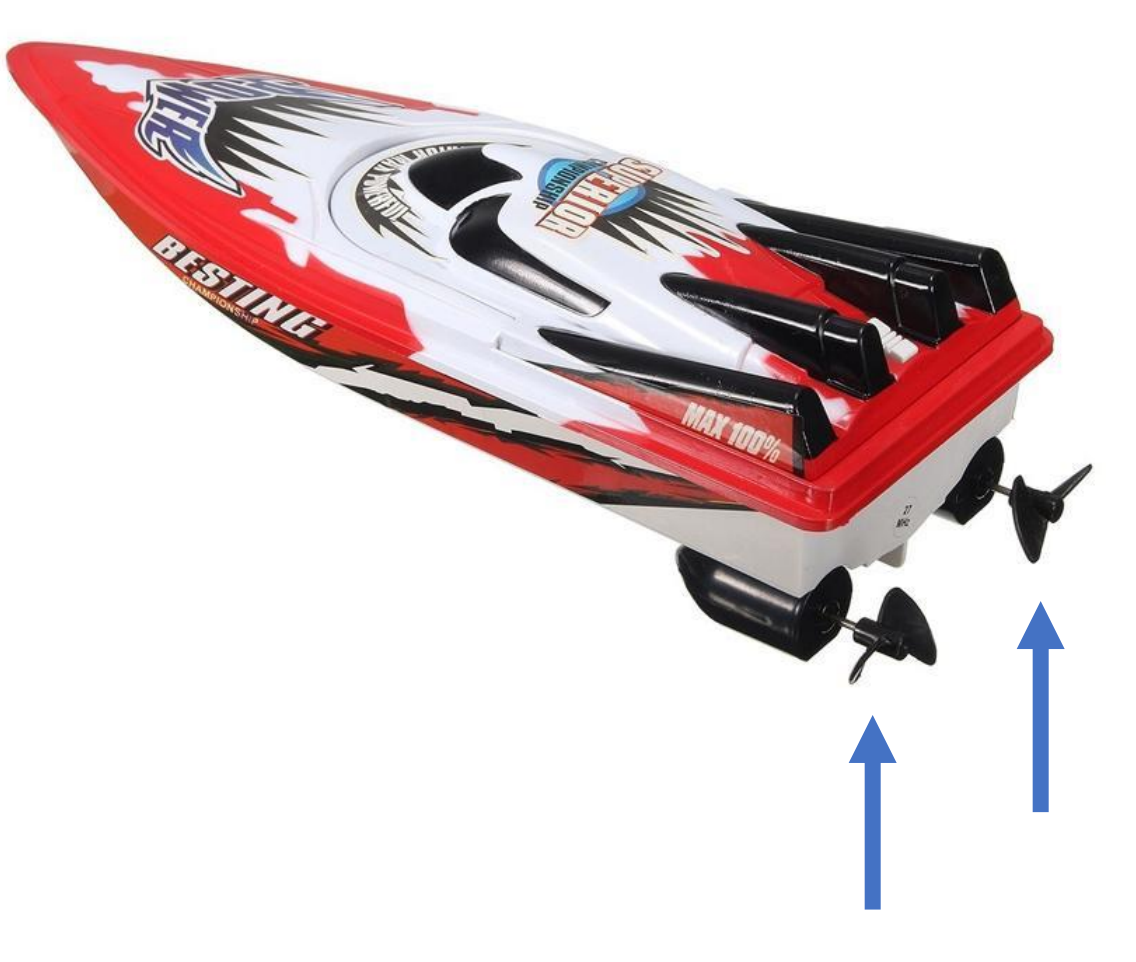

# **2pcs Motor Differential drive**

# HARDWARE SELECTION

# Wheel and Geared motor

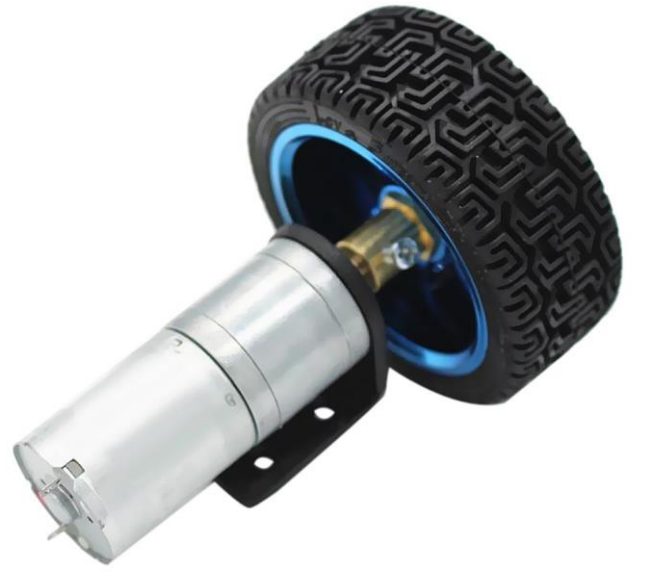

ESCs with Bi-Directional function

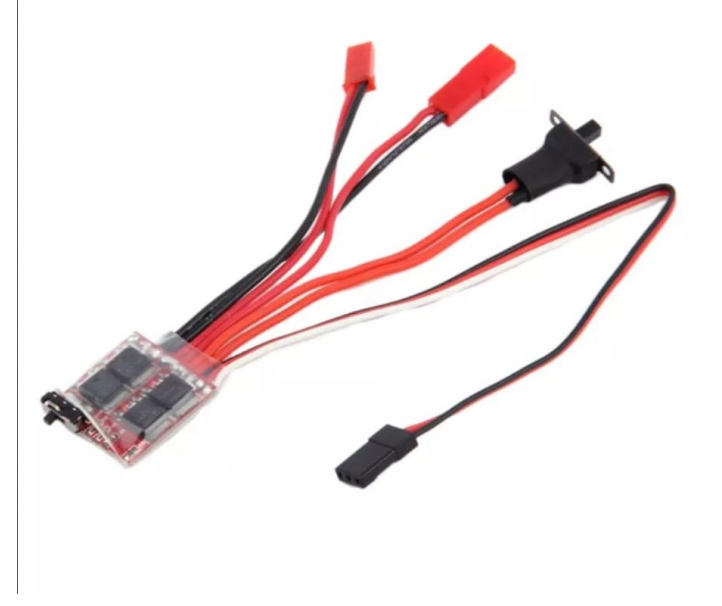

Boat Propeller with Waterproof motor Pods

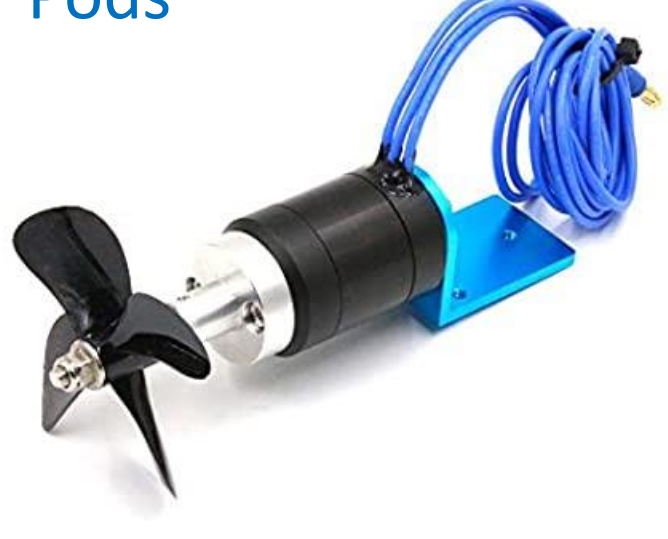

Rover 2pcs for Differential drive

2 Pcs for differential drive

**Boat 2pcs Differential Drive** 

Brushed or Brushless the BLDC motor should match your Electronic Speed controller

# **Steering Drive**

# Motor & Steering Servo

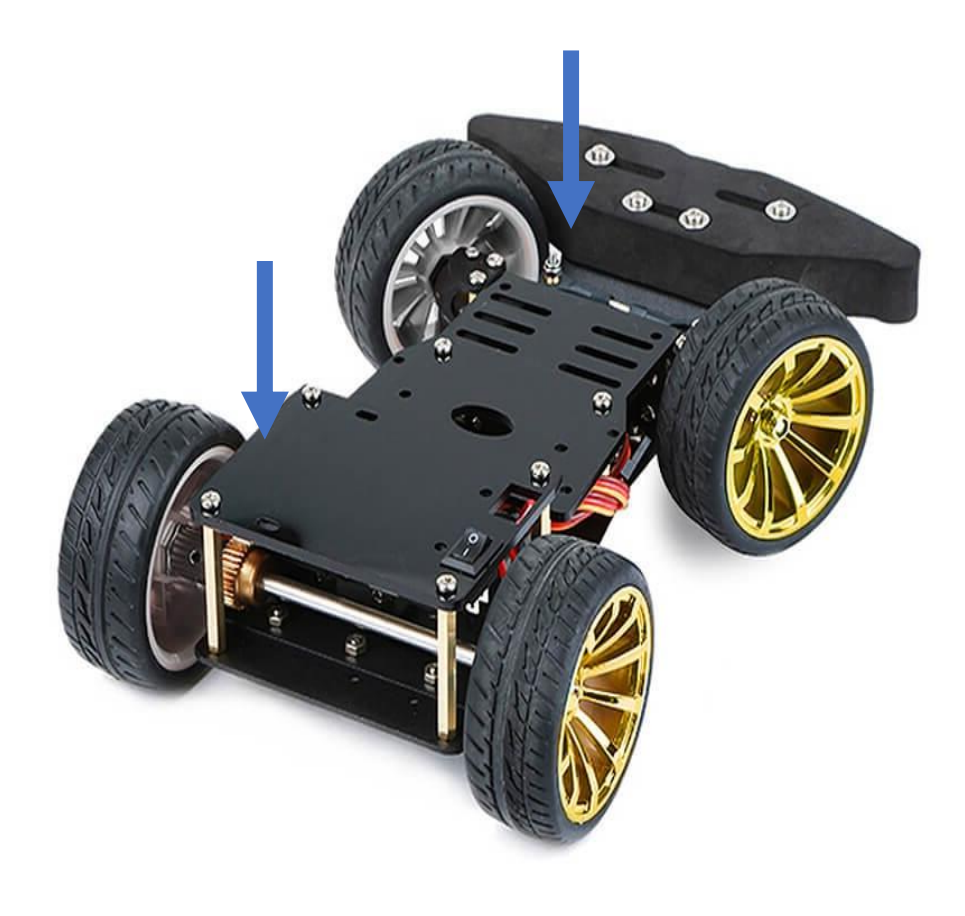

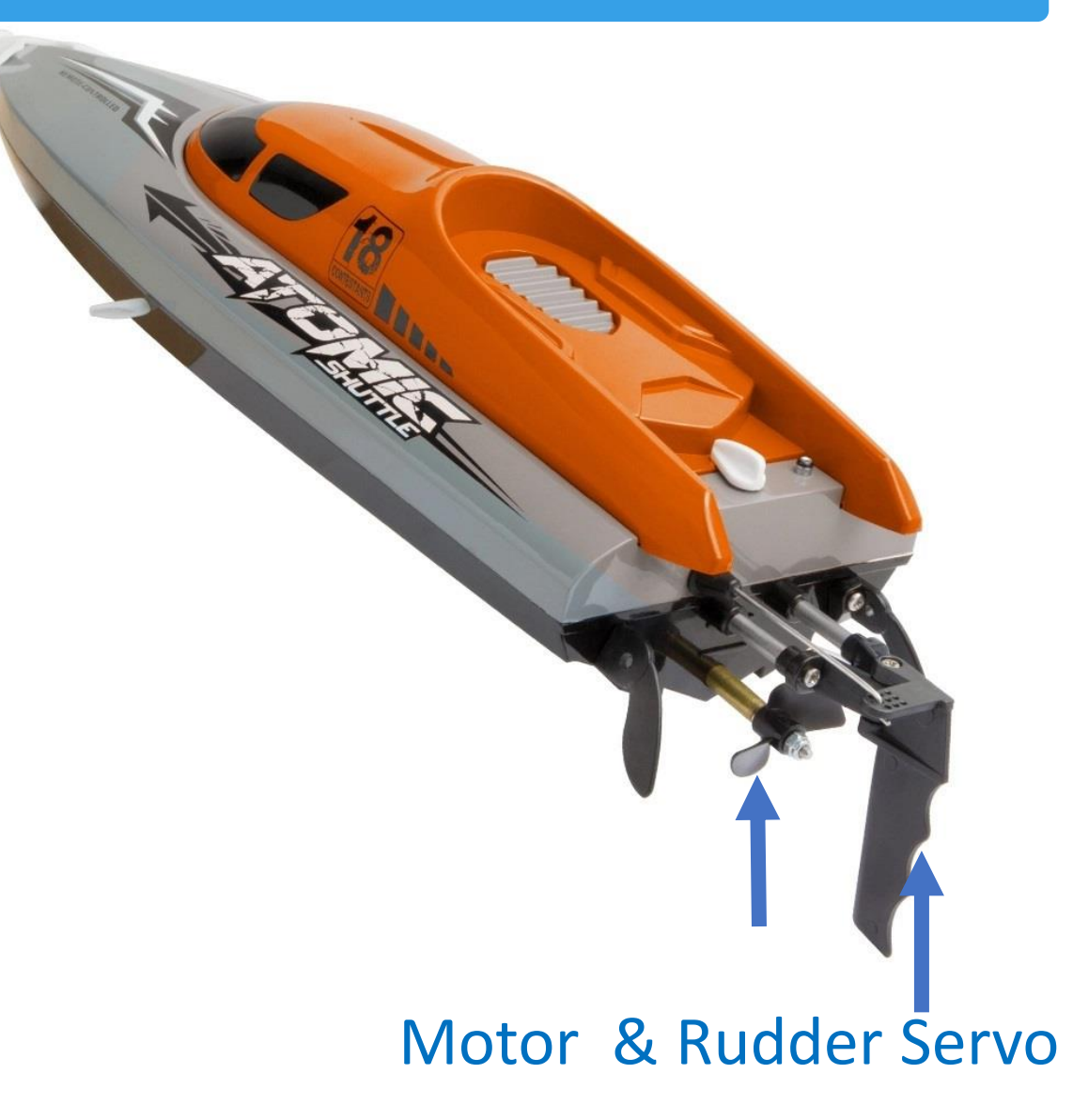

# HARDWARE SELECTION

# Wheel and Geared motor

# ESCs with Bi-Directional function

Servo

# Boat Propeller with Waterproof motor Pods

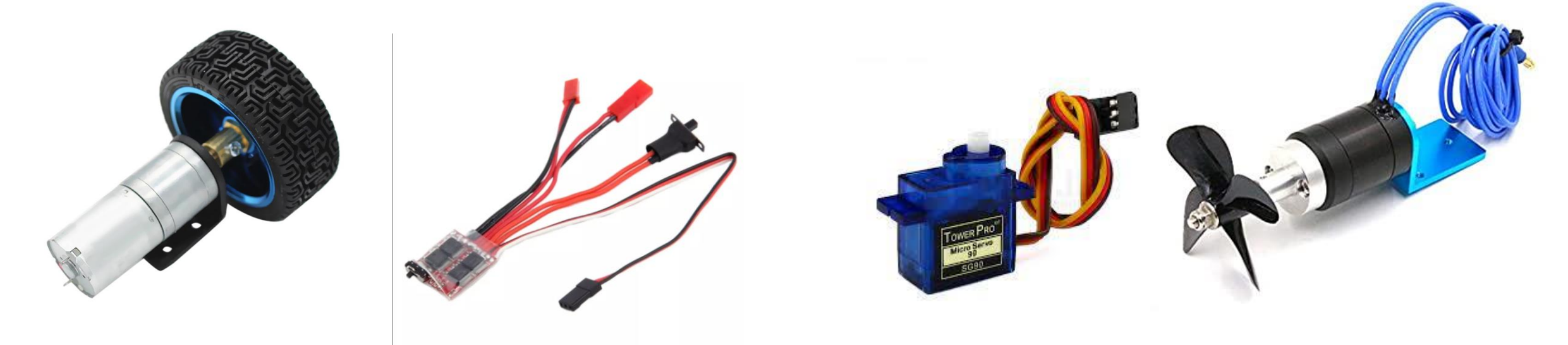

Rover 1pcs for Steering drive

**1pcs for Steering Drive** 

Boat 1pcs Steering Drive

Brushed or Brushless the BLDC motor should match your Electronic Speed controller

# HARDWARE SELECTION

# **Differential Drive with CR Servos**

Continues Rotational Servo

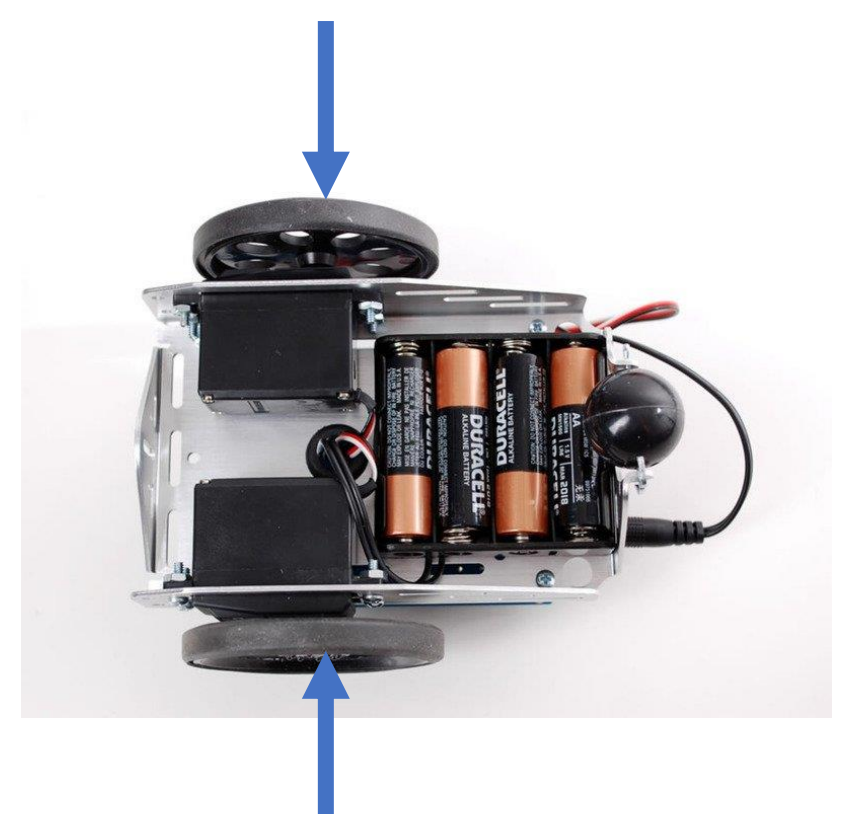

Servos Design to rotate 360Degrees with proportional speed and directional control

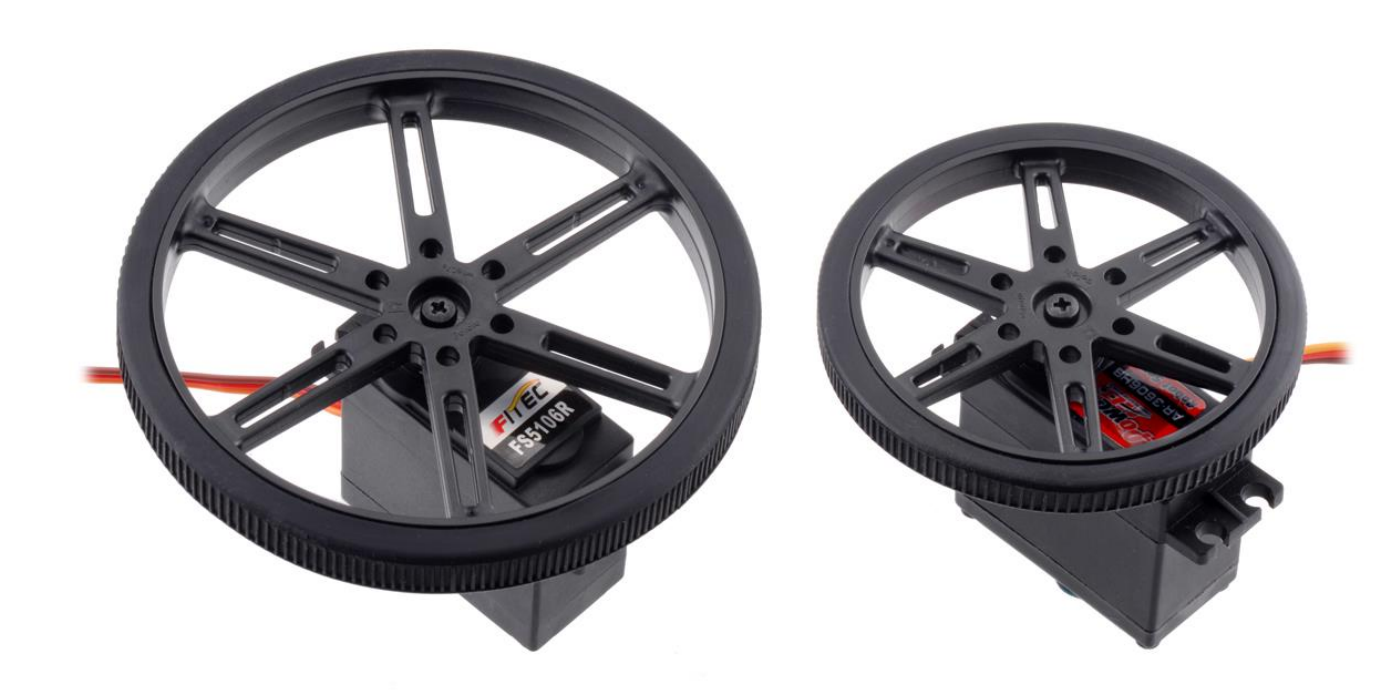

Continues Rotational Servo

1000ms Reverse – 1500ms Neutral – 2000ms Forward

For 4wD configuration pair up two servos with a Servo Y splitter

For those running additional sensors , servos and other 5V or 6V components Please use an standalone BEC to power extra hardware

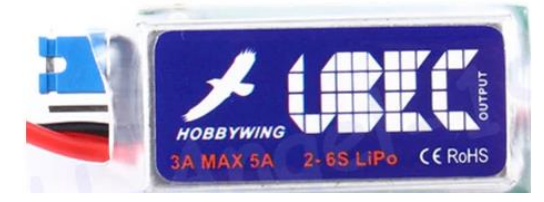

Rectifiers are useful as reverse polarity protection at source. Can be place before the ESC,Servo,Synerduino board rating must be higher than the combine current off all the electronics and motor current draw

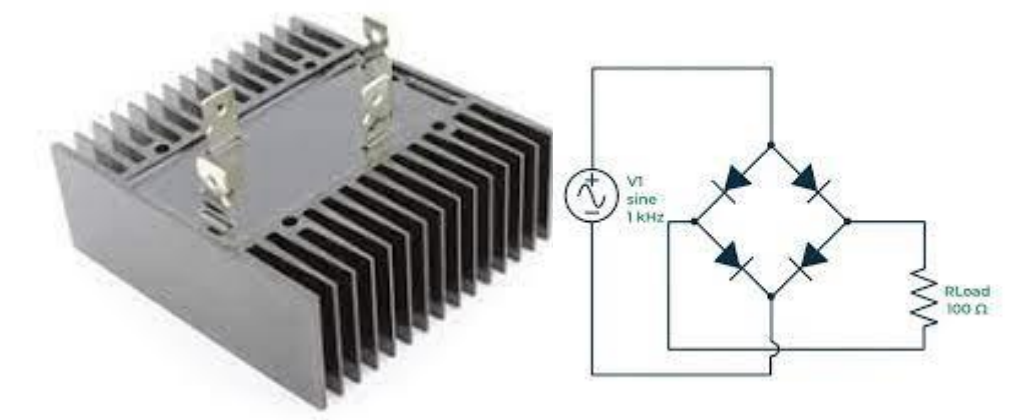

For ESCs that have 6V - 8V BEC , to prevent damage to Synerduino PWM Power Rail its recommended that the PWM Power wire is disconnected

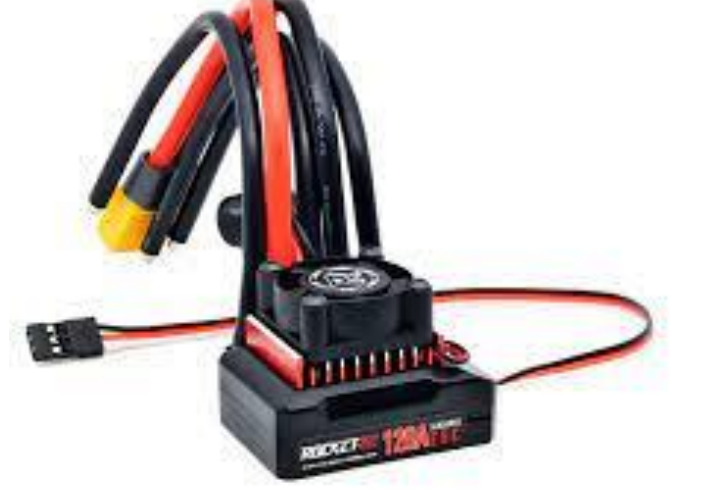

High power servos that required 6V-12V

Its required you use an External BEC or Power supply to power Large servos

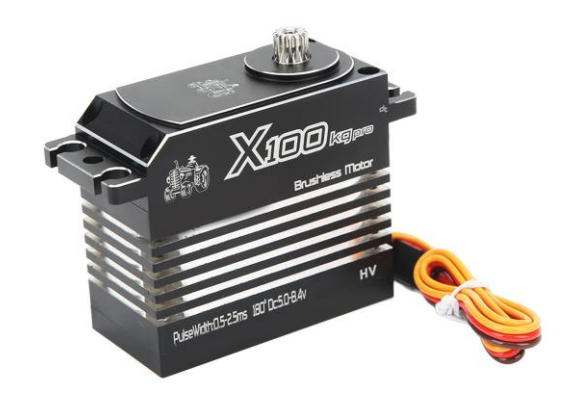

Disconnect the Red PWM servo wire to

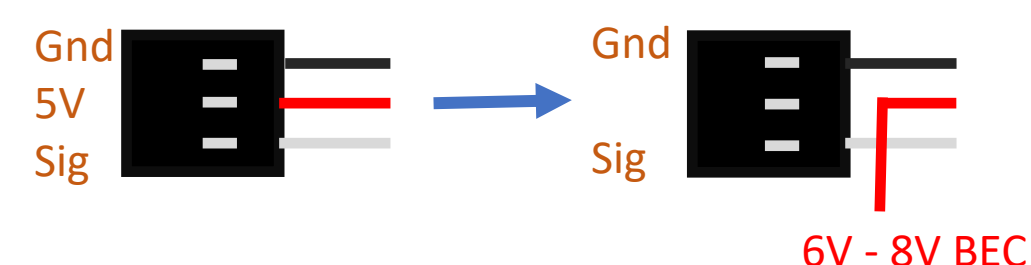

this can be redirected to the power input rail or high power servo input

This section outlines the essential steps for assembling your Synerduino Drone Kit. Follow these steps carefully to ensure a successful assembly and get your drone ready for flight!

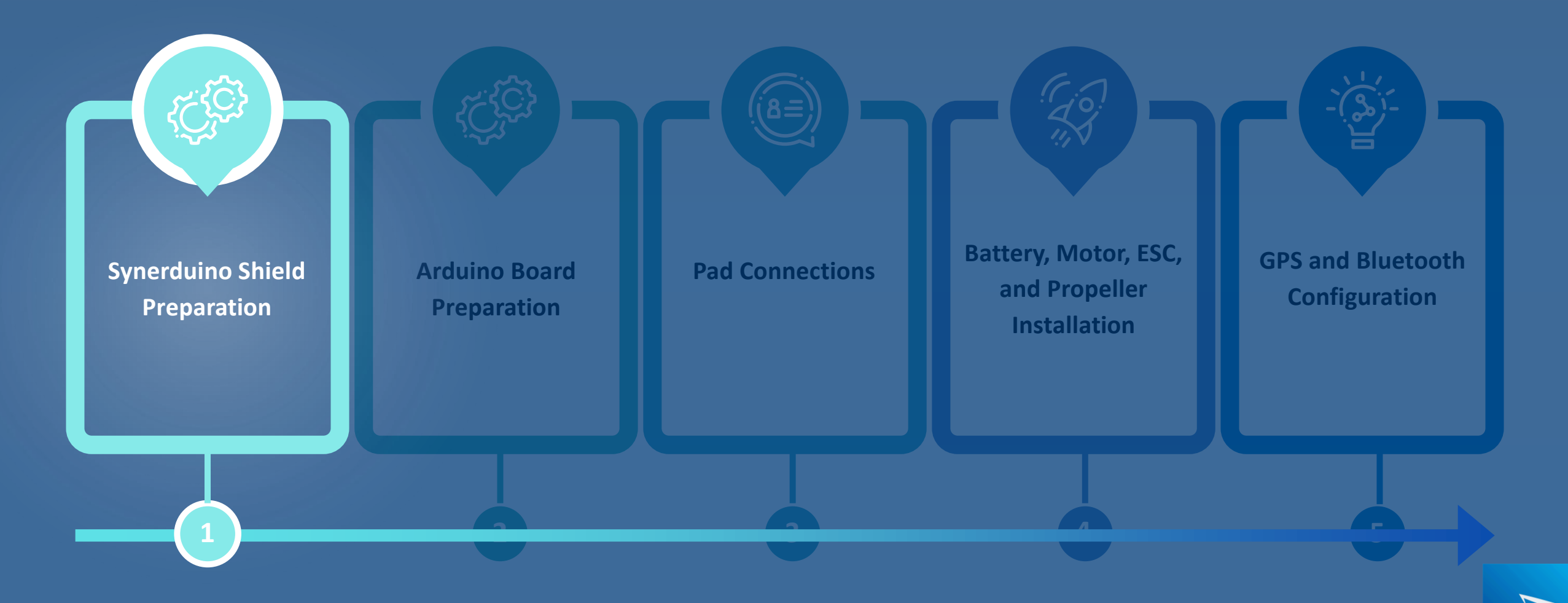

## SYNERDUINO BOARD PREPARATION

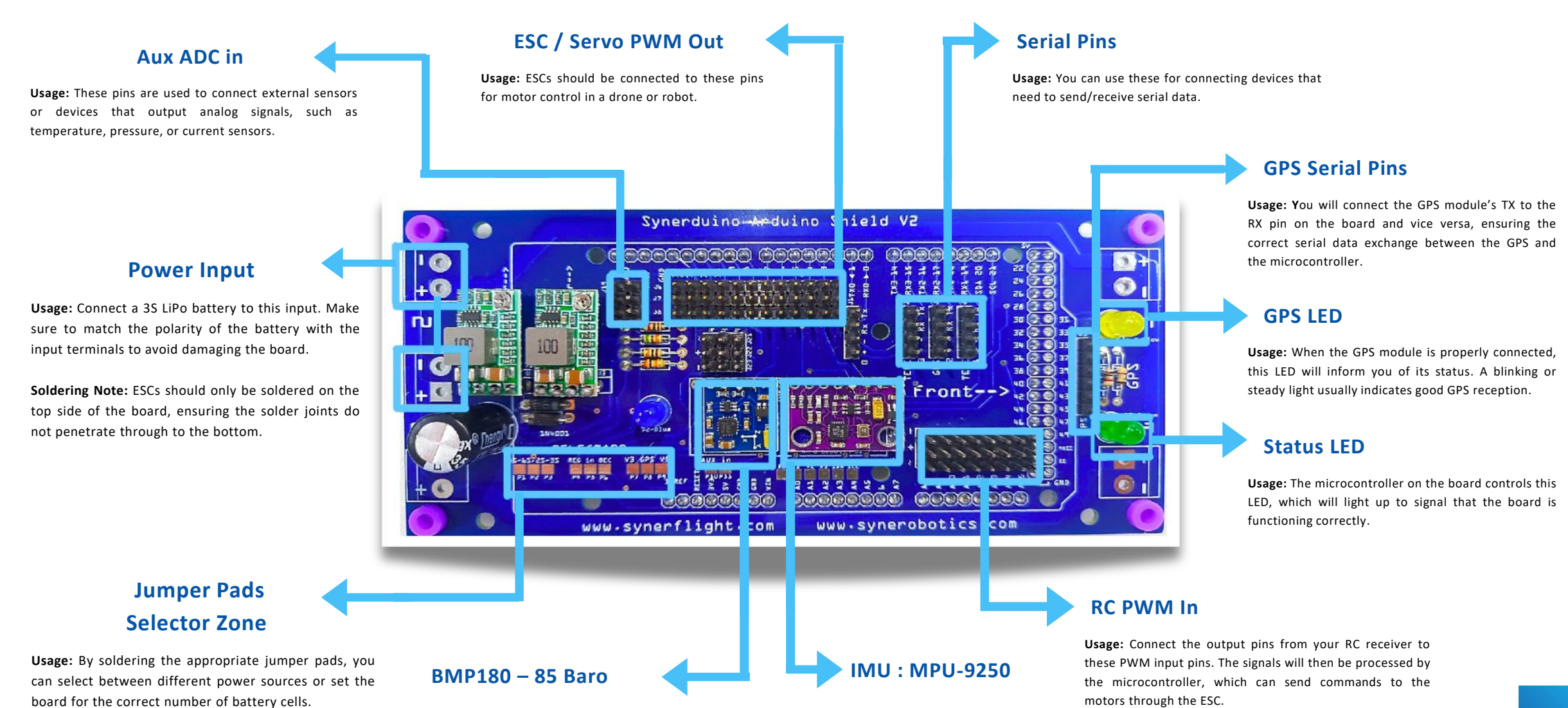

This section outlines the essential steps for assembling your Synerduino Drone Kit. Follow these steps carefully to ensure a successful assembly and get your drone ready for flight!

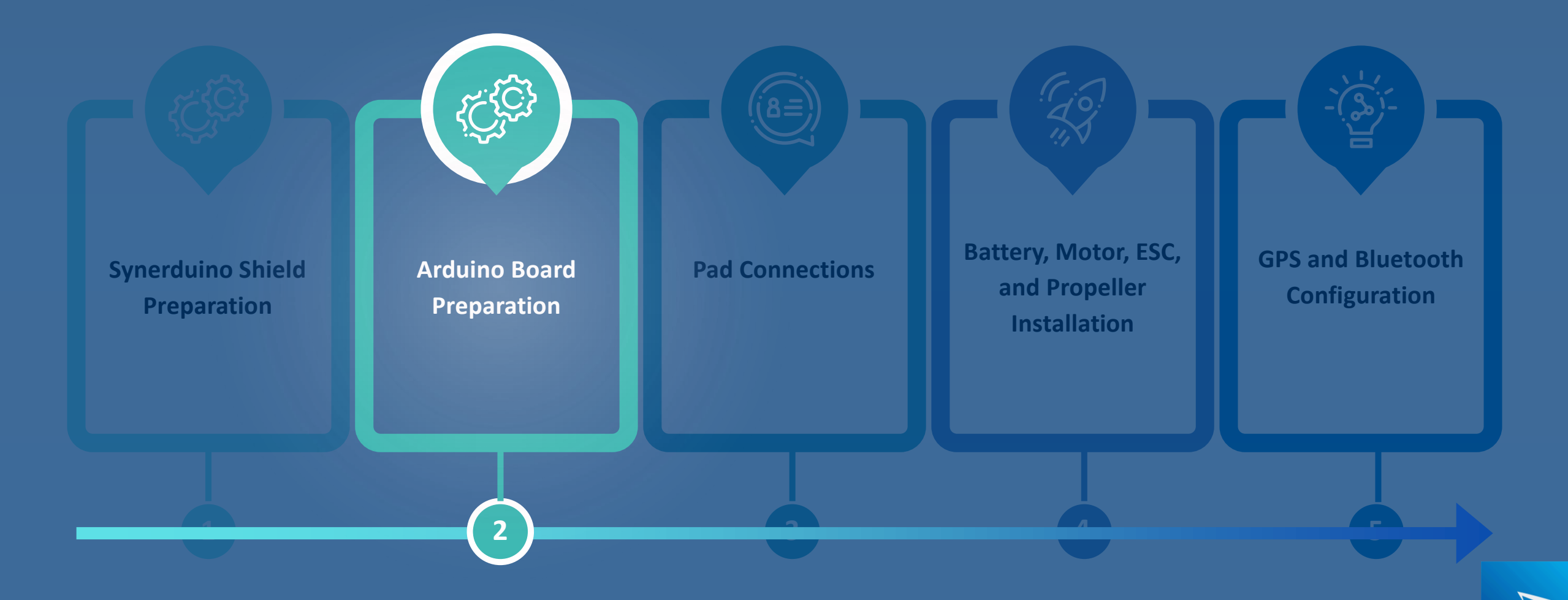

## **BOARD PREPARATION**

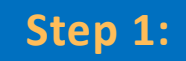

Add tape to these areas to ensure insulation from the Arduino board.

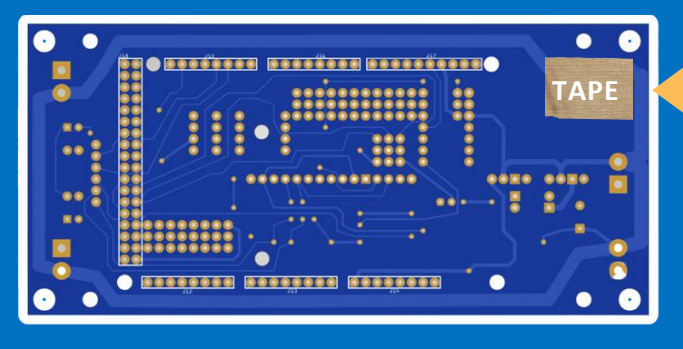

Add tape to the top right side corner at the back of the Synerduino board.

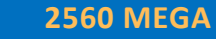

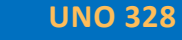

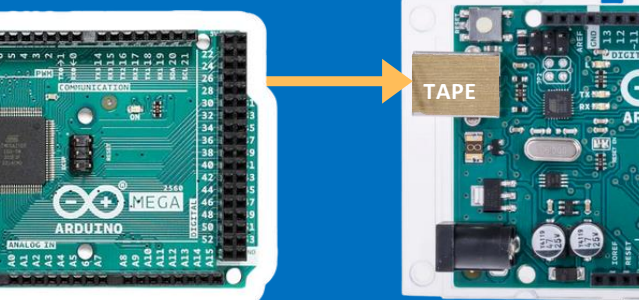

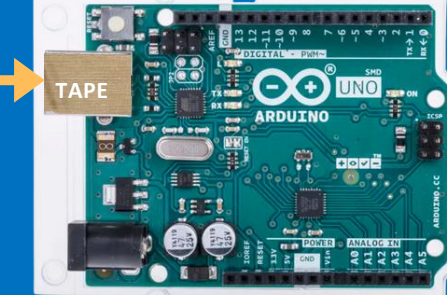

Add tape to the top-left side of the Arduino 2560 MEGA/UNO 328 board to cover the metal part.

Note: The exposed metal areas may come into contact with the Synerduino kit components, potentially causing a short

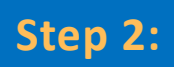

Make sure to seal the cover onto the sensor using PVA glue, and allow it to fully dry before proceeding.

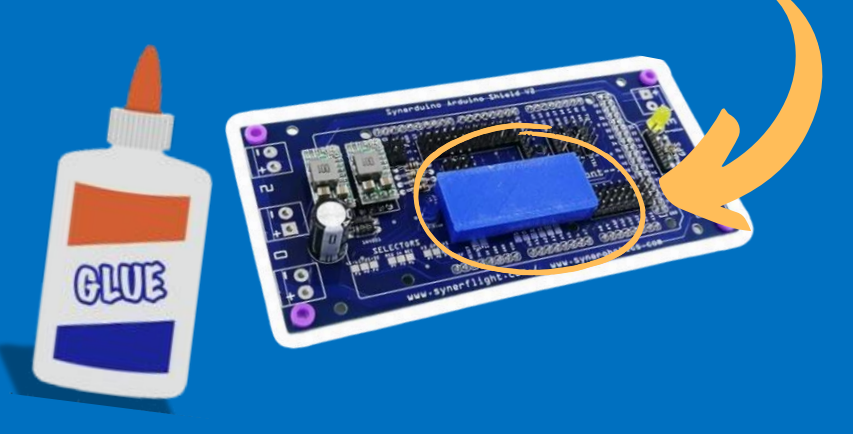

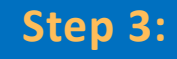

Now, connect the Arduino Uno Shield to the back of the Synerduino board.

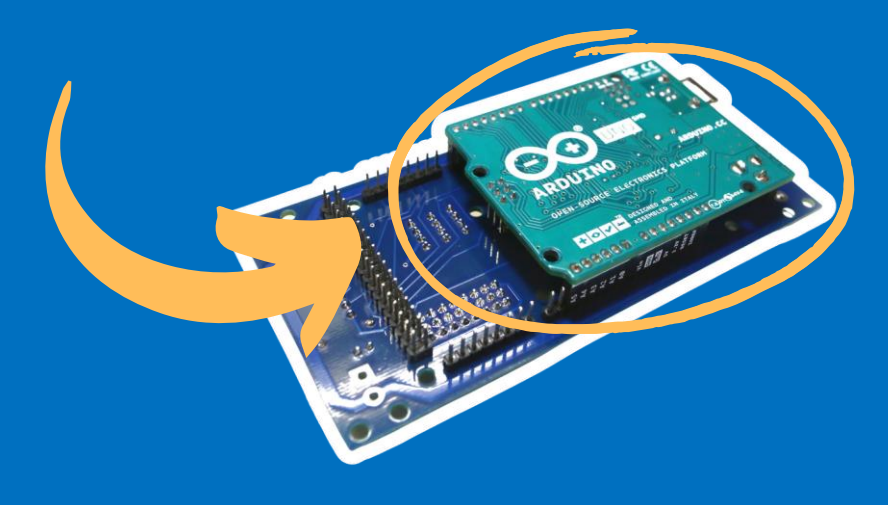

This section outlines the essential steps for assembling your Synerduino Drone Kit. Follow these steps carefully to ensure a successful assembly and get your drone ready for flight!

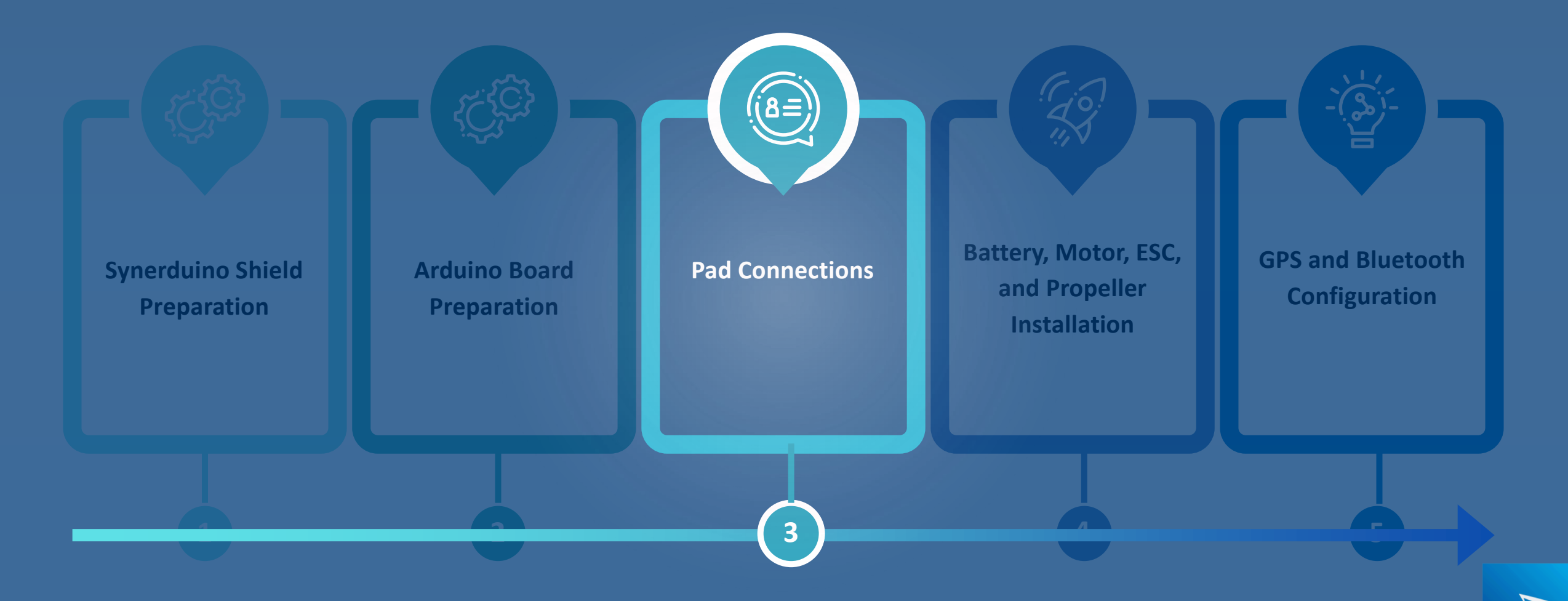

# SYNERDUINO KWAD SHIELD V1 BOARD

• Short the pads to use the built-in battery

monitoring. Ensure the Cell Selector is set to

3S or 4S, depending on the battery

configuration.

## Step 4:

Power Selector Jumper Pads are directly added to the main board, enabling users to choose the desired power source through a simple soldering step:

Apply a **small blob of solder** to bridge the specific pads corresponding to your preferred power option.

supply without additional components, all in a compact and reliable manner.

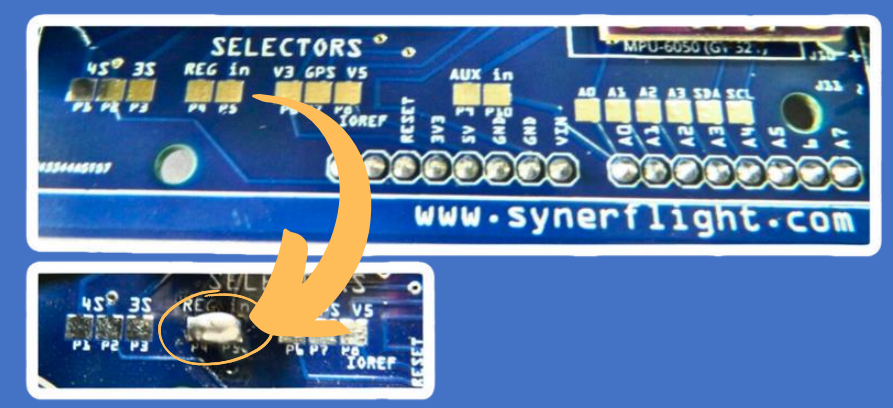

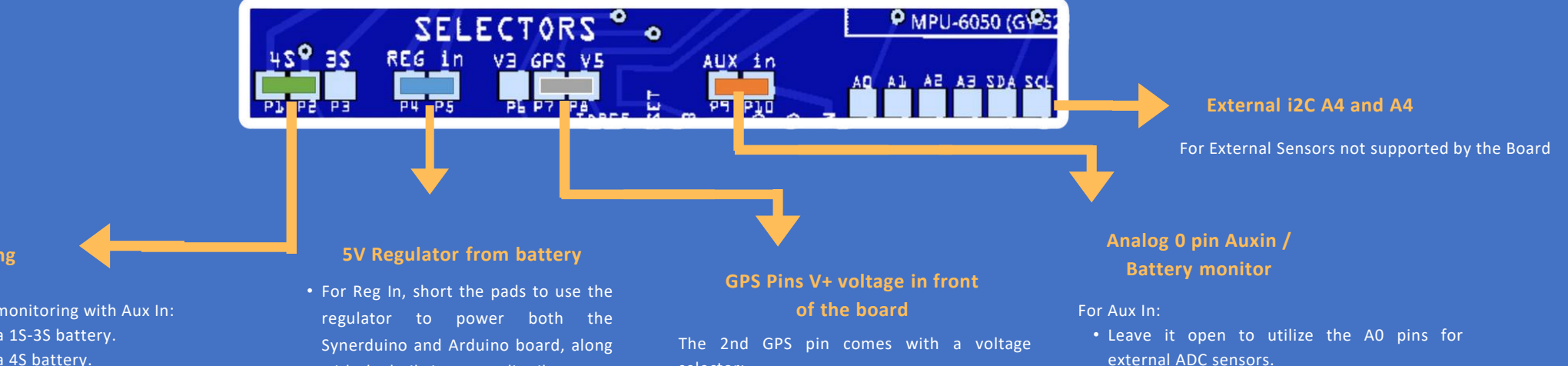

## **Battery cell monitoring**

2s - 4S

To use the onboard battery monitoring with Aux In:

- Set to 3S if you're using a 1S-3S battery.
- Set to 4S if you're using a 4S battery.
- Leave it open when using Aux In as external sensors or when using 5S-6S batteries.
- with the built-in power distributor.

selector:

- Set to 5V for a regular GPS.
- Set to 3V for an external I2C sensor, such as a magnetometer.

## SYNERDUINO KWAD SHIELD V1 BOARD

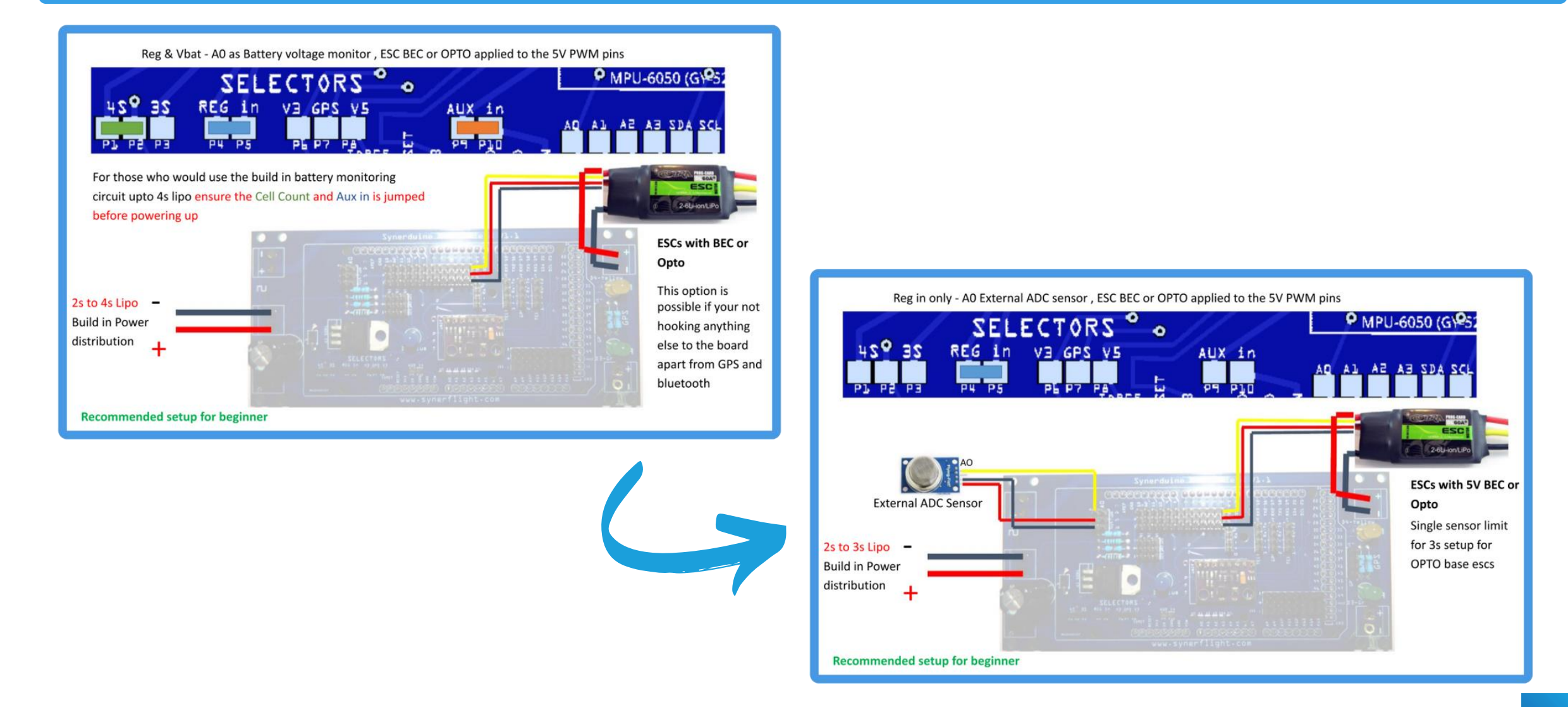

sensors or when using 5S-6S batteries.

# SYNERDUINO ArDUINO V2 BOARD

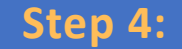

Power Selector Jumper Pads are directly added to the main board, enabling users to choose the desired power source through a simple soldering step:

Apply a small blob of solder to bridge the specific pads corresponding to your preferred power option.

supply without additional components, all in a compact and reliable manner.

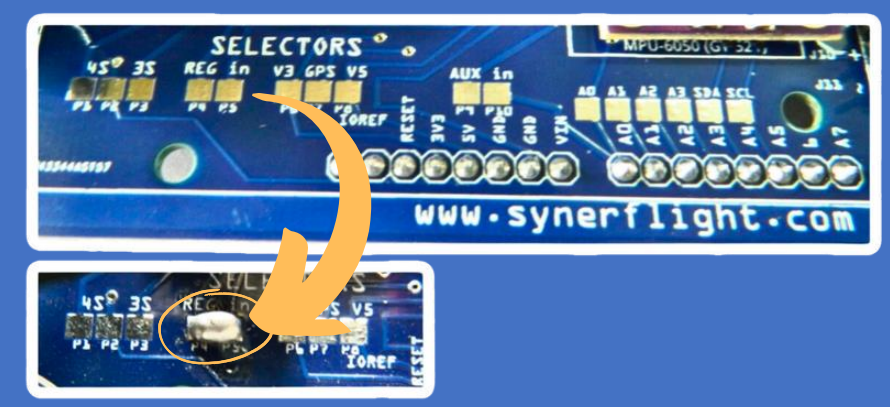

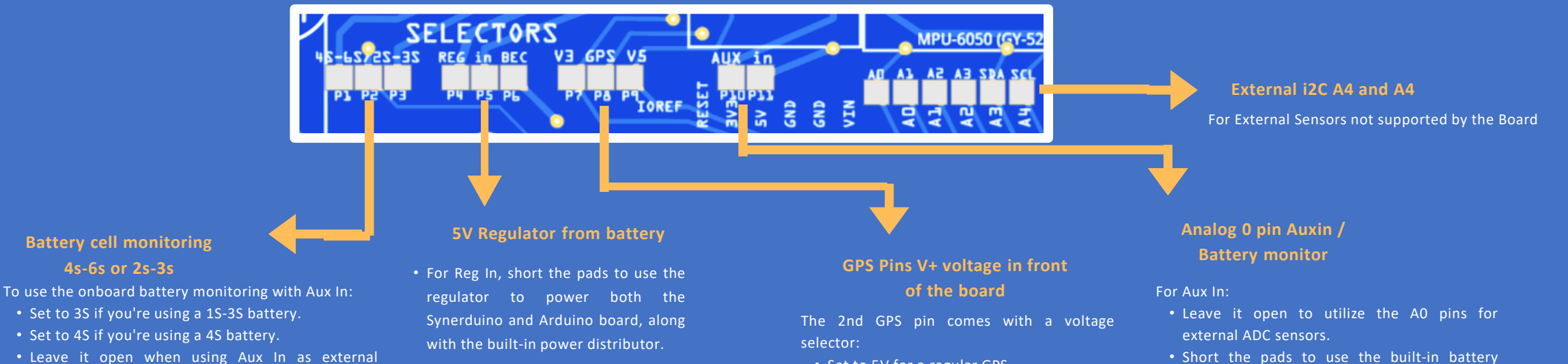

• Bec to Used ESC's 5V BEC to power the Synerduino shield and Arduino Board

- Set to 5V for a regular GPS.
- Set to 3V for an external I2C sensor, such as a magnetometer.
- monitoring. Ensure the Cell Selector is set to 3S or 4S, depending on the battery configuration.

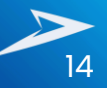

# SYNERDUINO ARDUINO SHIELD V2 BOARD

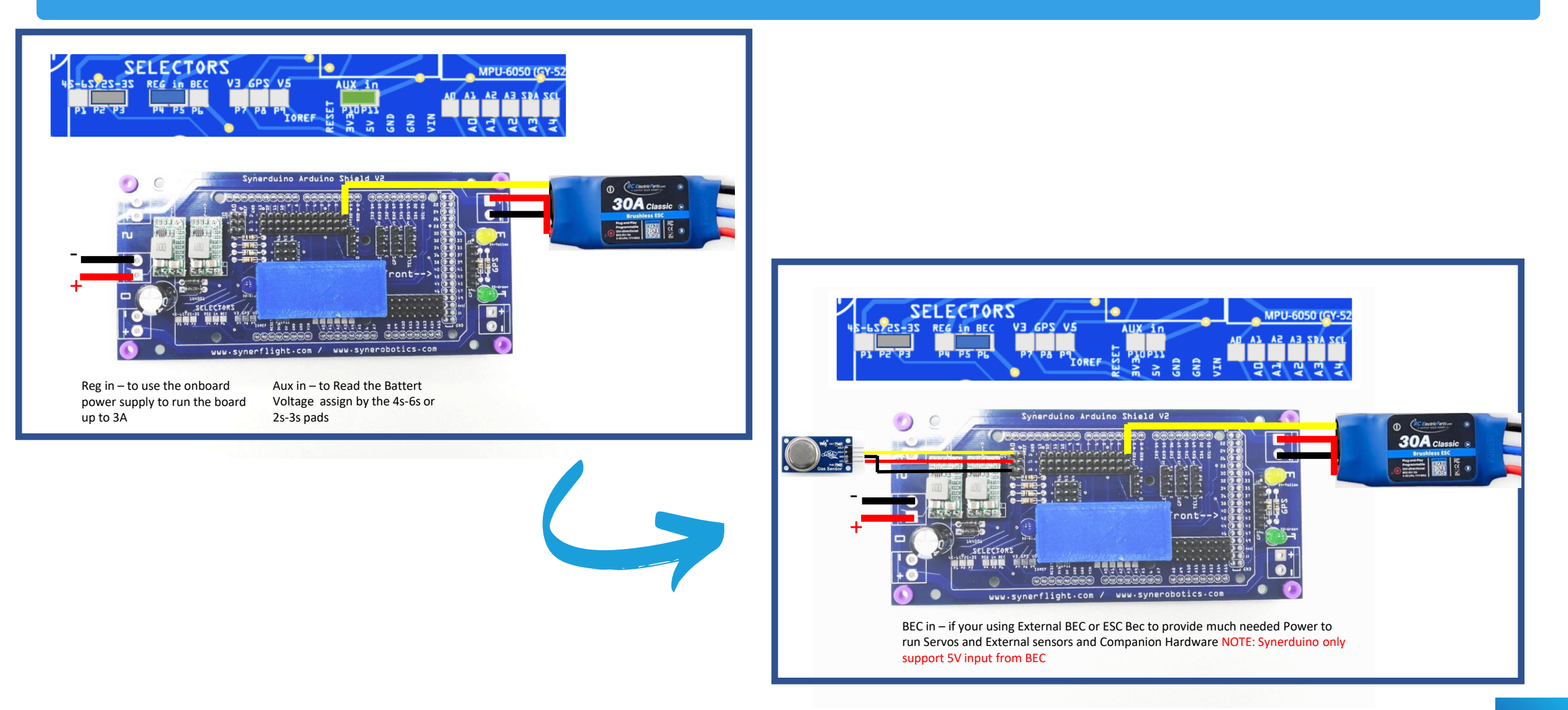

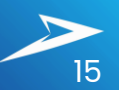

This section outlines the essential steps for assembling your Synerduino Drone Kit. Follow these steps carefully to ensure a successful assembly and get your drone ready for flight!

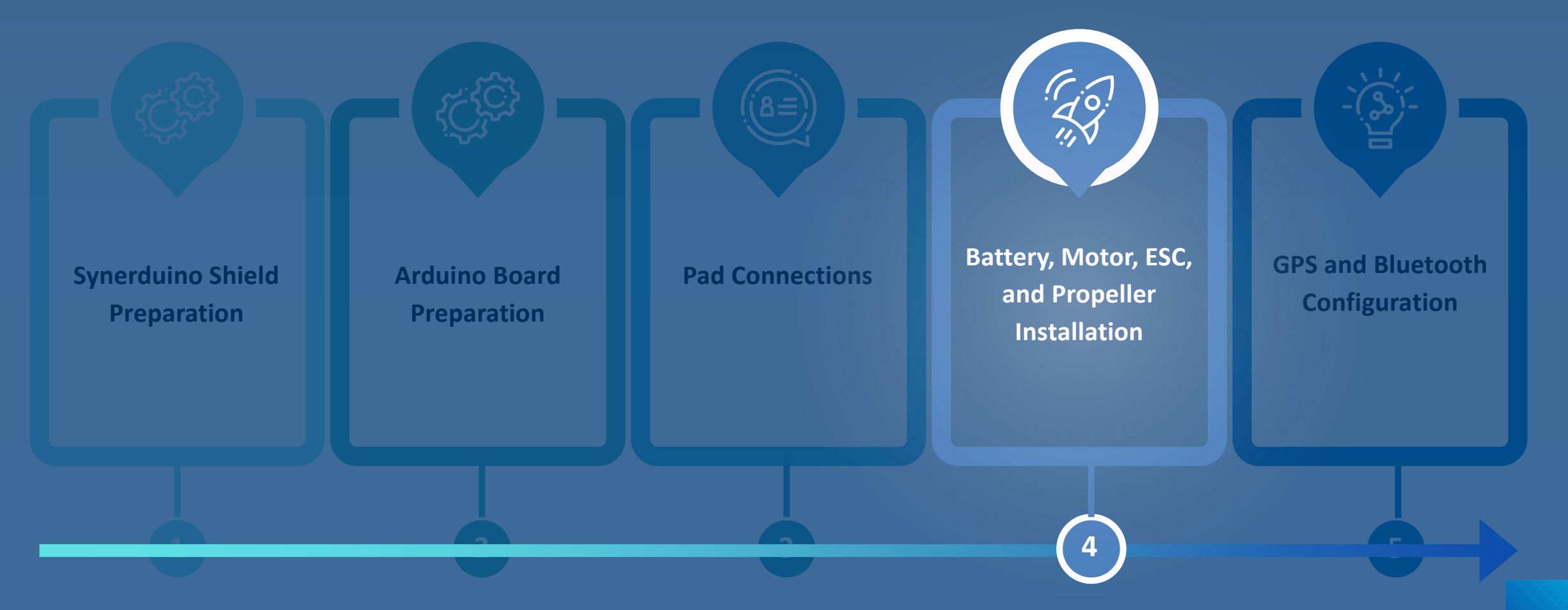

# BATTERY INSTALLATION

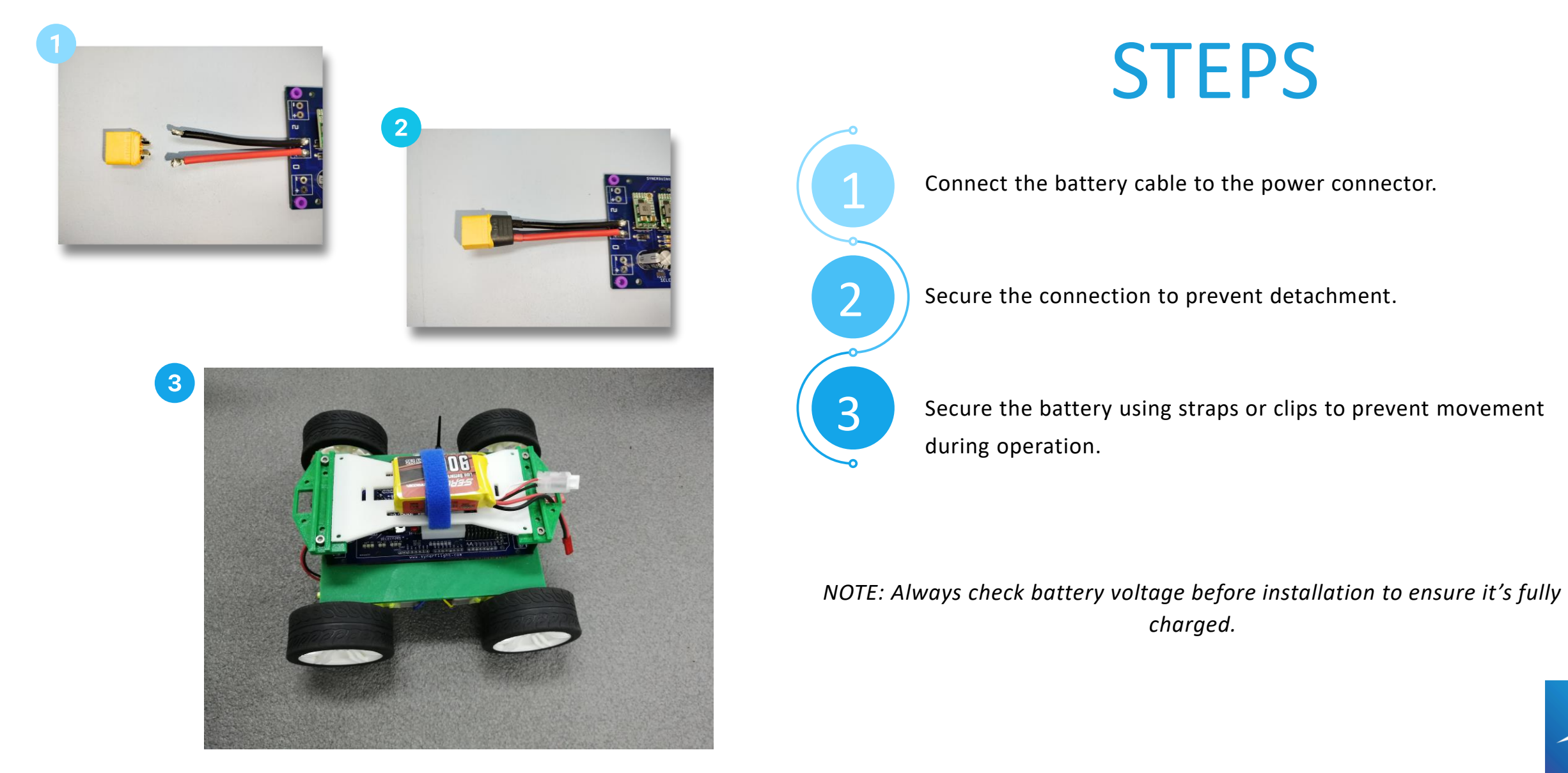

## MOTOR INSTALLATION

2

3

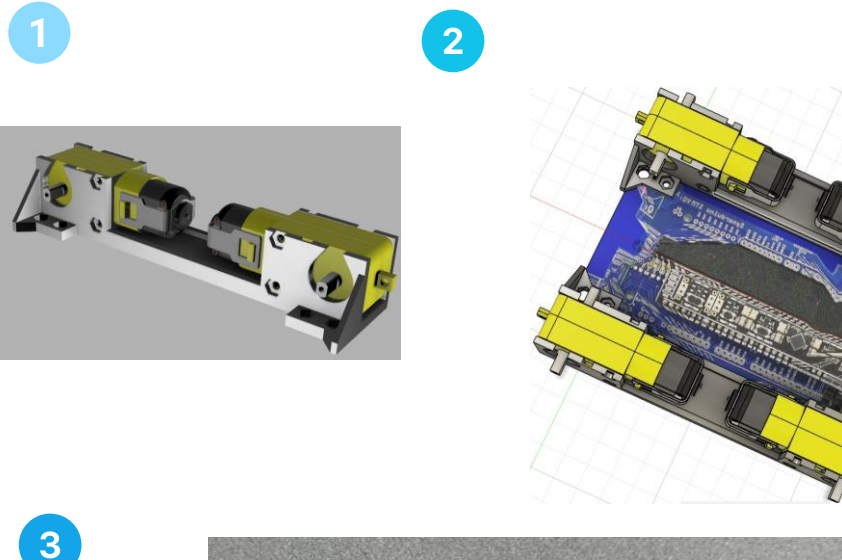

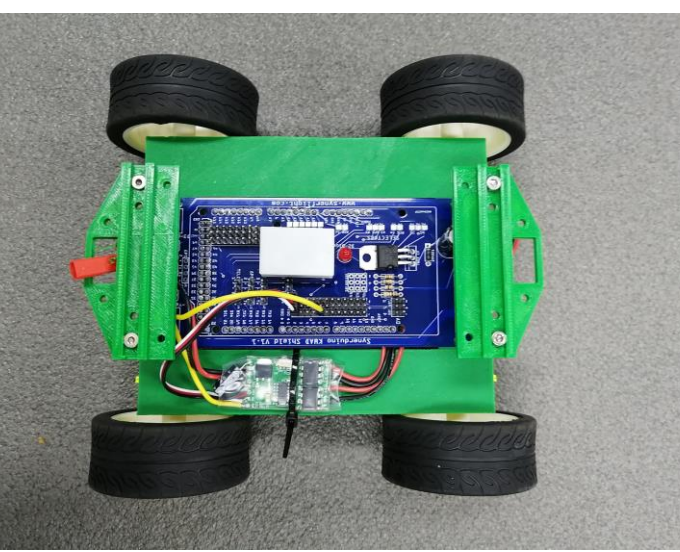

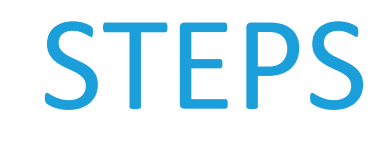

Prepare the motor along with the two screws and nuts.

Secure the motor onto the designated motor mount, ensuring it aligns with the screw holes.

Connect the motor wires (usually three) to the ESC (Electronic Speed Controller), ensuring proper pairing (color-coded or numbered).

NOTE: If your motor has directional markings, ensure proper orientation for correct propeller spin.

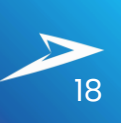

# **ESC INSTALLATION**

2

3

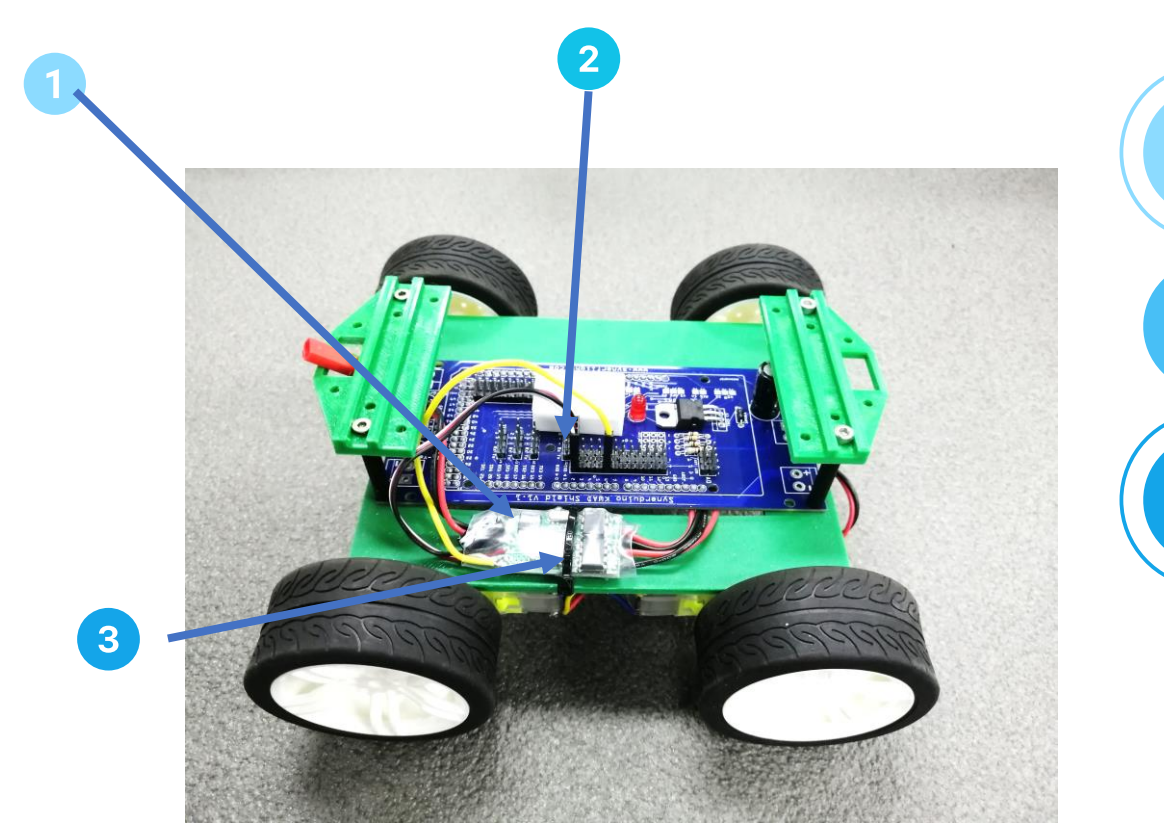

# **STEPS**

Properly arrange the ESC modules and wiring layout.

Connect the ESCs to the Synerduino board, ensuring wires are correctly positioned and soldered.

Ensure that the ESC modules are securely zip-tied to the drone chassis and placed near the motor.

NOTE: Program the ESC to suit your motor's specifications if required.

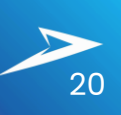

# **ESC INSTALLATION**

2

3

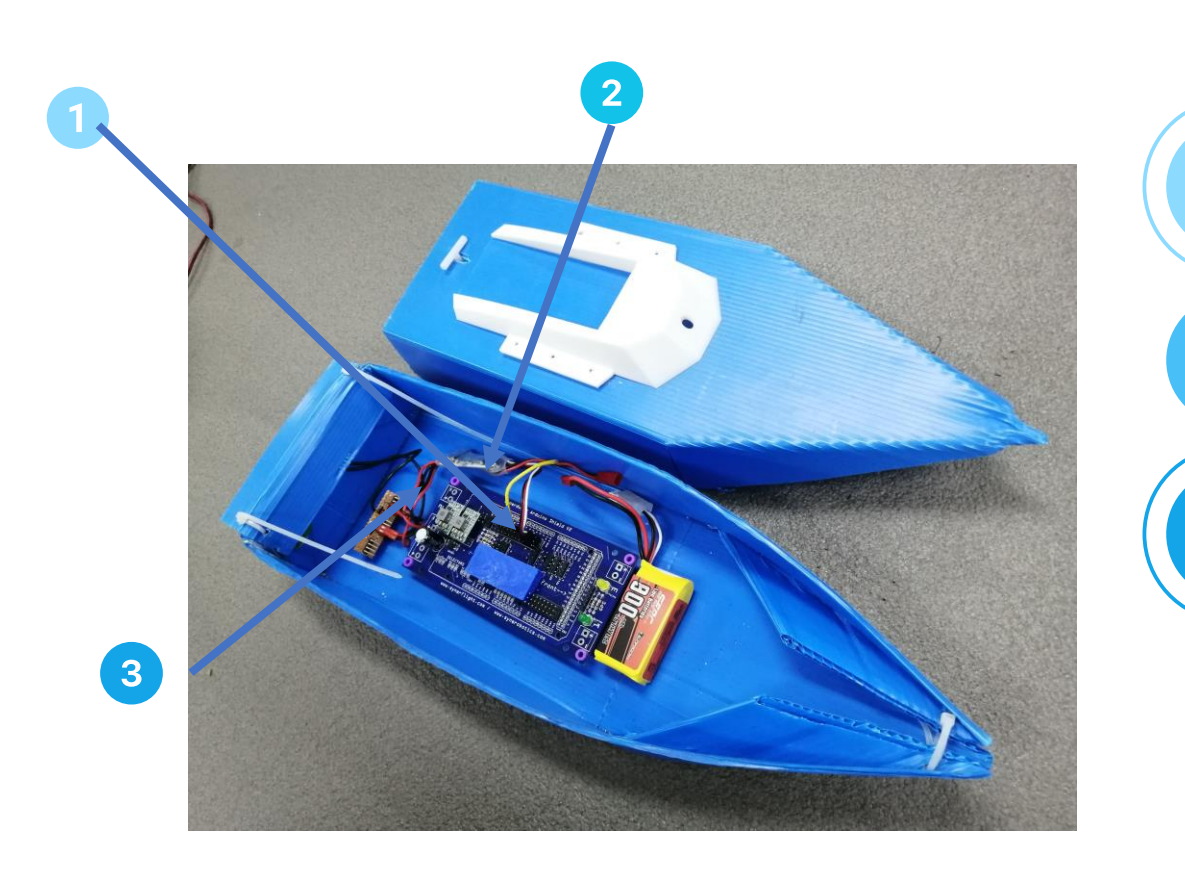

# **STEPS**

Properly arrange the ESC modules and wiring layout.

Connect the ESCs to the Synerduino board, ensuring wires are correctly positioned and soldered.

Ensure that the ESC modules are securely zip-tied to the drone chassis and placed near the motor.

NOTE: Program the ESC to suit your motor's specifications if required.

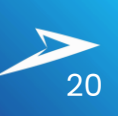

# DIFFERENTIAL INSTALLATION

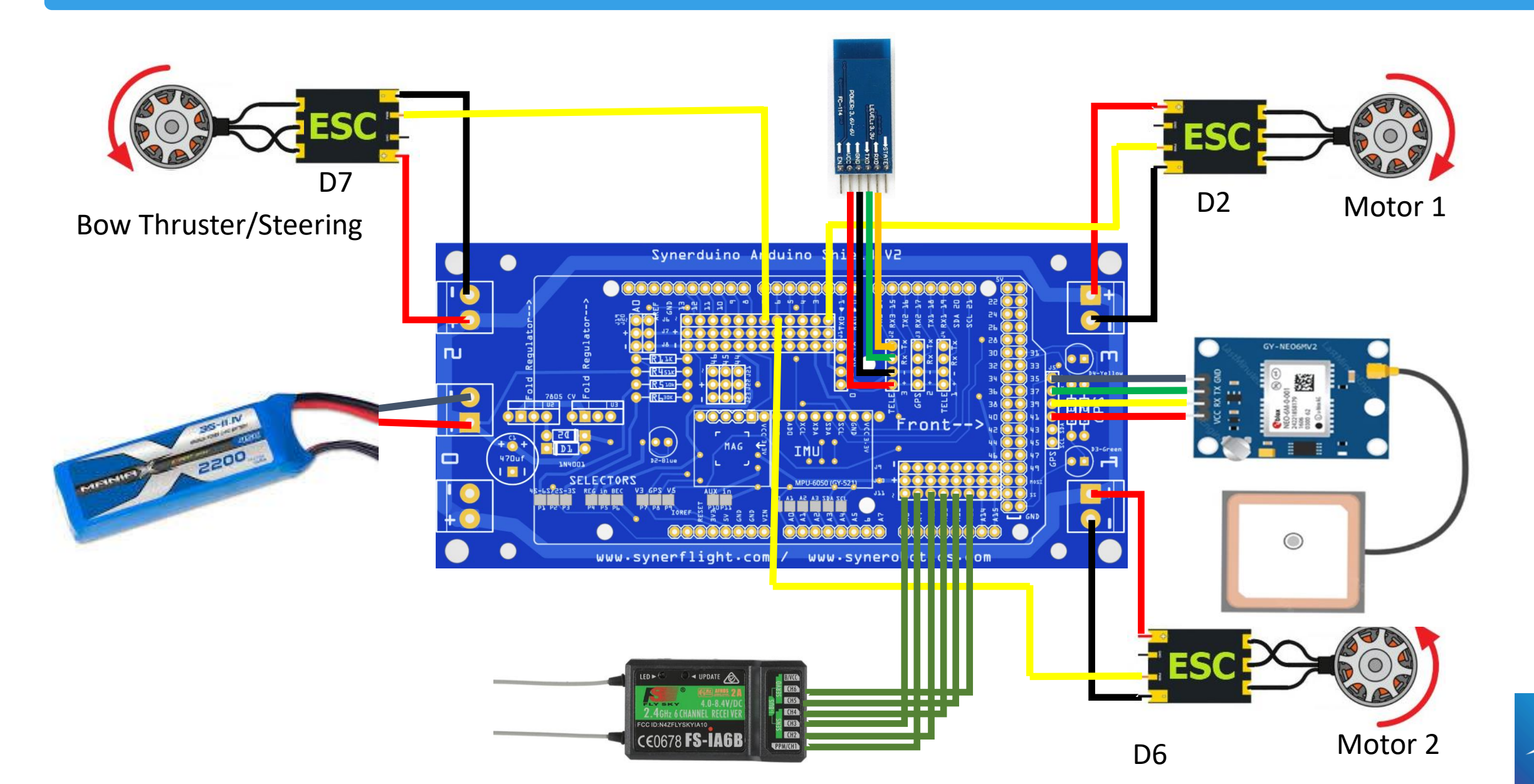

# STEERING INSTALLATION

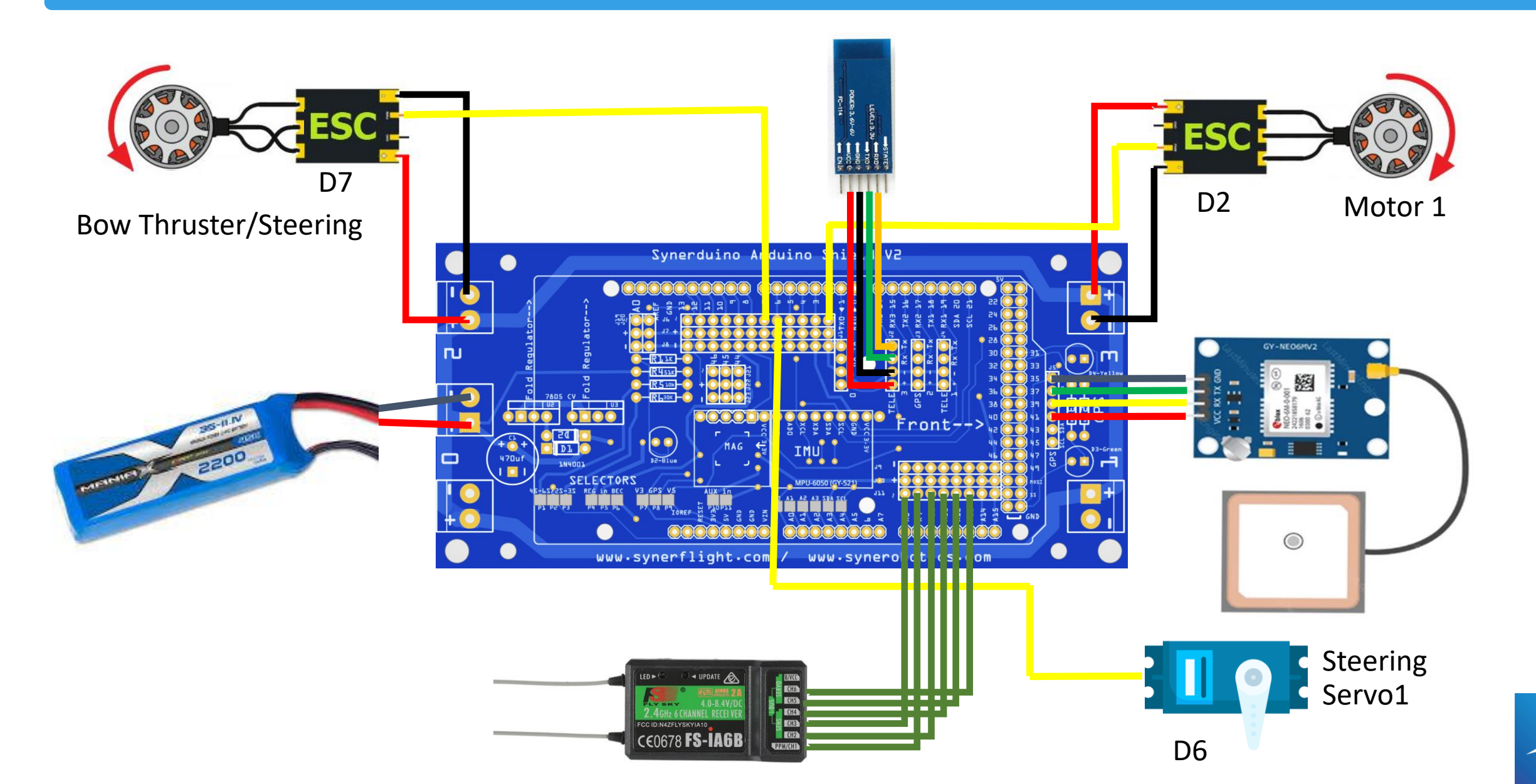

# STEERING INSTALLATION

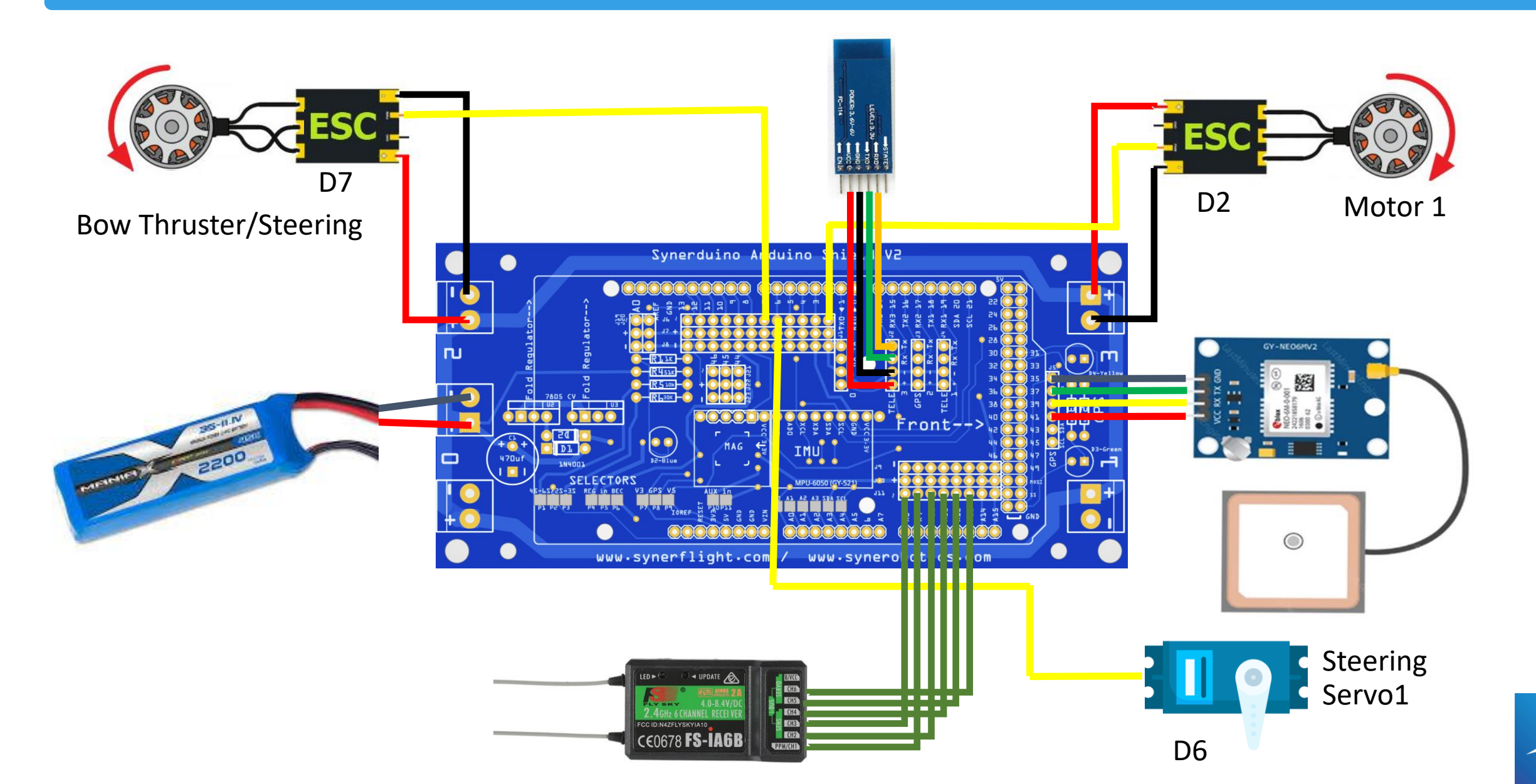
#### SPECIAL STEERING INSTALLATION

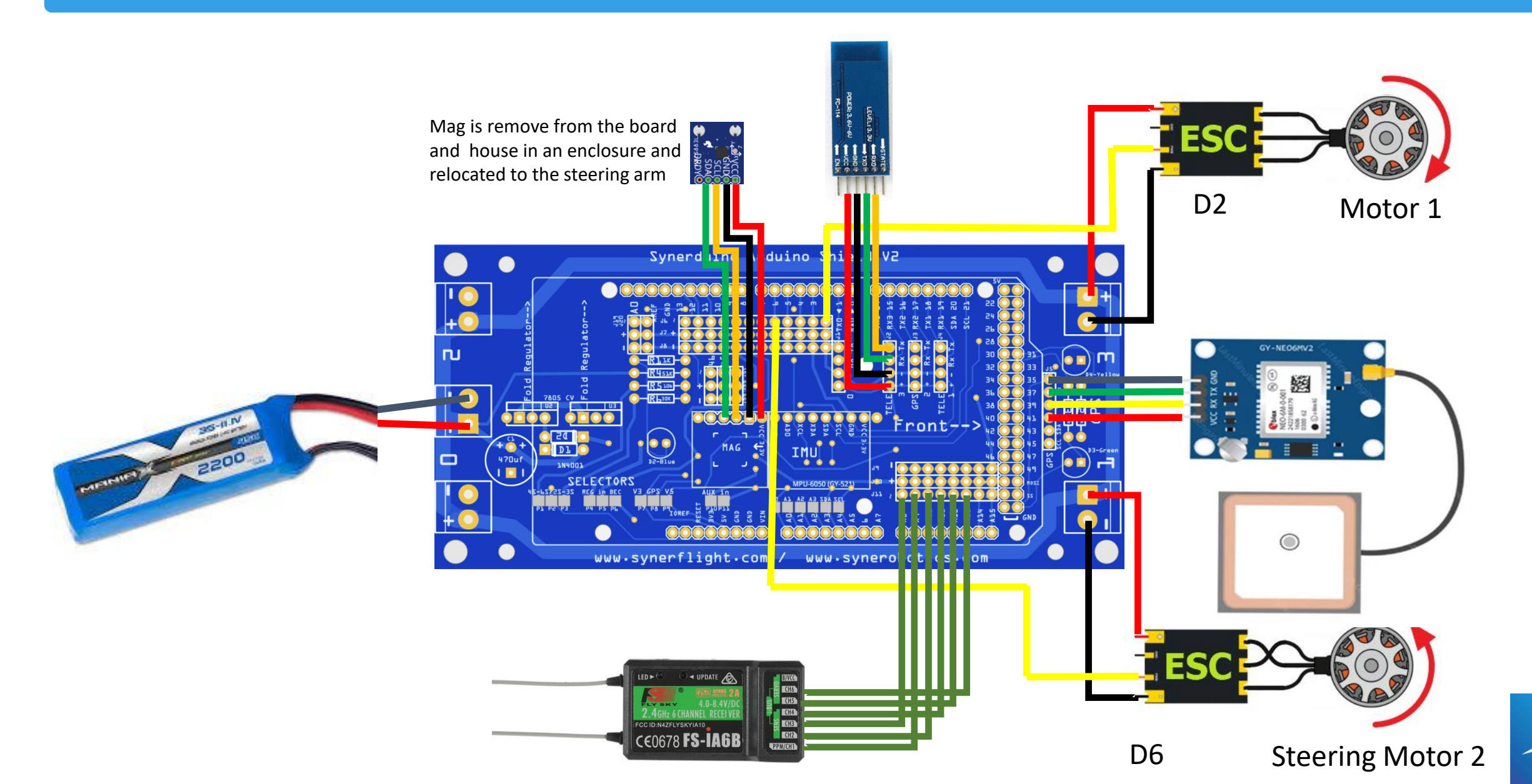

#### CR SERVO INSTALLATION

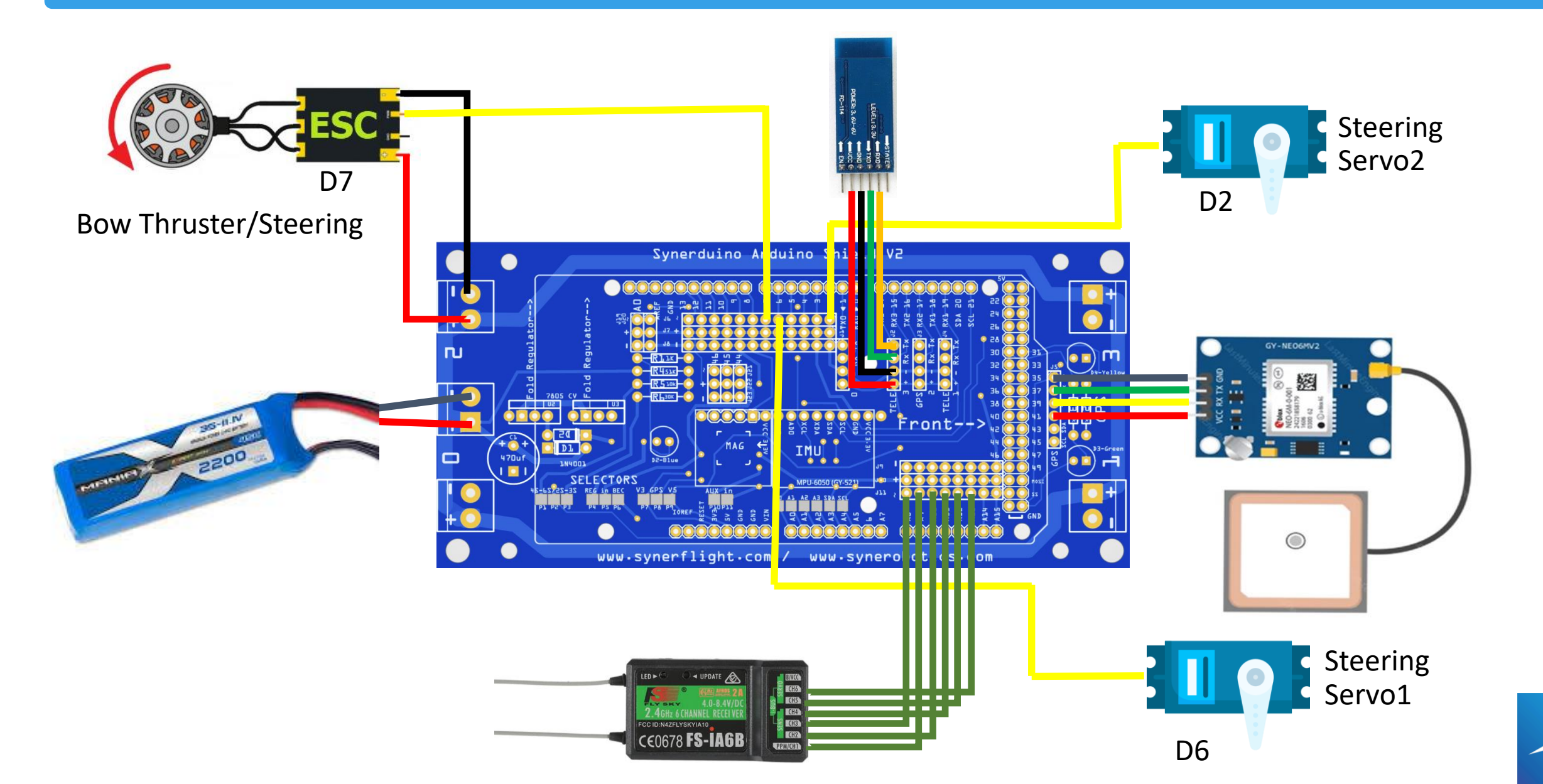

21

#### High Voltage BEC (5V-12V) and High Current (40A-300A) DIFFERENTIAL INSTALLATION

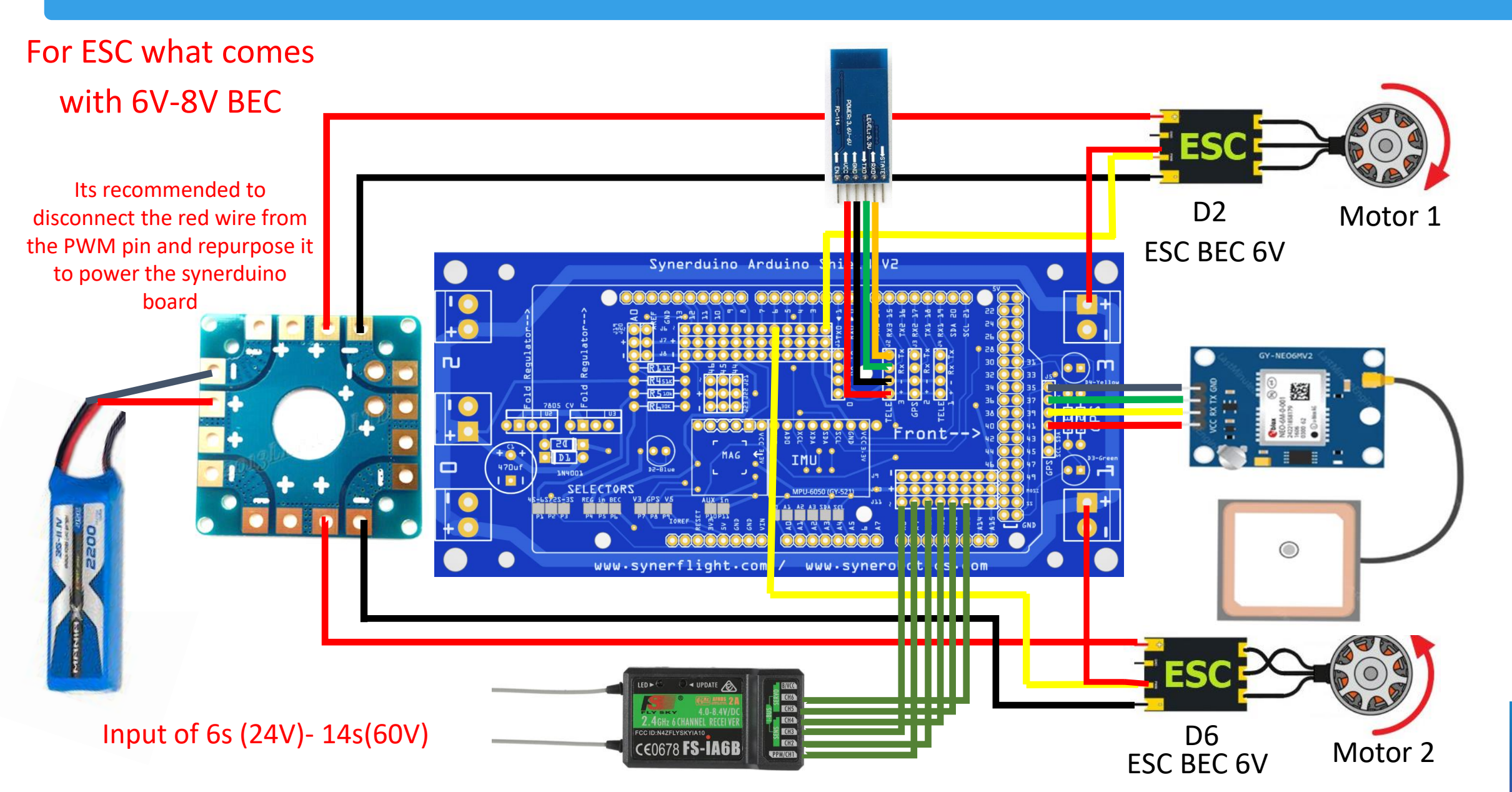

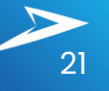

#### HARDWARE INSTALLATION

|                                        |              | Arduino Uno Rov | er        |            |          |
|----------------------------------------|--------------|-----------------|-----------|------------|----------|
| Airframe/Chassis                       |              | MOTORA          | MOTOR B   | SERVO ROLL | AUX      |
| Differential Drive                     | DIFFERENTIAL | D11             | D3        |            | D10 & D9 |
| Select ( <b>#Define Bi )</b> Frame on  |              | Arduino Mega Ro | over      |            |          |
| the CONFIG.H                           |              | MOTORA          | MOTOR B   | SERVO ROLL | AUX      |
| D11 & D3 UNO 328<br>Motor A & Motor B  | DIFFERENTIAL | D6              | D2        | D7         | D3 & D4  |
|                                        |              | Arduino Uno Rov | er        |            |          |
| D6 & D2 MEGA 2560<br>Motor A & Motor B | STEERING     | MOTOR           | SERVO YAW | SERVO ROLL | AUX      |
| Steering Drive                         |              | D11             | D3        |            | D10 & D9 |
| D2 Motor Drive                         |              | Arduino Mega Ro | over      |            |          |
| D6 Steering Servo                      | STEERING     | MOTOR           | SERVO YAW | SERVO ROLL | AUX      |
|                                        |              | D2              | D6        | D7         | D3 & D4  |

#### ASSEMBLING PROCESS

This section outlines the essential steps for assembling your Synerduino Drone Kit. Follow these steps carefully to ensure a successful assembly and get your drone ready for flight!

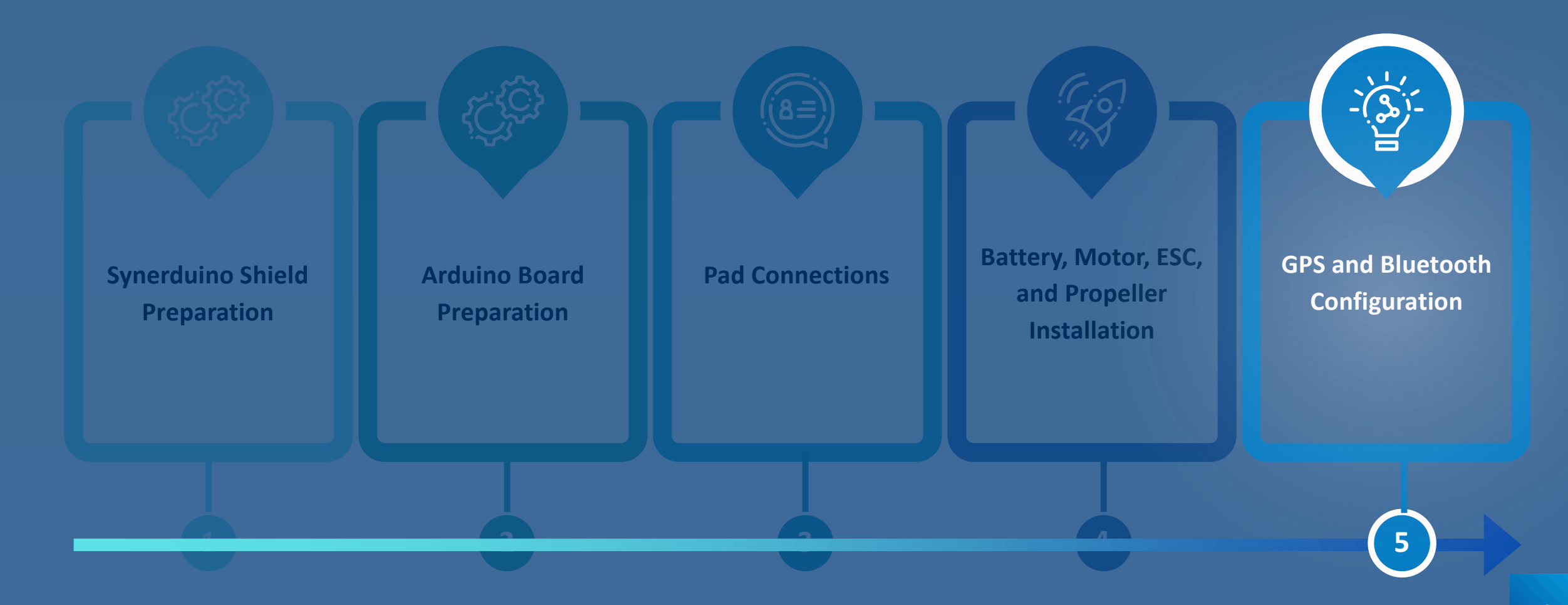

#### TELEMETRY

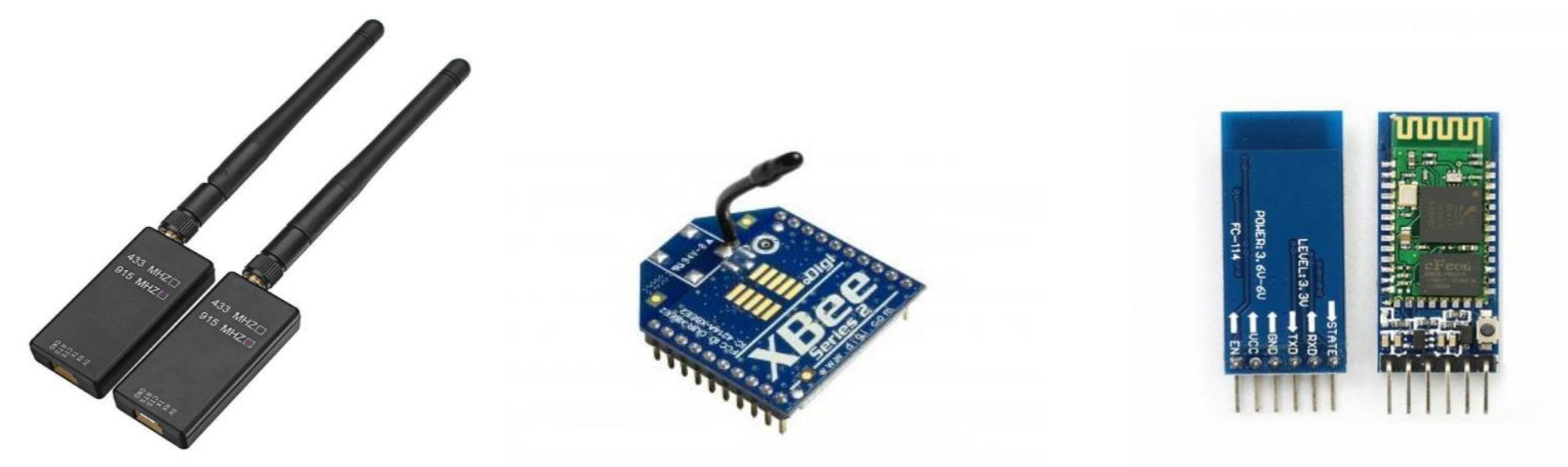

38400 OR 57600 FOR SIK RADIO DEPENDING IF USES 433MHZ OR 900MHZ (63kbps)

38400 FOR XBEE RADIO

115200 FOR BLUETOOTH HC-05

STANDARD FOR ALL DRONES TO USE SERIAL LINK AS TELEMETRY MAINLY ON YOUR TX RX SERIAL PORTS, NOTE: THE LOWER THE FREQUENCY OF THE RADIO THE LOWER THE BAUD IS NEEDED,

MOST DRONES REQUIRE MINIMUM 63kbps AIRSPEED TO COMMUNICATE PROPERLY PROTOCOL IS MSP RAW OR MAVLINK

#### **BLUETOOTH CONFIGURATION**

#### TO CONNECT THE **BLUETOOTH HC-05 MODULE** TO THE BOARD, ENSURE THE HEADERS ARE ARRANGED CORRECTLY. FOLLOW THIS WIRING CONFIGURATION:

VCC (Bluetooth) connects to + (Board)

GND (Bluetooth) connects to G (Board)

TX (Bluetooth) connects to RX (Board)

RX (Bluetooth) connects to TX (Board)

Any Serial Radio can be configured to run on Serial 0, 1, or Serial 3. with the matching Baud

Serial 0 can be used for telemetry only if the USB is disconnected

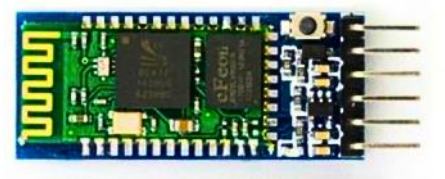

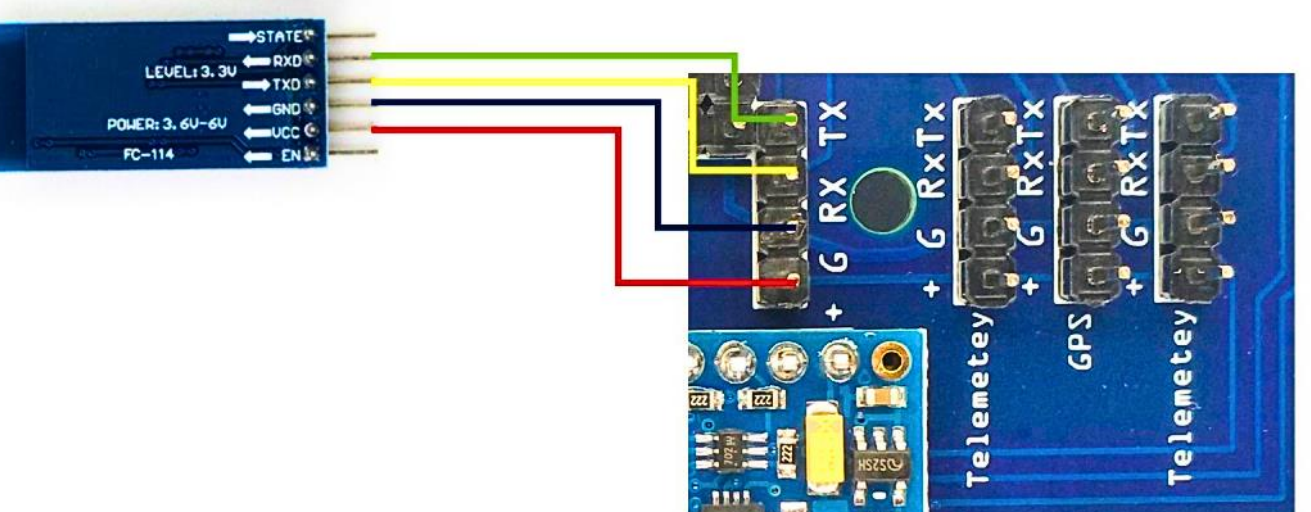

NOTE: DOUBLE-CHECK THAT THE WIRE COLORS MATCH THESE MARKINGS. INCORRECT INSTALLATION OR POLARITY MAY DAMAGE THE ARDUINO BOARD. THE BLUETOOTH MODULE IS PRESET TO A BAUD RATE OF 115200 FOR YOUR CONVENIENCE, BUT YOU MAY CHANGE THE SETTINGS IF NEEDED.

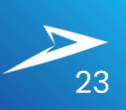

#### TELEMETRY

#### Bluetooth

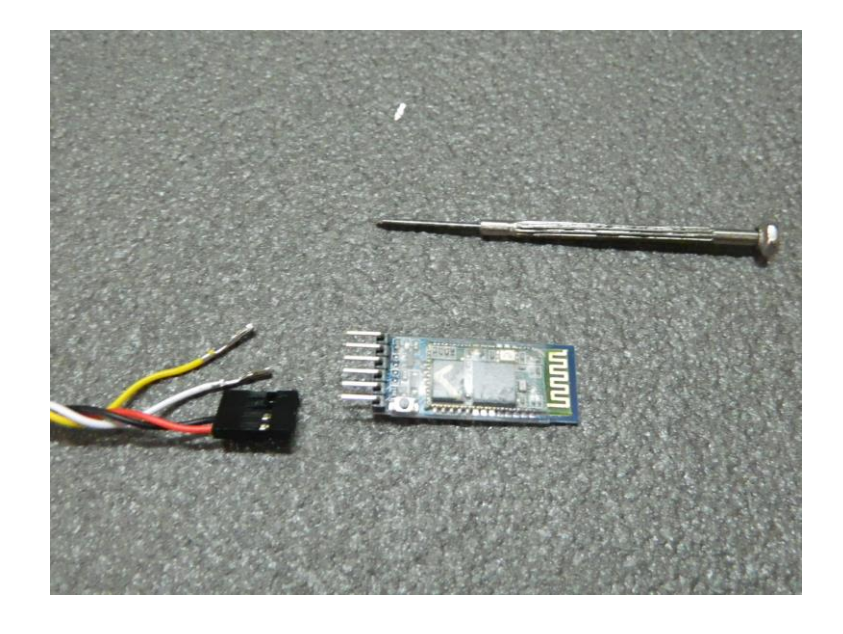

BLUETOOTH PLUG INTO SERIAL 1 OR SERIAL 3

115200 FOR BLUETOOTH HC-05

#### ATTENTION:

YOU MAY NEED TO REARRANGE THE HEADERS TO CONNECT THE BLUETOOTH MODULE TO THE SHIELD BOARD ACCORDINGLY

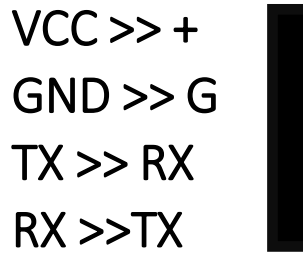

SEE TO IT THE WIRES COLOR CODE MATCHES THE MARKINGS

IMPROPER INSTALLATION MAY CAUSE DAMAGE TO THE ARDUINO BOARD AND SHIELD DUE TO REVERSE POLARITY

NOTE: WE PRESET THE BLUETOOTH FOR YOUR CONVENIENCE TO THE PROPER SETUP BUT SHOULD YOU WISH TO CHANGE THE SETTING ON YOUR DIGRESSION

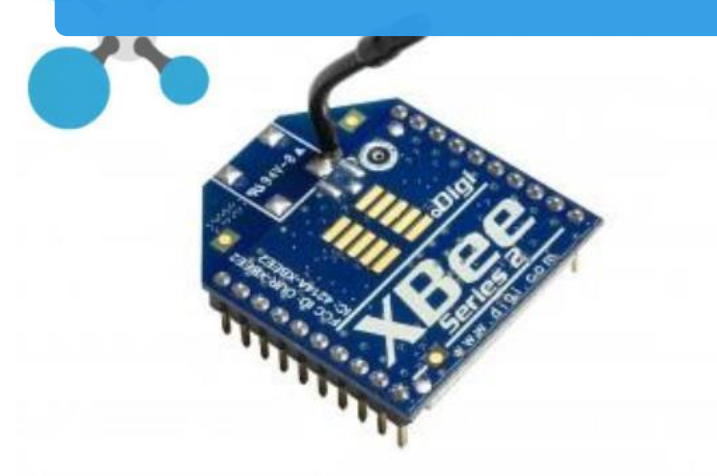

SERIAL RADIO CONFIGURATION

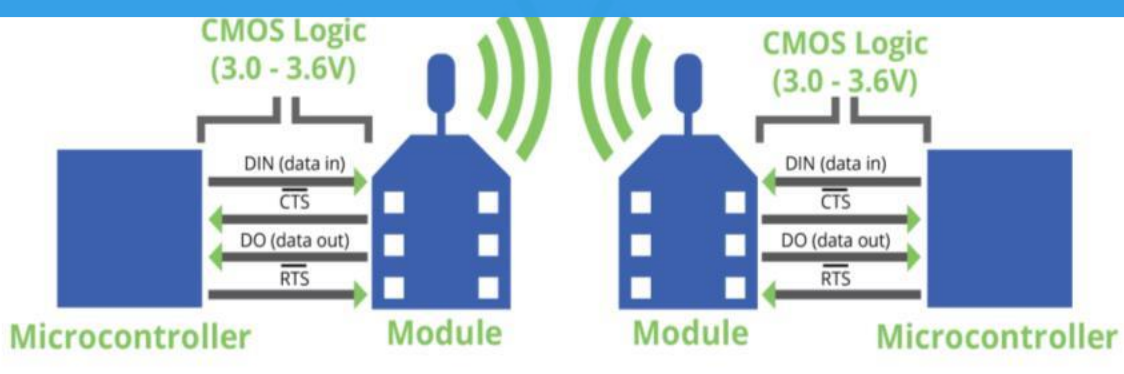

38400 FOR XBEE RADIO

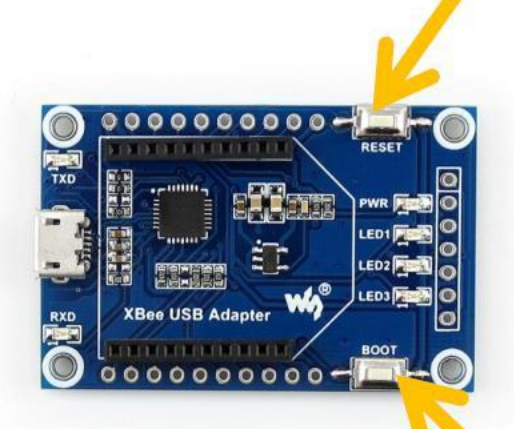

GET THE USB MODULE WITH BOOT AND RESET BUTTON AS YOU MAY NEED TO RESET THE XBEE WHEN UPDATING FIRMWARE

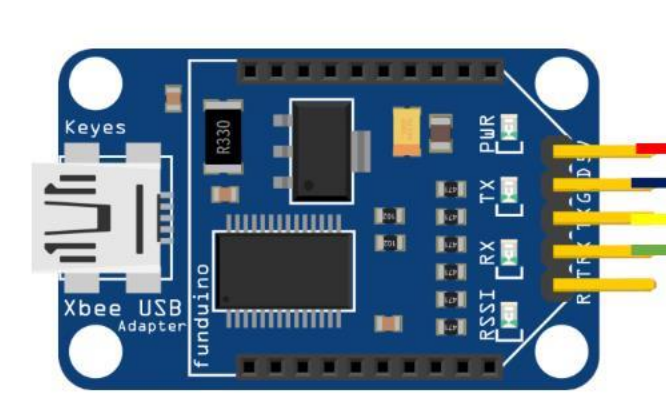

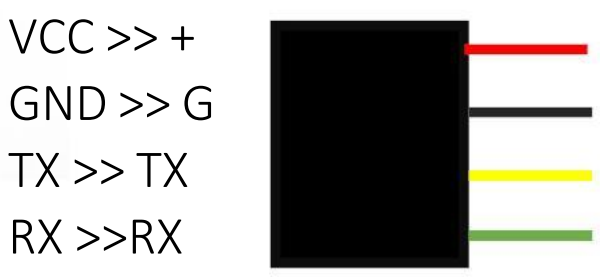

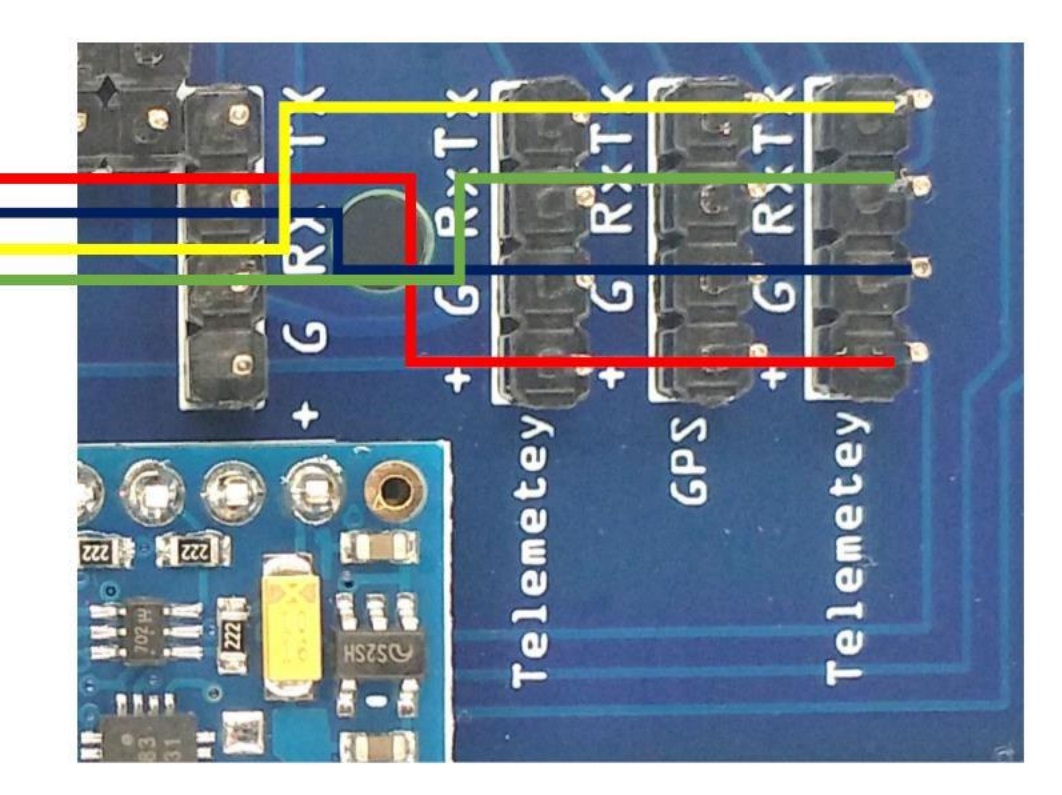

#### **GPS CONFIGURATION**

THE TELEMETRY MODULE INCLUDES PINS LABELED RX, TX, GND, AND VCC, WHICH CORRESPOND TO THE GPS MODULE'S MATCHING PINS.

TO CONNECT THESE COMPONENTS, COLOR-CODED WIRES CLARIFY THESE CONNECTIONS, WITH YELLOW INDICATING RX TO TX, GREEN FOR TX TO RX, BLACK FOR GROUND (GND), AND RED FOR POWER (VCC).

THE BEITIAN BN-220 GPS MODULE SHOWS A SPECIFIC PINOUT TABLE THAT **DESCRIBES EACH PIN'S FUNCTION:** 

PIN 1 IS GND (GROUND) PIN 2 IS TX (DATA OUTPUT) PIN 3 IS RX (DATA INPUT) **PIN 4 IS VCC** (POWER SUPPLY RANGES FROM 3.3V TO 5.0V)

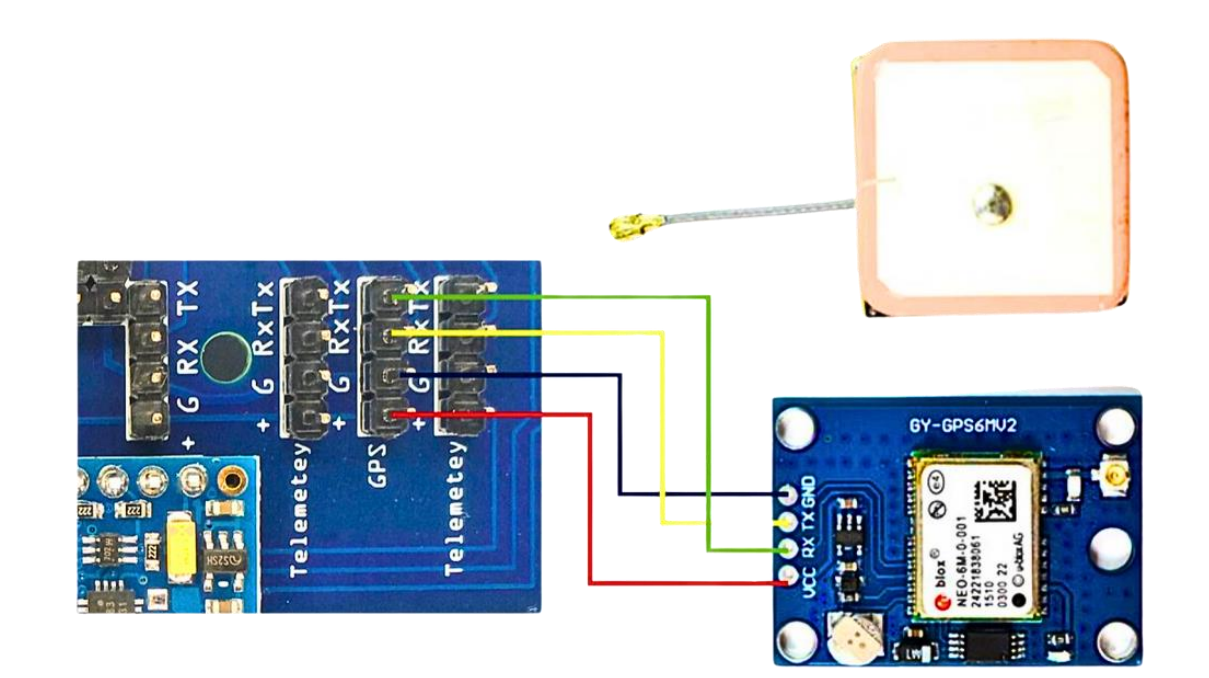

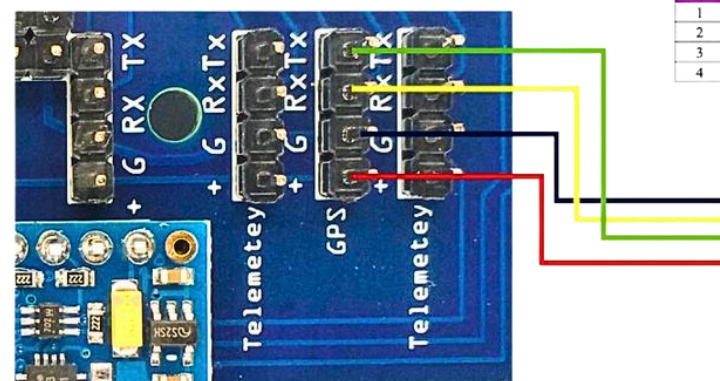

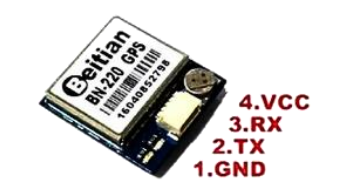

Description

Ground

Serial Data Output

Serial Data Input.

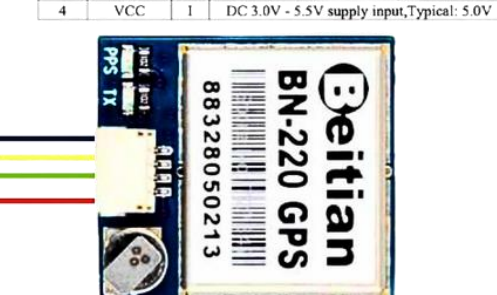

PIN Name 1/C GND

TX

RX

G

0

I

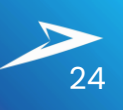

#### **External Sensors**

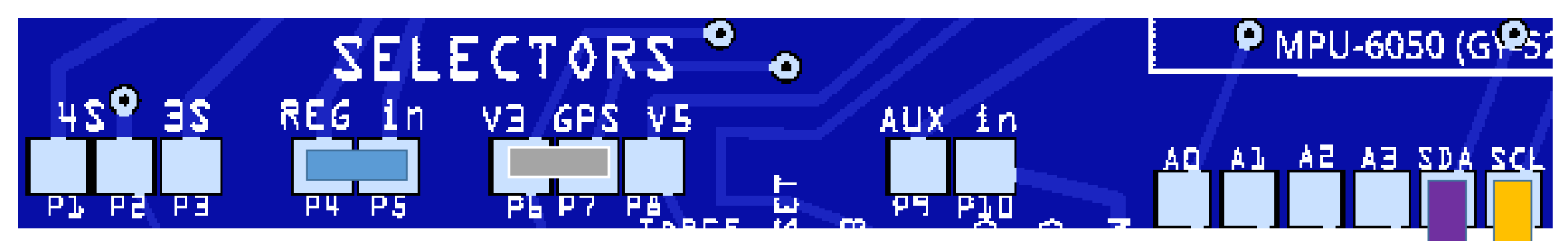

**⋑**≈**⋑**⊶**ि**≭**(** ⊂ ⊂

This samples show a BN880 GPS with a HMC5883 Mag build in compass required an I2C pin connection this works of all other I2C sensors (pls ensure the address doesn't conflict with the IMU as found in Sensors.cpp) Note: other than the GPS build in sensors might require 3V you may need to set jumper to 3V

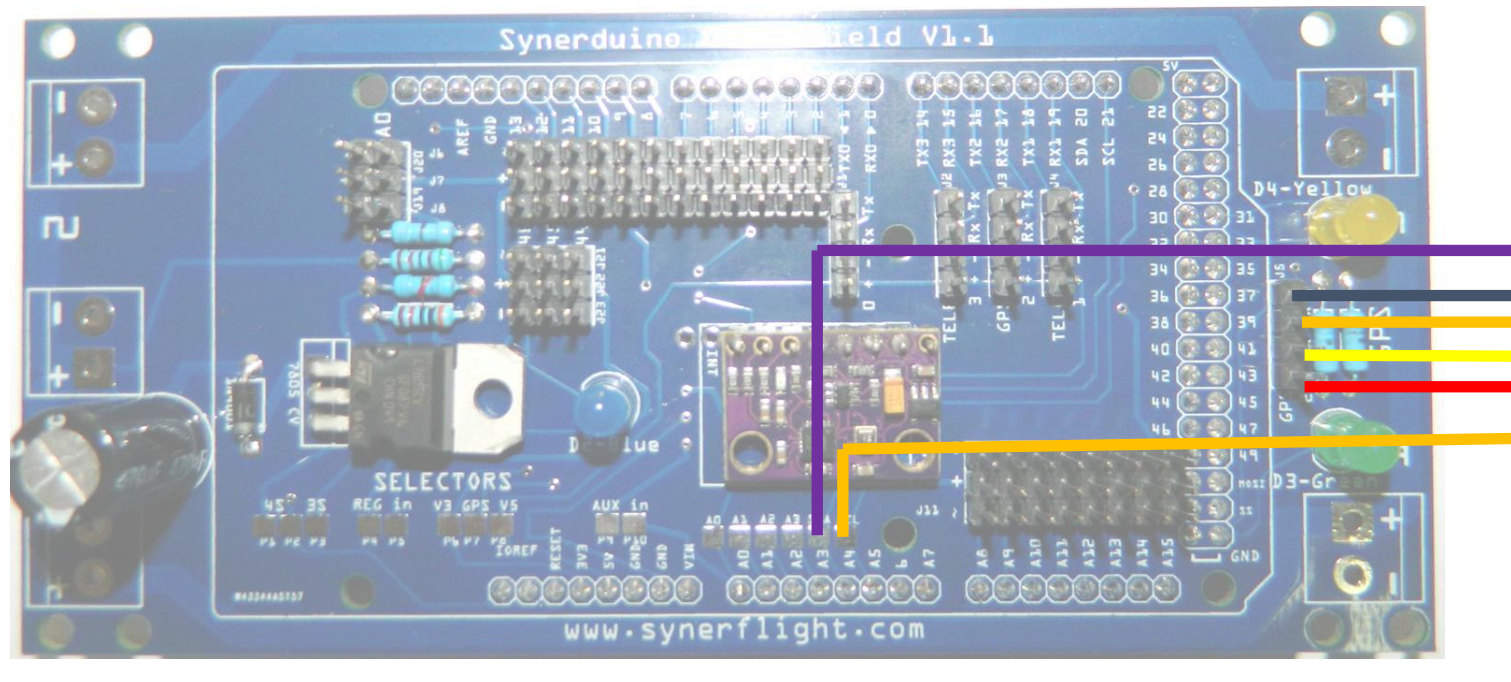

#### RECEIVER TYPE CONFIGURATIONS

|                 | FUTABA FORMAT                                                                                                    | JR FORMAT   | WALKERA FORMAT | GRAUPNER FORMAT                                                            | MEGA 2560 |
|-----------------|----------------------------------------------------------------------------------------------------|-------------|----------------|----------------------------------------------------------------------------|-----------|
|                 | AETR                                                                                                    | TAER        | EATR           | ERTA                                                                       | INPUT     |
| RX > SBUS INPUT | Park fly (1943 SUDE<br>TURNESSING<br>TURNESSING<br>B CHANNES<br>2.4 GHZ RECEIVER<br>MANAGE 2.4<br>CONTRACTOR<br>CONTRACTOR<br>CONT |             | CEEMAR COM     | Graupnerist<br>GR-12+3x8<br>GR-12+3x8<br>Frank Grauphing<br>Frank T 2,4GHz |           |
| THROTTLE        | CH <b>3</b>                                                                                                    | CH <b>1</b> | CH <b>3</b>    | CH <b>3</b>                                                                | A8        |
| AILERON         | CH <b>1</b>                                                                                                    | CH <b>2</b> | CH <b>2</b>    | CH <b>4</b>                                                                | A9        |
| ELEVATOR        | CH <b>2</b>                                                                                                    | CH <b>3</b> | CH <b>1</b>    | CH <b>1</b>                                                                | A10       |
| RUDDER          | CH <b>4</b>                                                                                                    | CH <b>4</b> | CH <b>4</b>    | CH <b>2</b>                                                                | A11       |
| AUX 1           | CH <b>5</b>                                                                                                    | CH <b>5</b> | CH <b>5</b>    | CH <b>5</b>                                                                | A12       |
| AUX 2           | CH <b>6</b>                                                                                                    | CH <b>6</b> | CH <b>6</b>    | CH <b>6</b>                                                                | A13       |
| AUX 3           | CH <b>7</b>                                                                                                    | CH <b>7</b> | CH <b>7</b>    | CH <b>7</b>                                                                | A14       |
| AUX 4           | CH <b>8</b>                                                                                                    | CH <b>8</b> | CH <b>8</b>    | CH <b>8</b>                                                                | A15       |

#### RECEIVER TYPE CONFIGURATIONS

|                 | FUTABA FORMAT                                                                                                    | JR FORMAT   | WALKERA FORMAT                                                                                                    | GRAUPNER FORMAT | UNO   |
|-----------------|----------------------------------------------------------------------------------------------------|-------------|----------------------------------------------------------------------------------------------------|-----------------|-------|
|                 | AETR                                                                                                    | TAER        | EATR                                                                                                    | ERTA            | INPUT |
| RX > SBUS INPUT | ALL HUNCH CONTRACT OF CONTRACT OF CONTRACT |             | CEVENTION AS<br>DEVICE<br>CEVENTION<br>2.40Hs<br>ALICI<br>ALICI<br>ALI | Graupner/57     |       |
| THROTTLE        | CH <b>3</b>                                                                                                    | CH <b>1</b> | CH <b>3</b>                                                                                                    | CH <b>3</b>     | D2    |
| AILERON         | CH <b>1</b>                                                                                                    | CH <b>2</b> | CH <b>2</b>                                                                                                    | CH4             | D4    |
| ELEVATOR        | CH <b>2</b>                                                                                                    | CH <b>3</b> | CH <b>1</b>                                                                                                    | CH <b>1</b>     | D5    |
| RUDDER          | CH <b>4</b>                                                                                                    | CH <b>4</b> | CH <b>4</b>                                                                                                    | CH <b>2</b>     | D6    |
| AUX 1           | CH <b>5</b>                                                                                                    | CH <b>5</b> | CH <b>5</b>                                                                                                    | CH <b>5</b>     | D7    |
| AUX 2           | СН <b>6</b>                                                                                                    | СН <b>6</b> | CH <b>6</b>                                                                                                    | CH <b>6</b>     | D8    |
| AUX 3           | CH <b>7</b>                                                                                                    | CH <b>7</b> | CH <b>7</b>                                                                                                    | CH <b>7</b>     | N/A   |
| AUX 4           | CH <b>8</b>                                                                                                    | CH <b>8</b> | CH <b>8</b>                                                                                                    | CH <b>8</b>     | N/A   |

#### OTHER RECEIVER TYPE

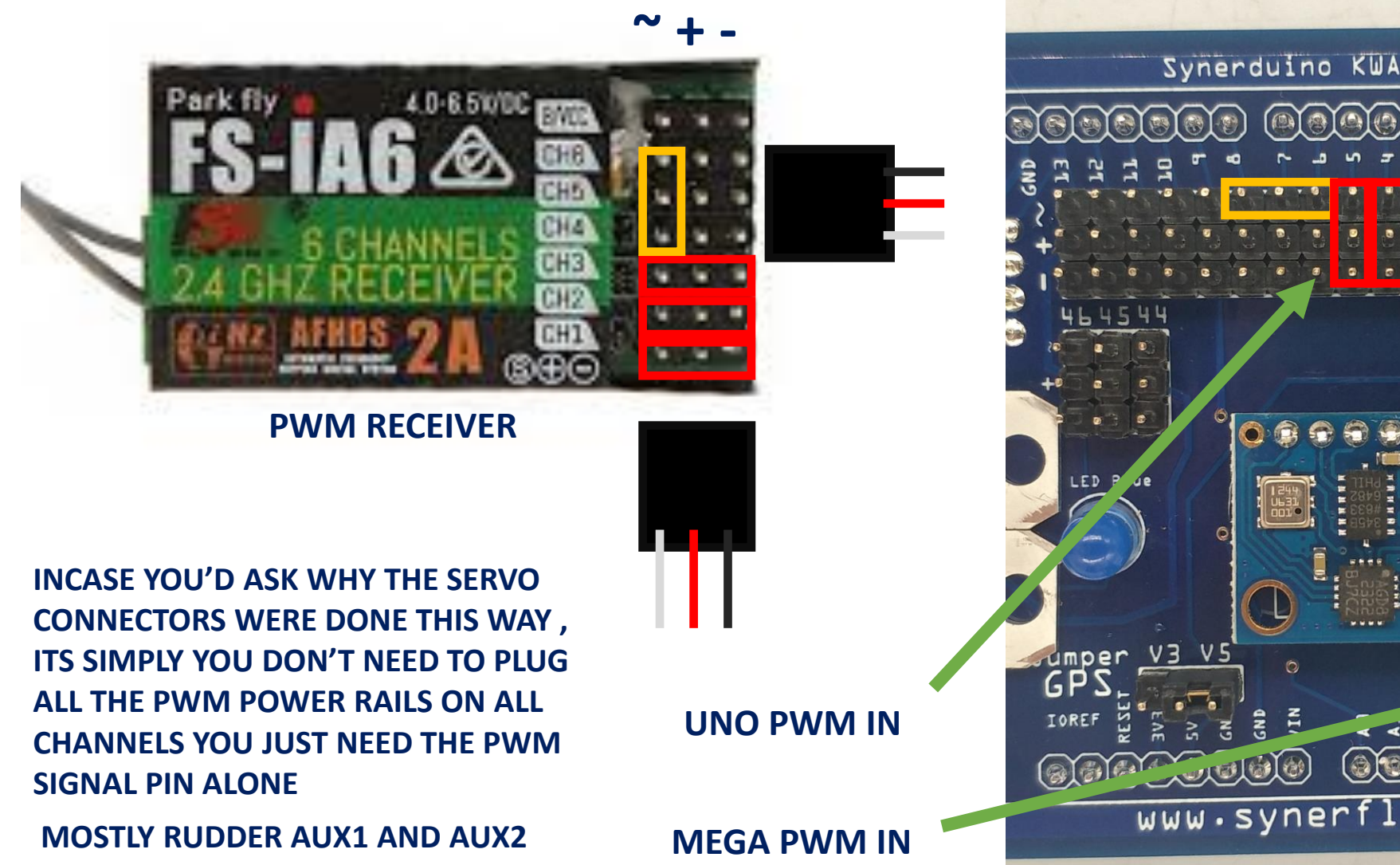

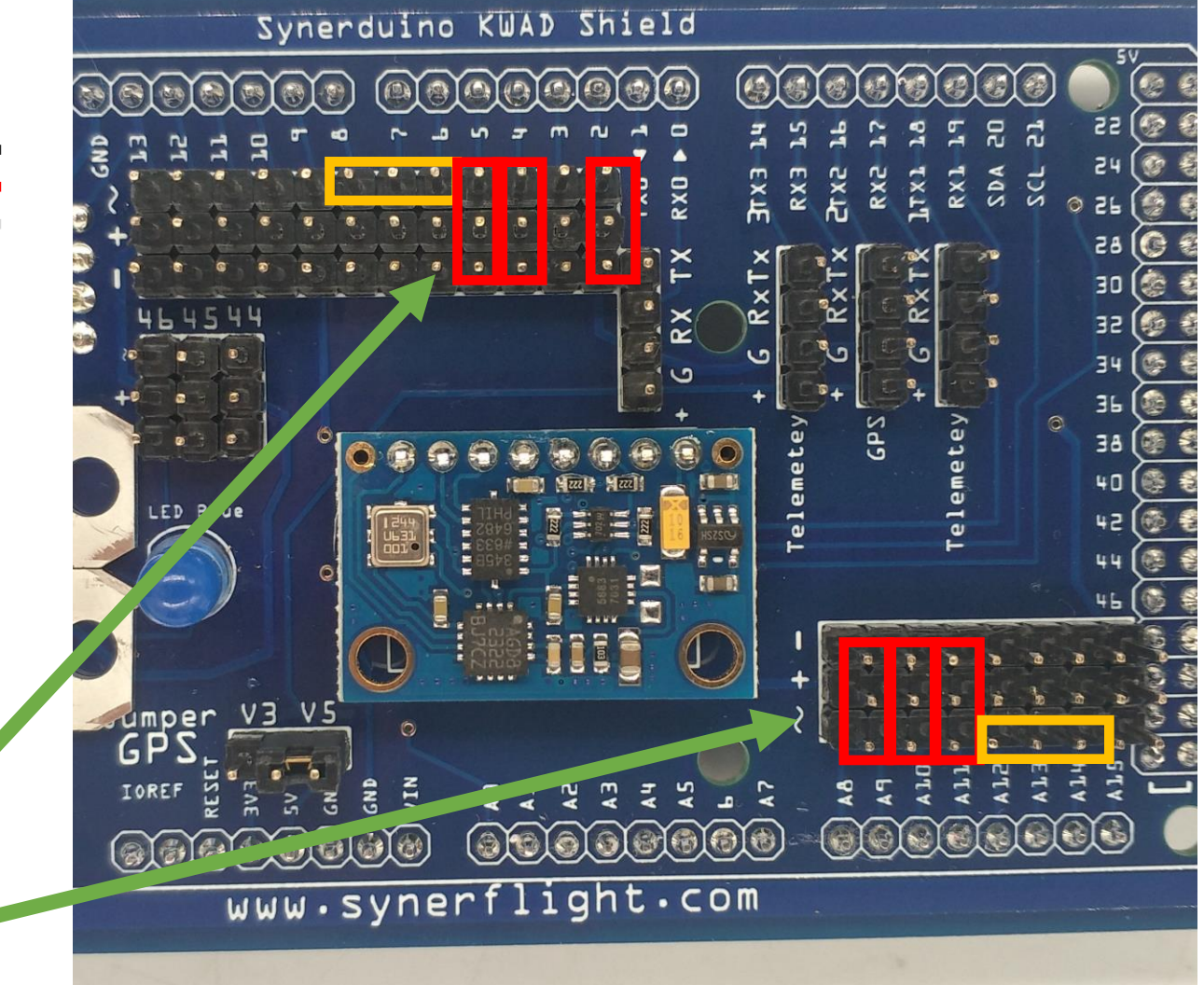

#### Battery

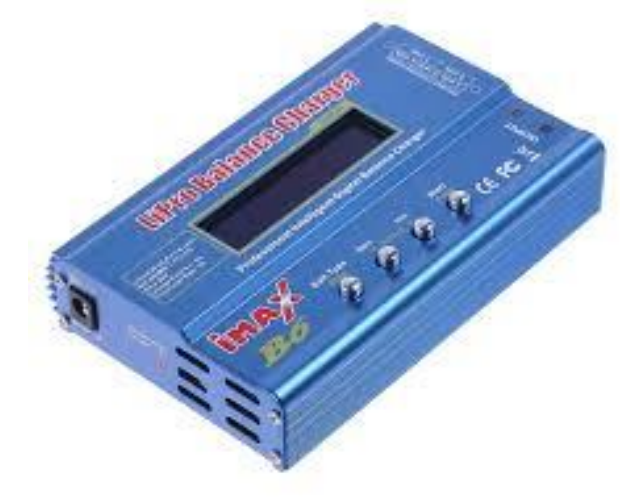

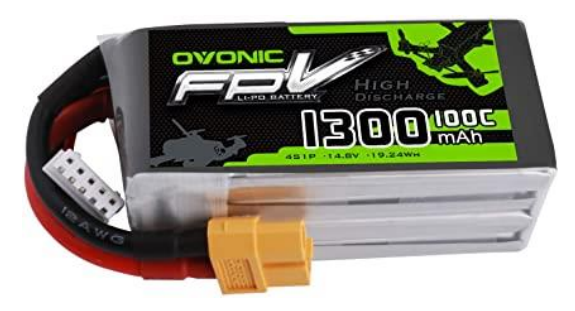

Lipo Charger 5A – to recharge select Battery type Lipo >> Balance Voltage 11.1V 3s - 1.3Ah charge current

For Storage – select Battery type Lipo >> Storage at 1Ah , this would charge/Drain battery to 3.80V per cell

Plug the JST balance connector and the XT60 plug to the charger

Lipo Battery 3s 11.1V 1300mah To 1500mah Fully Charge is 12.4V or 4.20V per cell Storage is 11.1V or 3.80V per cell – battery when not in use for a long time Do not drain the battery pass 3.3V Per cell

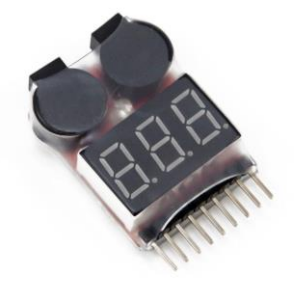

Voltage alarm Button on top sets the Alarm Voltage and it can be attach to the drone while in flight given its secure to the frame

Set voltage to 3.6V under load

# SOFTWARE SETUP

0

0

#### X Loader

## Download and unzip the Xloader and Synerduino Fiemware

#### XLoader for Hex files upload to Arduino board\*

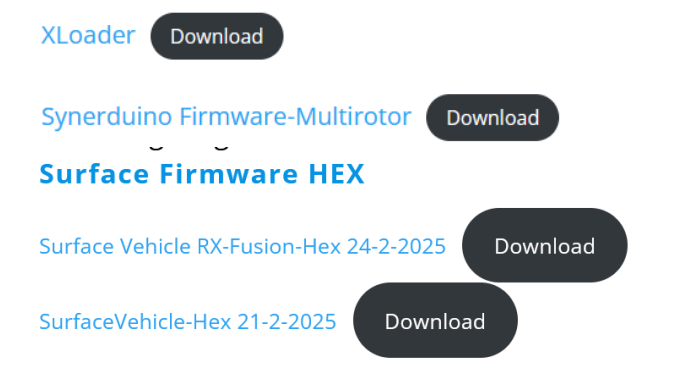

#### Unzip the Xloader and open Xloader.exe

| Name          | Date modified      | Туре               | Size     |
|---------------|--------------------|--------------------|----------|
| avrdude.conf  | 18/03/2012 4:49 PM | CONF File          | 408 KB   |
| 📧 avrdude.exe | 18/03/2012 4:49 PM | Application        | 1,878 KB |
| devices.txt   | 18/03/2012 4:50 PM | Text Document      | 1 KB     |
| ibusb0.dll    | 18/03/2012 4:49 PM | Application extens | 43 KB    |
| license.txt   | 18/03/2012 5:03 PM | Text Document      | 1 KB     |
| X XLoader.exe | 18/03/2012 4:44 PM | Application        | 271 KB   |

#### Unzip the Synerduino Firmware files Differential drive and steering drive

- Differential drive
- Steering drive
- Firmware Read.txt

#### Each folder corresponding to your Board model and your GPS used inside which contrain vehicle types

- Synerduino-Differential-NMEA-GPS-GY91.ino.hex
- Synerduino-Differential-NMEA-GPS-GY801.ino.hex
- Synerduino-Differential-NMEA-GPS-GY801-InvertedMag.ino.hex
- Synerduino-Differential-UBLOX-GPS-GY91.ino.hex
- Synerduino-Differential-UBLOX-GPS-GY801.ino.hex
- Synerduino-Differential-UBLOX-GPS-GY801-InvertedMag.ino.hex

#### Firmware/sketch must be uploaded at this point before connecting the Arduino to the shield

#### X Loader

| 🗙 Xload — 🗆 🗙                                                                                    |
|--------------------------------------------------------------------------------------------------|
| Hex file                                                                                         |
| Device                                                                                           |
| Mega(ATMEGA2560) ~                                                                               |
| COM port Baud rate                                                                               |
| Upload About                                                                                     |
| .::                                                                                              |
| 🗙 Xload — 🗆 🗙                                                                                    |
| Hex file<br>E:\2020project\Arduino Drone                                                         |
| Device                                                                                           |
| Mega(ATMEGA2560)                                                                                 |
| Mega(ATMEGA1280)<br>Duemilanove/Nano(ATmega328)<br>Duemilanove/Nano(ATmega168)<br>Uno(ATmega328) |
|                                                                                                  |

#### Select the matching Model Hexfile and the Arduino device to load the firmware to.

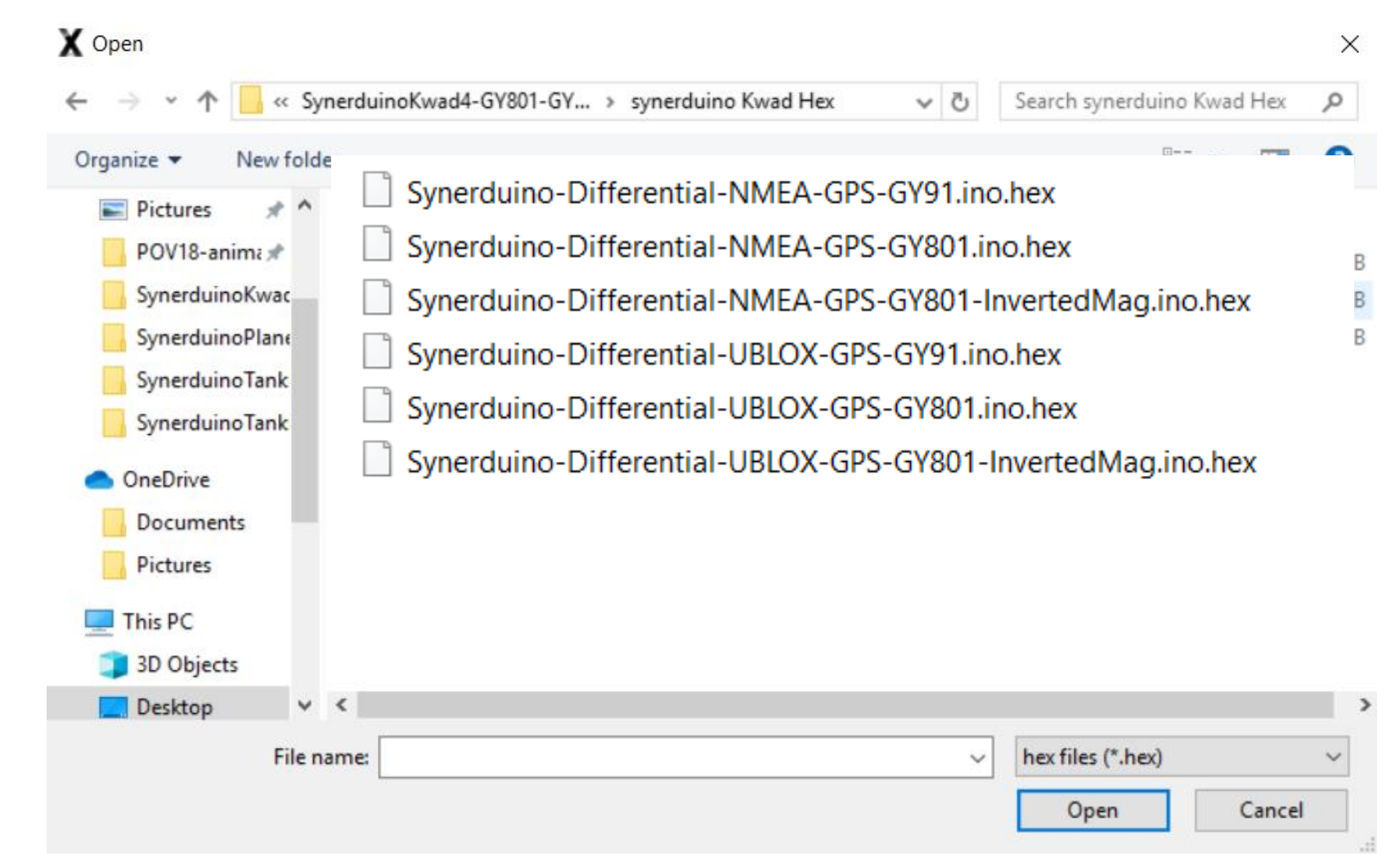

To tell that you loaded the correct Hex file when the FlywiiGUI Graphs and Dashboard shows correct orientation on all instruments and sensors after calibration

#### **GROUND STATION**

#### Download the FlyWiiGUI groundstation and open FlywiiGUI.exe

| Name                        | Date modified      | Туре               | Size      |
|-----------------------------|--------------------|--------------------|-----------|
| 210130-0301                 | 30/04/2021 3:01 PM | File               | 3 KB      |
| 210814-0408                 | 14/09/2021 4:08 PM | File               | 3 KB      |
| 212812-0428                 | 12/06/2021 4:28 PM | File               | 3 KB      |
| 214012-0340                 | 12/06/2021 3:40 PM | File               | 3 KB      |
| AForge.Controls.dll         | 25/01/2015 1:15 PM | Application extens | 44 KB     |
| AForge.dll                  | 25/01/2015 1:15 PM | Application extens | 17 KB     |
| AForge.Imaging.dll          | 25/01/2015 1:15 PM | Application extens | 248 KB    |
| AForge.Math.dll             | 25/01/2015 1:15 PM | Application extens | 67 KB     |
| AForge.Video.DirectShow.dll | 25/01/2015 1:15 PM | Application extens | 52 KB     |
| AForge.Video.dll            | 25/01/2015 1:15 PM | Application extens | 19 KB     |
| AForge.Video.FFMPEG.dll     | 25/01/2015 1:15 PM | Application extens | 60 KB     |
| avcodec-53.dll              | 25/01/2015 1:15 PM | Application extens | 13,181 KB |
| avdevice-53.dll             | 25/01/2015 1:15 PM | Application extens | 342 KB    |
| avfilter-2.dll              | 25/01/2015 1:15 PM | Application extens | 870 KB    |
| avformat-53.dll             | 25/01/2015 1:15 PM | Application extens | 2,405 KB  |
| 🔊 avutil-51.dll             | 25/01/2015 1:15 PM | Application extens | 135 KB    |
| 🔀 FlyWiiGUI.exe             | 30/10/2021 11:41   | Application        | 6,945 KB  |
| FlyWiiGUI.exe.config        | 28/02/2017 5:31 PM | CONFIG File        | 1 KB      |
| FlyWiiGUI.exe.manifest      | 30/10/2021 11:41   | MANIFEST File      | 30 KB     |

The FlyWii GUI is a free updated version of the MultiWii WinGUI. It serves as the ground control station for the MultiWii 2.4 controller software.

FlyWii GUI is currently only supported for Windows 7/8/10

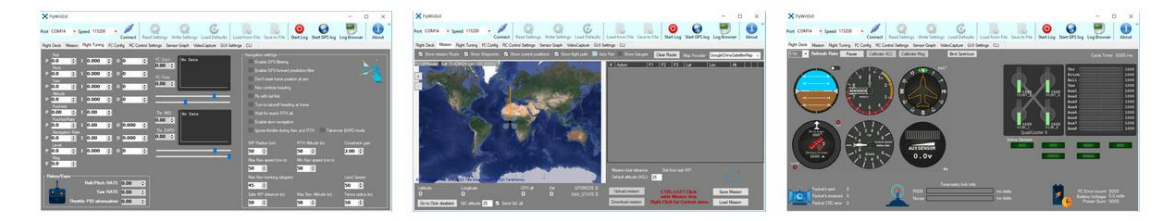

Download

#### FlwiiGUI Ground Station Software .EXE

Ground Station FlyGUI19

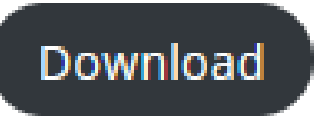

#### STEP Download the FlyWiiGUI groundstation and open FlywiiGUI.exe

| Name                        | Date modified      | Туре                | Size      |
|-----------------------------|--------------------|---------------------|-----------|
| 210130-0301                 | 30/04/2021 3:01 PM | File                | 3 KB      |
| 210814-0408                 | 14/09/2021 4:08 PM | File                | 3 KB      |
| 212812-0428                 | 12/06/2021 4:28 PM | File                | 3 KB      |
| 214012-0340                 | 12/06/2021 3:40 PM | File                | 3 KB      |
| AForge.Controls.dll         | 25/01/2015 1:15 PM | Application extens  | 44 KB     |
| AForge.dll                  | 25/01/2015 1:15 PM | Application extens  | 17 KB     |
| AForge.Imaging.dll          | 25/01/2015 1:15 PM | Application extens  | 248 KB    |
| AForge.Math.dll             | 25/01/2015 1:15 PM | Application extens_ | 67 KB     |
| AForge.Video.DirectShow.dll | 25/01/2015 1:15 PM | Application extens_ | 52 KB     |
| AForge.Video.dll            | 25/01/2015 1:15 PM | Application extens_ | 19 KB     |
| AForge.Video.FFMPEG.dll     | 25/01/2015 1:15 PM | Application extens_ | 60 KB     |
| avcodec-53.dll              | 25/01/2015 1:15 PM | Application extens_ | 13,181 KB |
| avdevice-53.dll             | 25/01/2015 1:15 PM | Application extens_ | 342 KB    |
| avfilter-2.dll              | 25/01/2015 1:15 PM | Application extens_ | 870 KB    |
| avformat-53.dll             | 25/01/2015 1:15 PM | Application extens_ | 2,405 KB  |
| avutil-51.dll               | 25/01/2015 1:15 PM | Application extens_ | 135 KB    |
| X FlyWiiGULexe              | 30/10/2021 11:41   | Application         | 6,945 KB  |
| FlyWiiGULexe.config         | 28/02/2017 5:31 PM | CONFIG File         | 1 KB      |
| FlyWiiGULexe.manifest       | 30/10/2021 11:41   | MANIFEST File       | 30 KB     |

The FlyWii GUI is a free updated version of the MultiWii WinGUI. It serves as the ground control station for the MultiWii 2.4 controller software.

FlyWii GUI is currently only supported for Windows 7/8/10

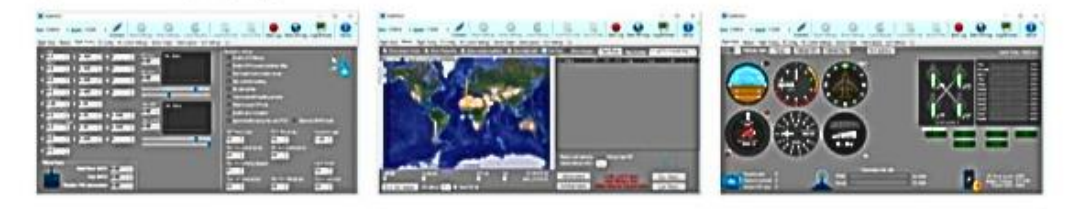

Download

Latest Release

#### **FlwiiGUI Ground Station Software .EXE\***

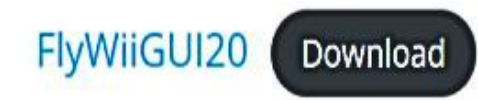

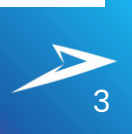

## **STEP**

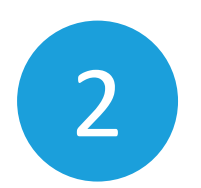

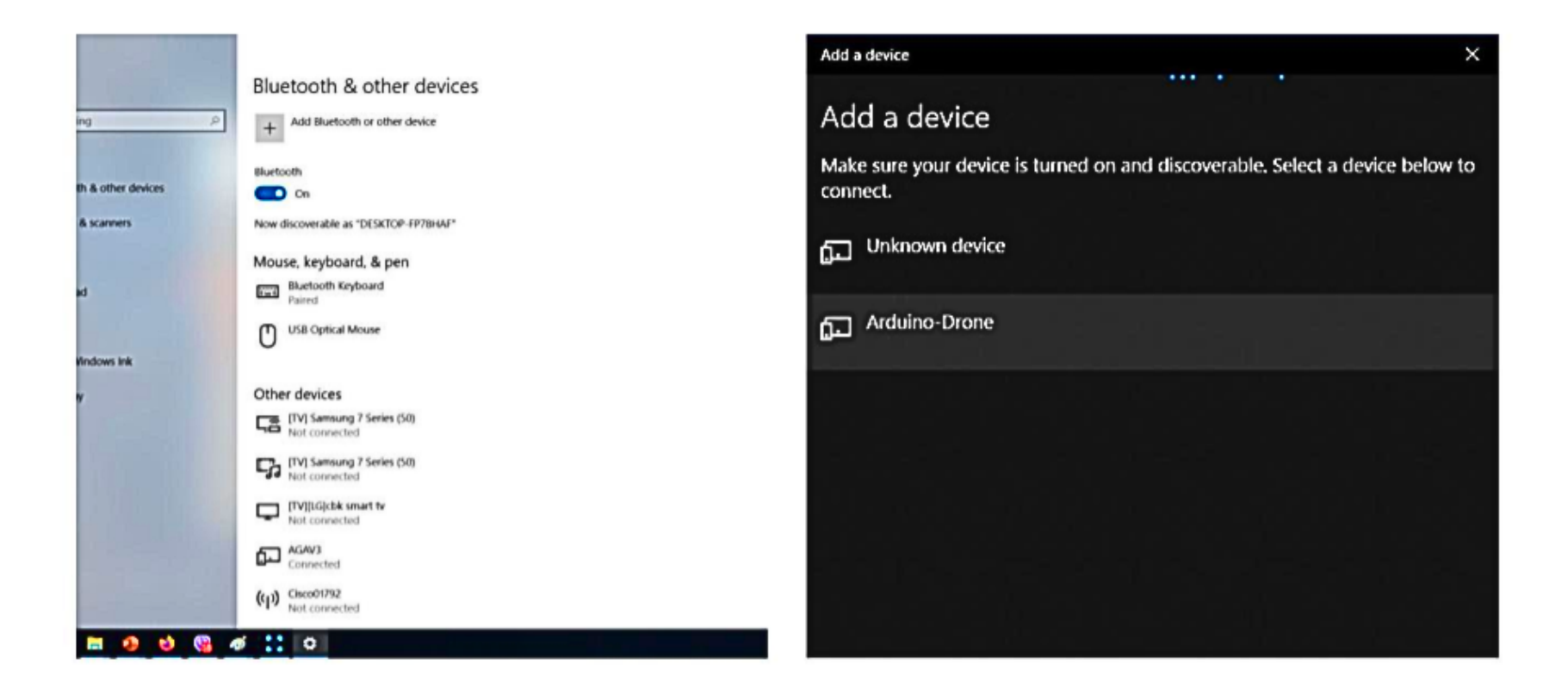

Adding Bluetooth on Windows Device Manager look for Arduino-Drone BT device Take note on which Serial Com port its added to in Device Manager

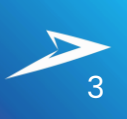

## STEP

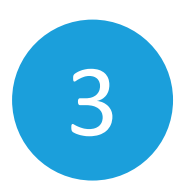

| Apps and Features          | 🛃 Device Manager —<br>File Action View Help                                                                                                    |  |
|----------------------------|----------------------------------------------------------------------------------------------------|--|
| Mobility Center            | <ul> <li>Image: Image: Im</li></ul> |  |
| Power Options              | G WAN Miniport (P)<br>G WAN Miniport (Pv6)<br>G WAN Miniport (L2TP)                                                                                                    |  |
| Event Viewer               | WAN Miniport (Network Monitor)     WAN Miniport (PPTP)     WAN Miniport (PPTP)     WAN Miniport (PPTP)                                                                                                    |  |
| System                     | WAR Mittings (52.07)     WR Mittings (52.07)     WR Mittings (52.07)                |  |
| Device Manager             | Standard Serial over Bluetooth link (COM14) Standard Serial over Bluetooth link (COM15) Standard Serial over Bluetooth link (COM18)                                                                                                    |  |
| Network Connections        | Standard Serial over Bluetooth link (COM19)  Standard Serial over Bluetooth link (COM8)  Standard Serial over Bluetooth link (COM9)  Standard Serial over Bluetooth link (COM9)  Standard Serial over       |  |
| Disk Management            | Printers     Processors     Ellis Sensors                                                                                                    |  |
| Computer Management        | Software components     Software devices     Software devices     Sound, video agree controllers     Sound, video agree controllers                                                                                                    |  |
| Windows PowerShell         |                                                                                                    |  |
| Windows PowerShell (Admin) |                                                                                                    |  |
| Task Manager               |                                                                                                    |  |

#### In Device Manager Located in COM & LPT

×

## **STEP**

4

Select the com port your Bluetooth is connected to .

At this point Disconnect your Physical USB and your drone should be running on batteries using only the Bluetooth to communicate

Connect to the Drone with the associated COM port and Baud as found in your device manager

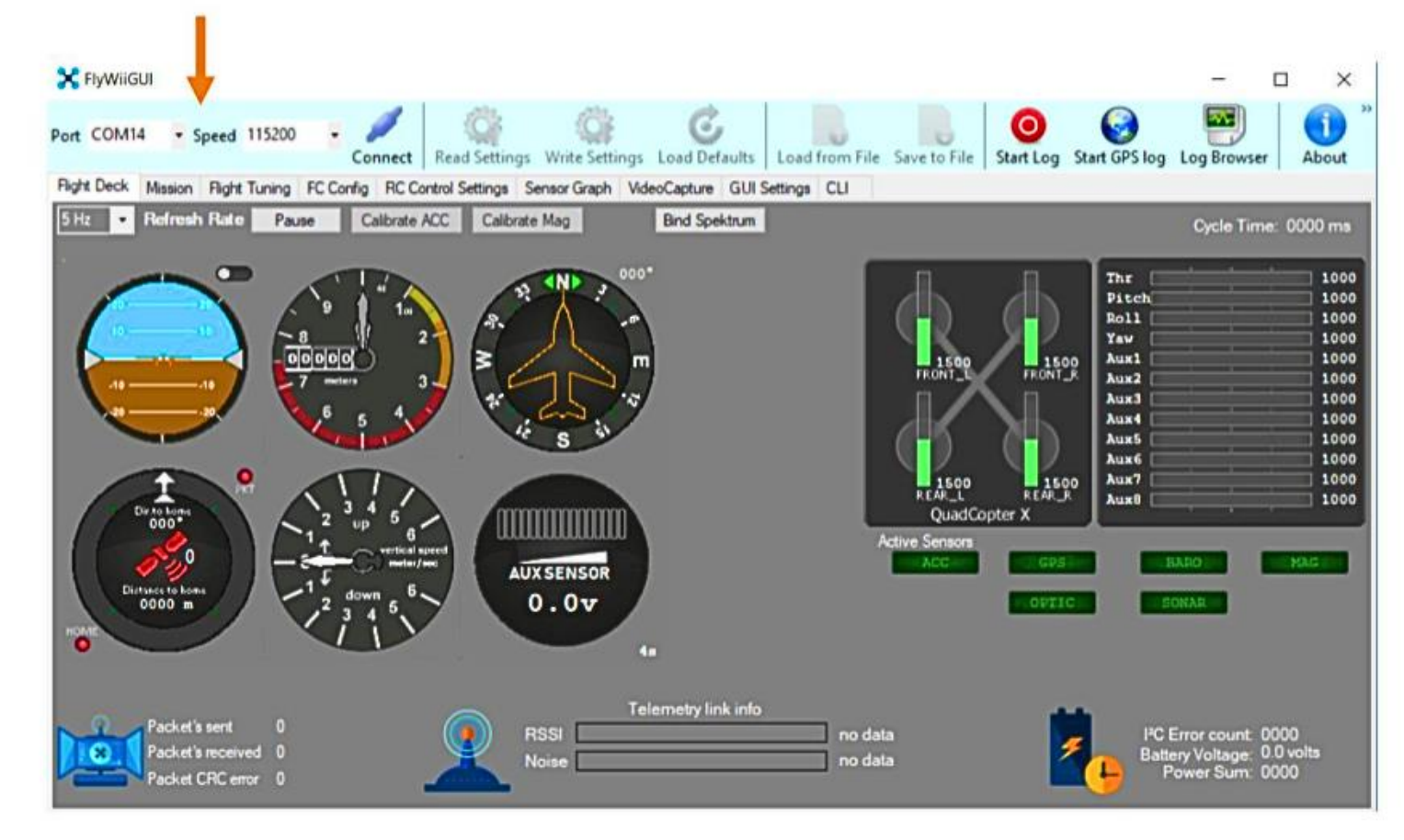

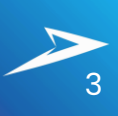

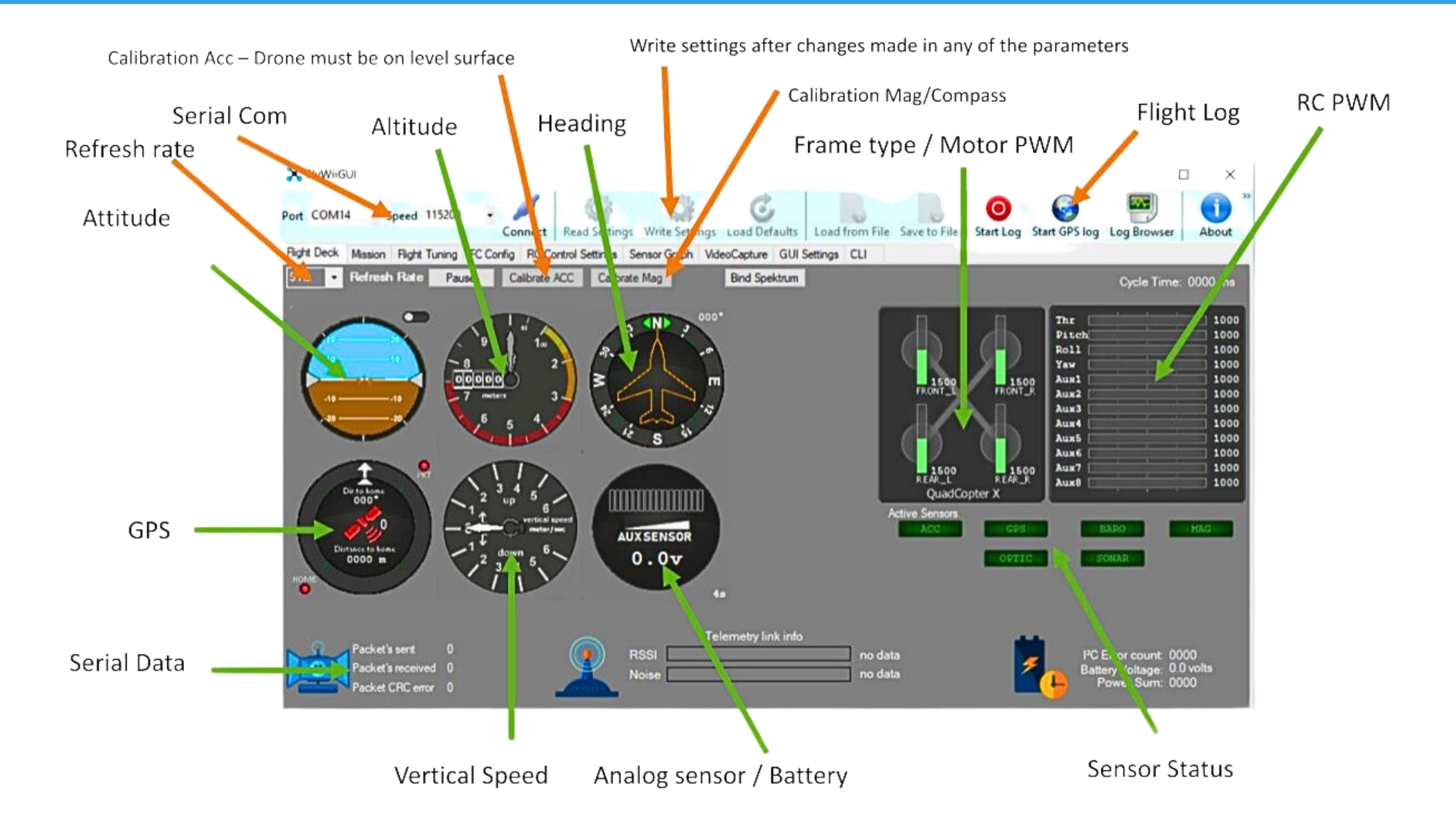

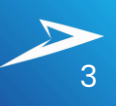

#### Load PID Presets

## Download the Preset PIDs from Surface Documentation

PID Parameters\* (Boat kits and Surface PIDs can be use interchangeable)

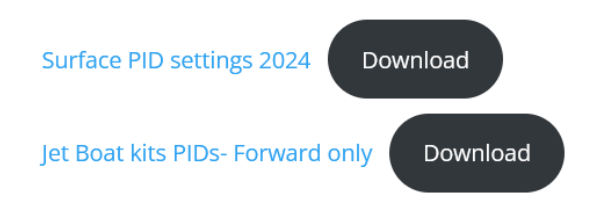

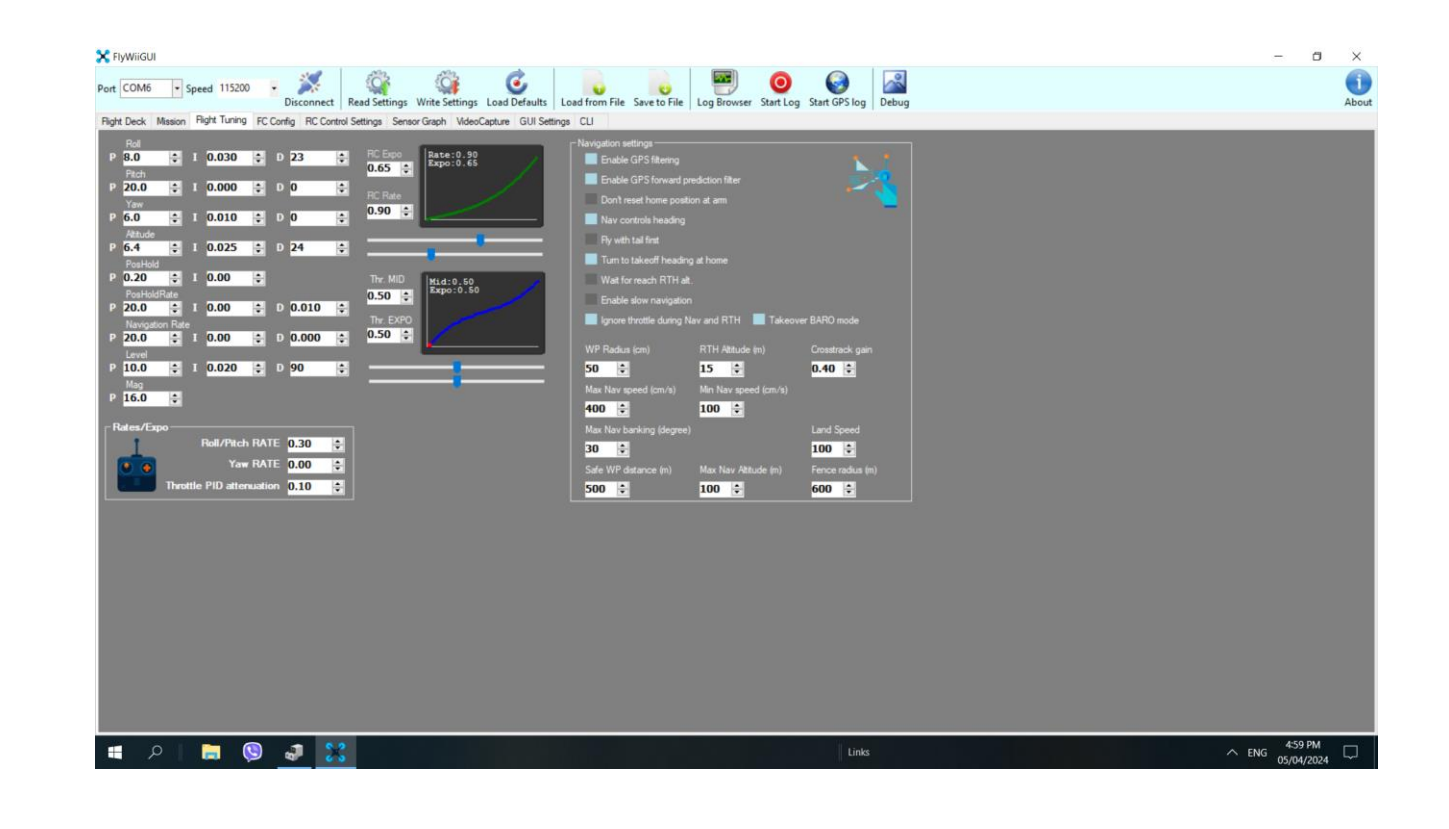

#### Load PID Presets

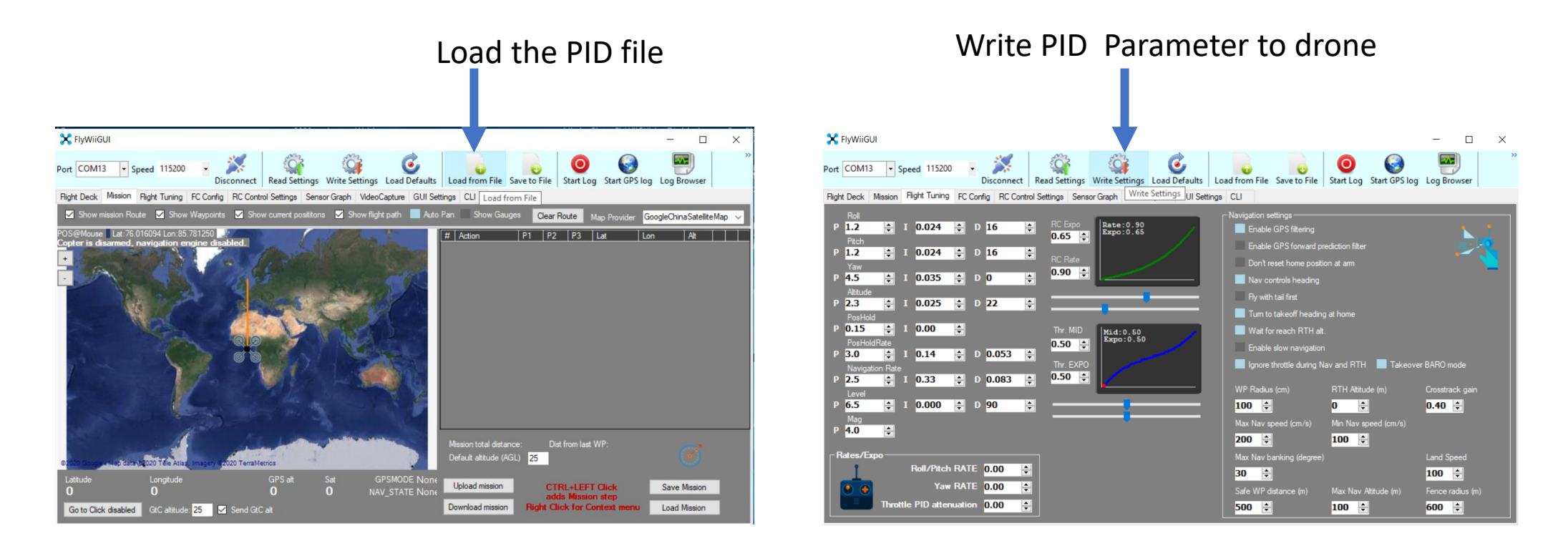

Load the PID file and Write settings after changes made in any of the parameters

#### RADIO

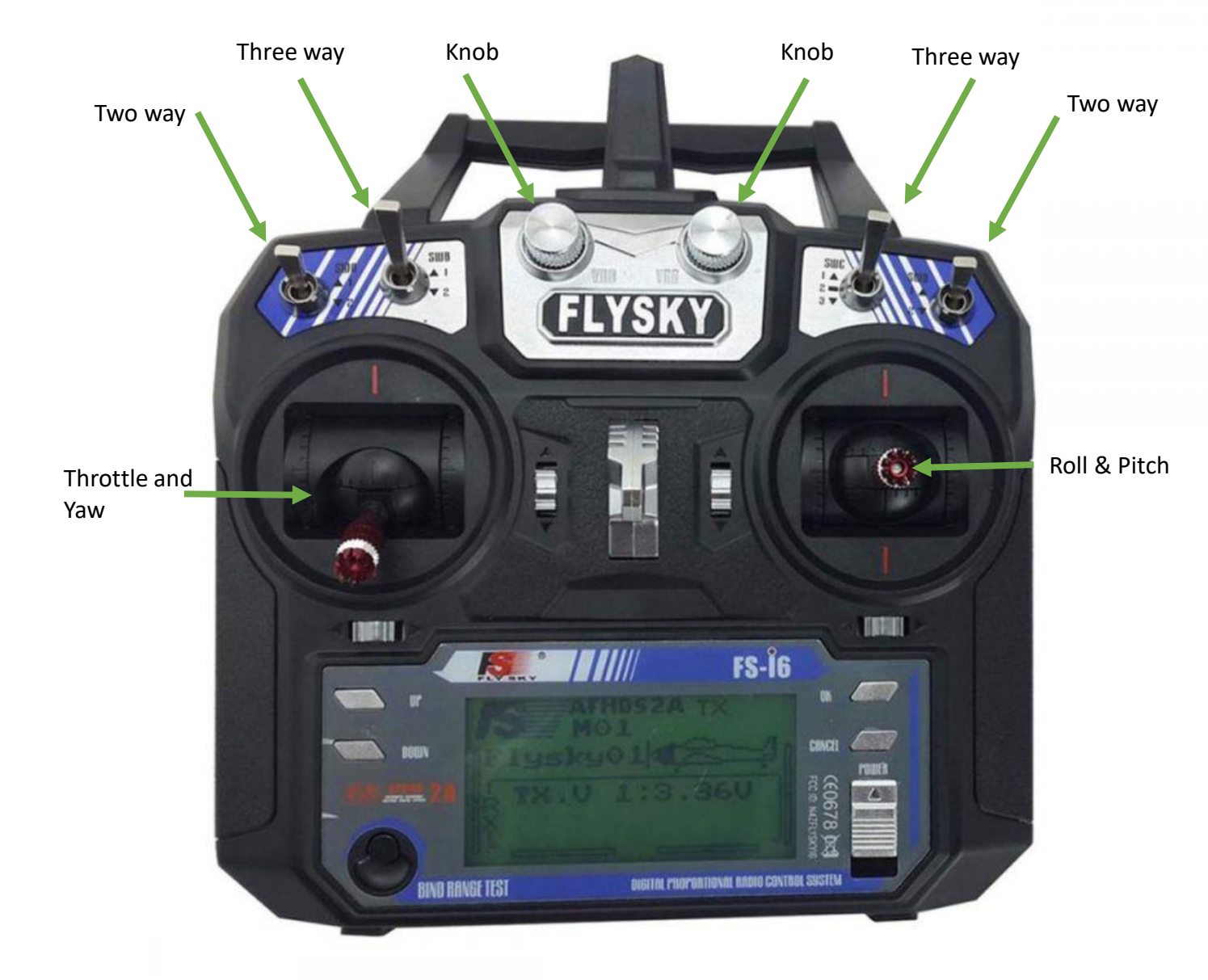

#### Aux Switches

Flight modes allows for additional access functions to your drone's capabilities

#### And can be setup using the Aux switch

#### ARM

Baro Altitude GPS Hold Mag GPS Home Mission Trigger Land

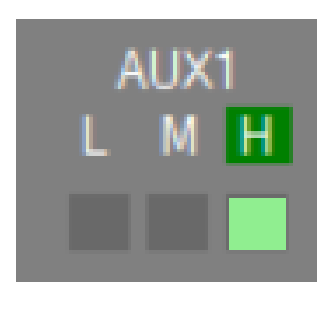

PWM 1000 1500 2000

#### FS or TYG i6 remote example for Assigning Aux switch

Press OK for 1 sec Enter Function setup Choose Aux Channels Hit ok button Choose Channel to switch assignment on the remote

Up/down button to select assignment

Hold Cancel Button for 3sec to set when exiting the Aux Channel menu

You may enter in again to see if its set properly

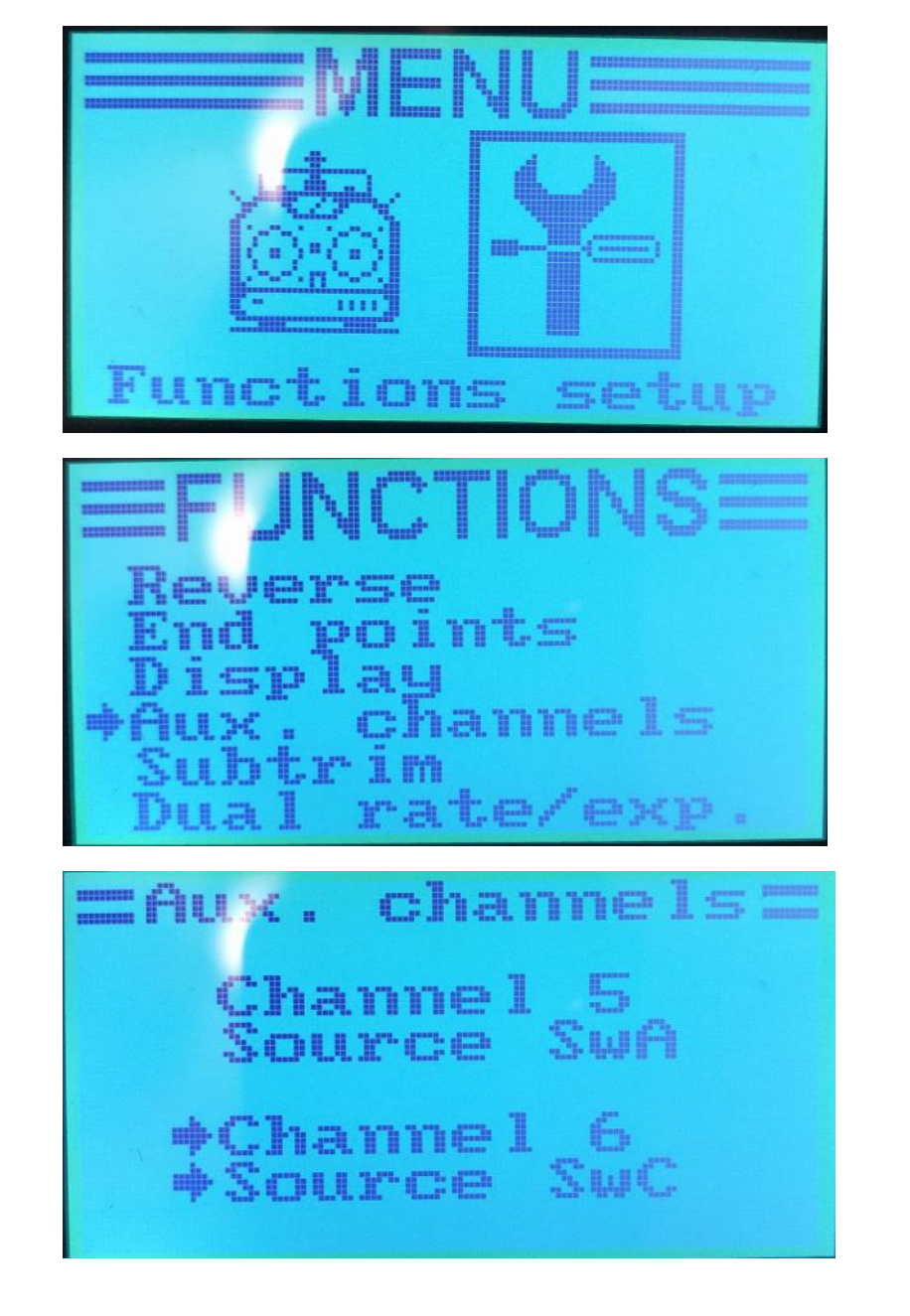

#### FS or TYG i6 remote example for Fail safe

Press OK for 1 sec Enter Systems Choose RX Setup Choose Failsafe Choose Channel to set failsafe to Move the stick or Aux switch to its fail safe position

Eg. GPS Home Mode (Ch5 or Ch6 where ever you set that mode in ) or throttle down Stick on Ch3 Hit ok button

Hold Cancel Button for 3sec to set when exiting the failsafe menu

You may enter in again to see if its set properly

Attention:

The Receiver will enter this mode when radio link is lost from the Transmitter

Switch transmitter off to test this function Make sure props are remove before doing so

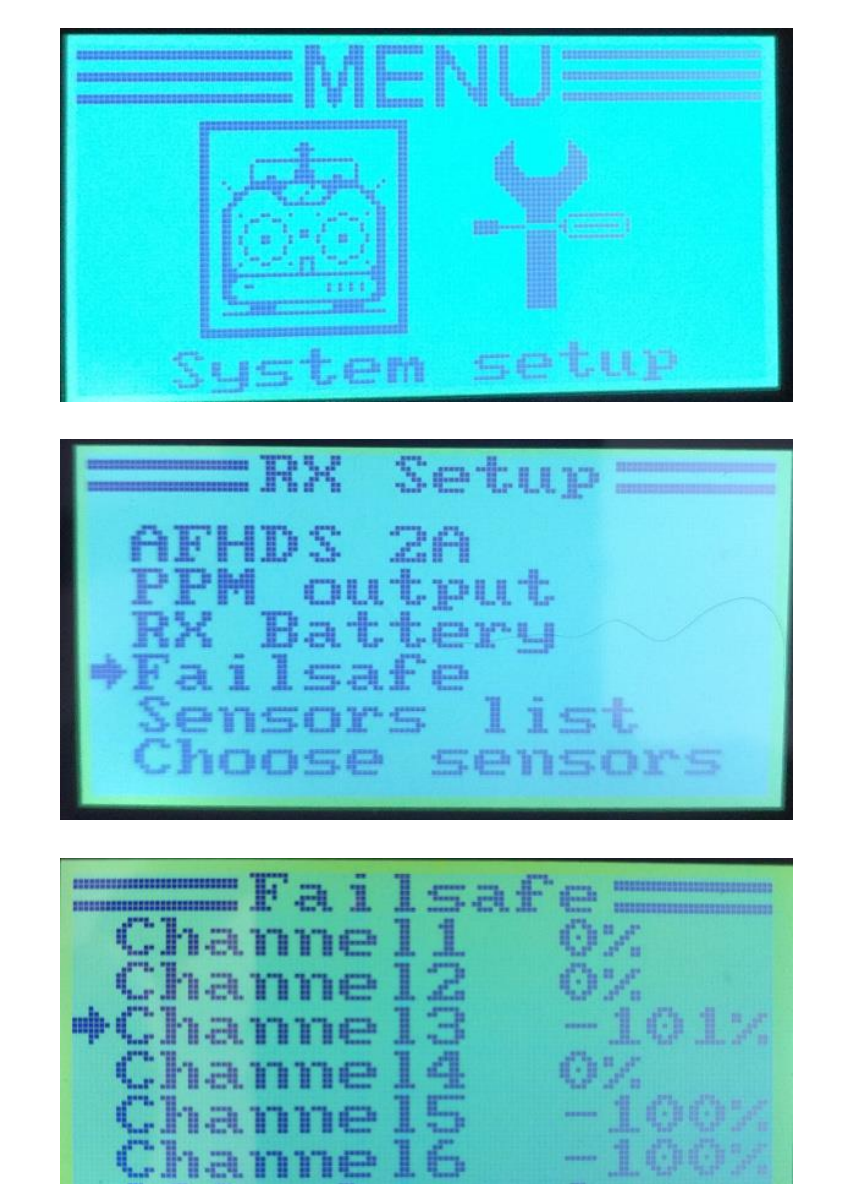

## TUNING

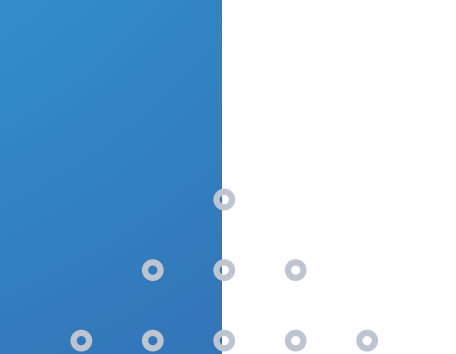

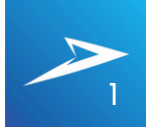

#### TUNING

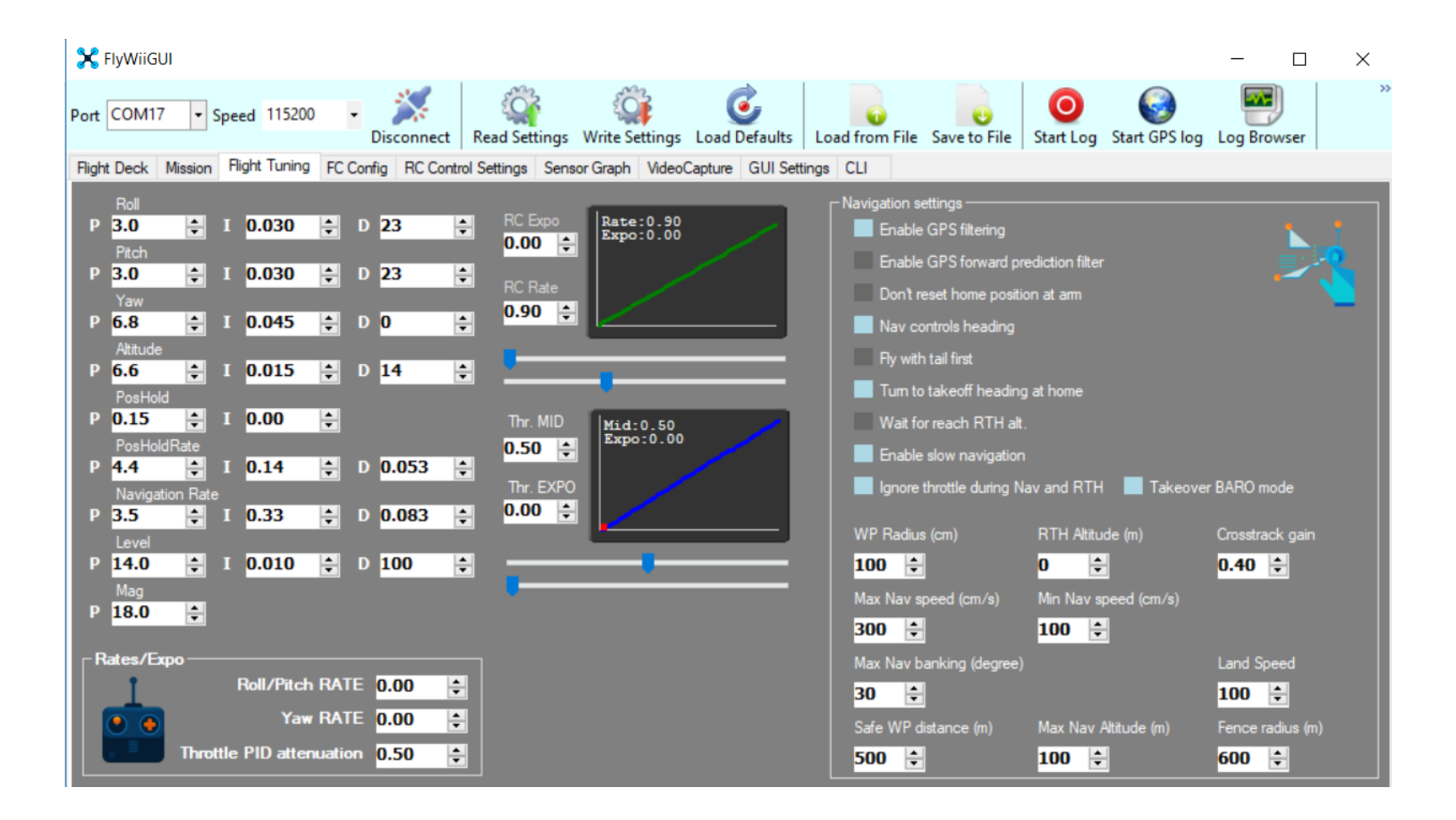

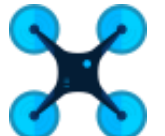

#### FLIGHT DECK – IF THIS DOESN'T LOOK RIGHT CHECK YOUR SENSORS ORIENTATION AGAIN USING THE SENSOR GRAPH

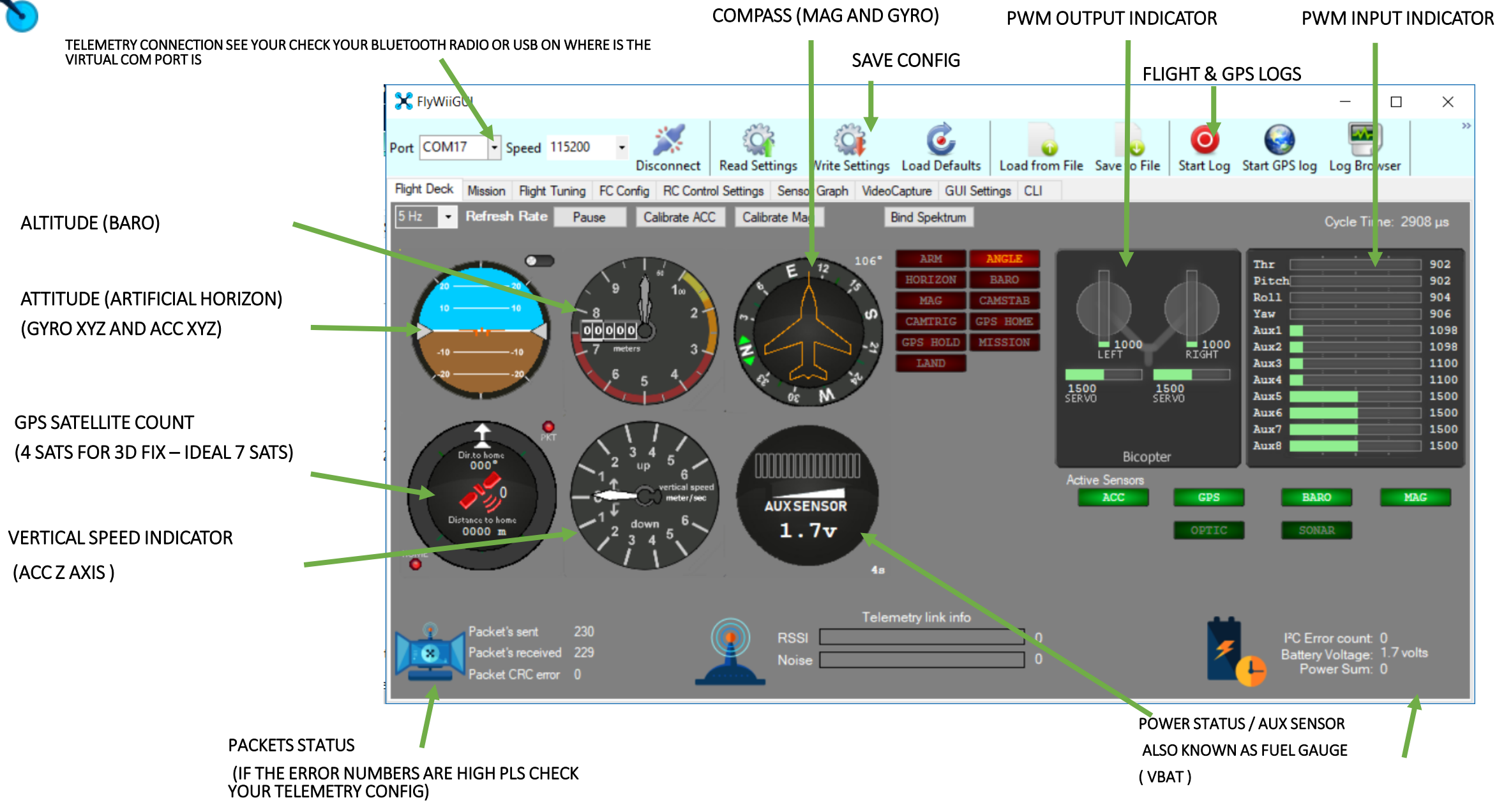

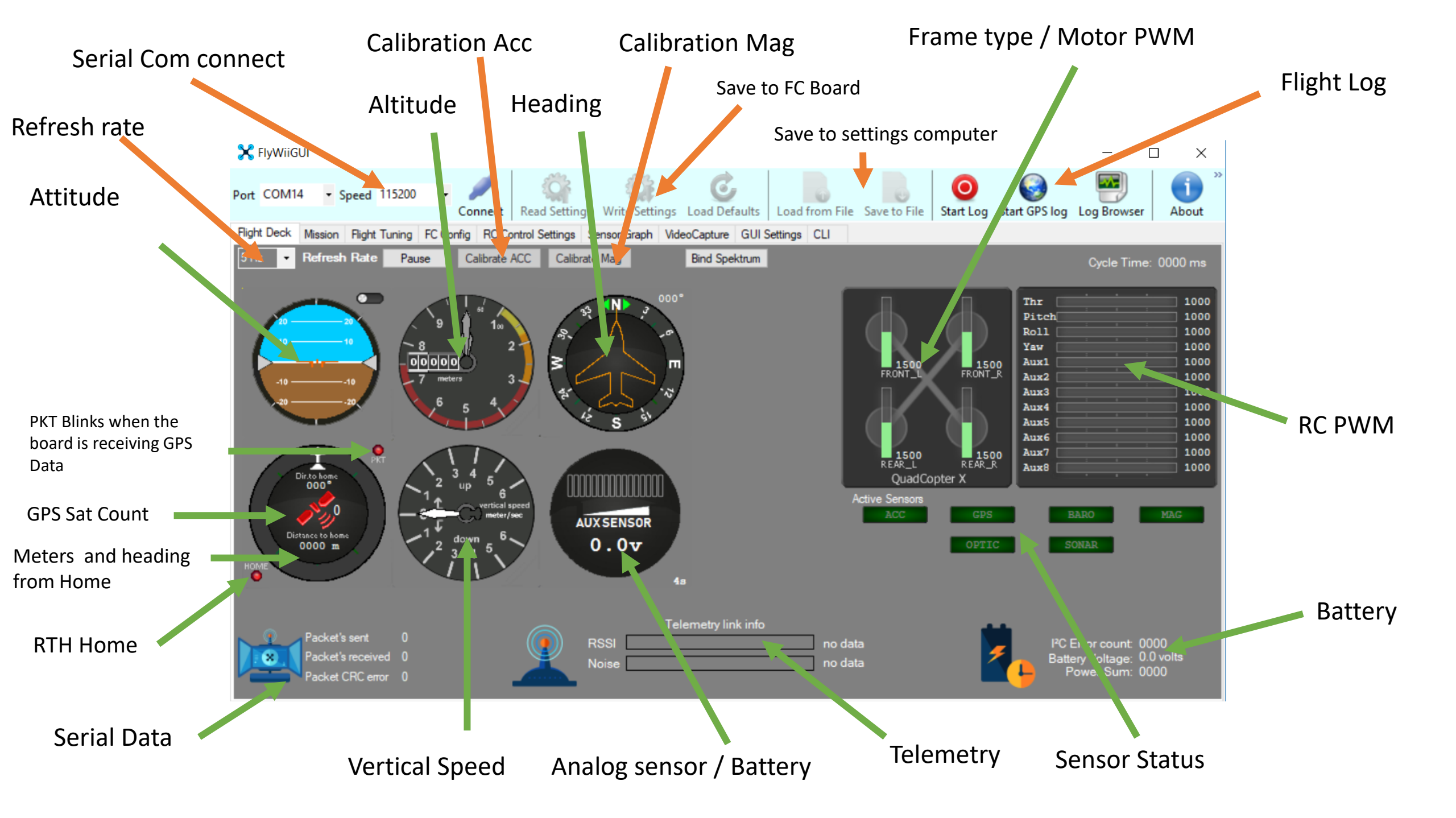

Refresh Rate

Calibrate ACC

Calibrate Mag

Refresh Rate . Telemetry update speed

5 Hz

Ŧ

Acc Calibration . Set the vehicle down on a level surface . Away from any metal objects for 10 secs.

Pause

Mag Calibration . rotate the vehicle 360 degrees in all axis within 30sec - 1 min. while the blue Led flashes

Mag Calibration must be perform when running your vehicle in a new location for the first time. Pls verified the Compass if the drone heading matches your compass app in your phone.

These Calibration must be perform after Parameter updates after Flashing the firmware Blue LED would flash during these calibration processes

#### Other Navigation Functions FC Config

| 0                                                                                                    | SERVO REVERSE OPTION – IF THE SERVO / REVERSABLE ESCS                                      |
|----------------------------------------------------------------------------------------------------|--------------------------------------------------------------------------------------------|
|                                                                                                    | IS OPERATING IN THE WRONG DIRECTION FROM CONTROLS                                          |
|                                                                                                    |                                                                                            |
| Port         COMS         Speed         13200         Disconnect         Read Settings         Write Settings         Load D faults           Flight Deck         Mission         Flight Tuning         FC Config         RC Control Settings         Sensor Graph         VideoCapture         GUI Settings                       | Load from File Save to File Log Browser Start Log Start GPS log ngs CLI                    |
| Servo settings<br>Function Reverse Rate Min Middle Max<br>Servo1 Unused                                                                                                    | Battery Monitoring         VBat Scale         VBat warning level 1         107             |
| Servo2 Unused<br>Servo3 Unused<br>Servo4 Unused                                                                                                    | VBat warning level 2     99       VBat Critical level     93       Power Meter Alarm     0 |
| Servo5         Left motor servo         1         1         1000         1500         2000         1           Servo6         Right motor servo         1         1         1000         1500         2000         1           Servo7         Immed         1         1         1000         1         1500         2000         1 | Min Throttle     1150       Max Throttle     1850                                          |
| Servo8 Unused                                                                                                    | Min Command     1000       Failsafe Throttle     0                                         |
| EAST       4              egree       0              minutes       (4)              Flights (arm)       0          Check your location at <a href="http://magnetic-declination.com/">http://magnetic-declination.com/              Total armed time       0</a>                                                                    |                                                                                            |
|                                                                                                    |                                                                                            |
|                                                                                                    |                                                                                            |

IMPORTANT TO KNOW THE MAGNETIC DECLINATION OF YOUR REGION THIS AID ANY AUTONOMOUS FUNCTION THAT REQUIRES COMPASS

- HEADING HOLD
- GPS HOLD
- RTH
- MISSION

CALIBRATE COMPASS AT THE FLIGHT DECK TAB AFTER SETTING THIS UP

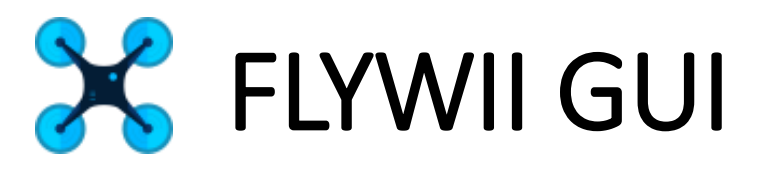

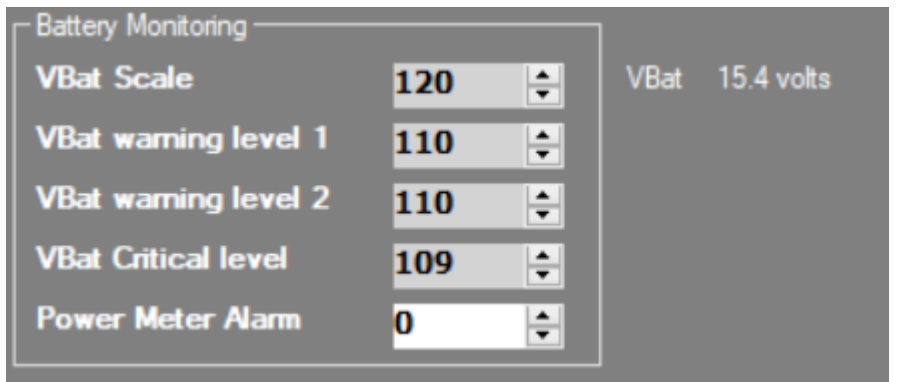

| 4s 🗸     | Battery Cell Count |
|----------|--------------------|
| 1s<br>25 |                    |
| 2s<br>3s |                    |
| 4s       |                    |
| 6s       |                    |
| 7s       |                    |
| 9s       |                    |
| 10s      |                    |
|          |                    |

(FC CONFIG TAB)

BATTERY MONITORING

VBAT SCALE - ADJUST THIS TO MATCH THE BATTERY VOLTAGE OUTPUT USING THE VOLTAGE ALARM INDICATOR

VBAT WARNING LEVEL – IDENTIFY THE NOTICE WHEN THE BATTERY DROPS TO THIS VOLTAGE

(GUI SETTINGS TAB)

BATTERY CELL COUNT- ADJUST THIS DEPENDING ON THE NUMBER OF CELLS

THIS BOARD SUPPORTS 2S-4S BATTERY

## BATTERY
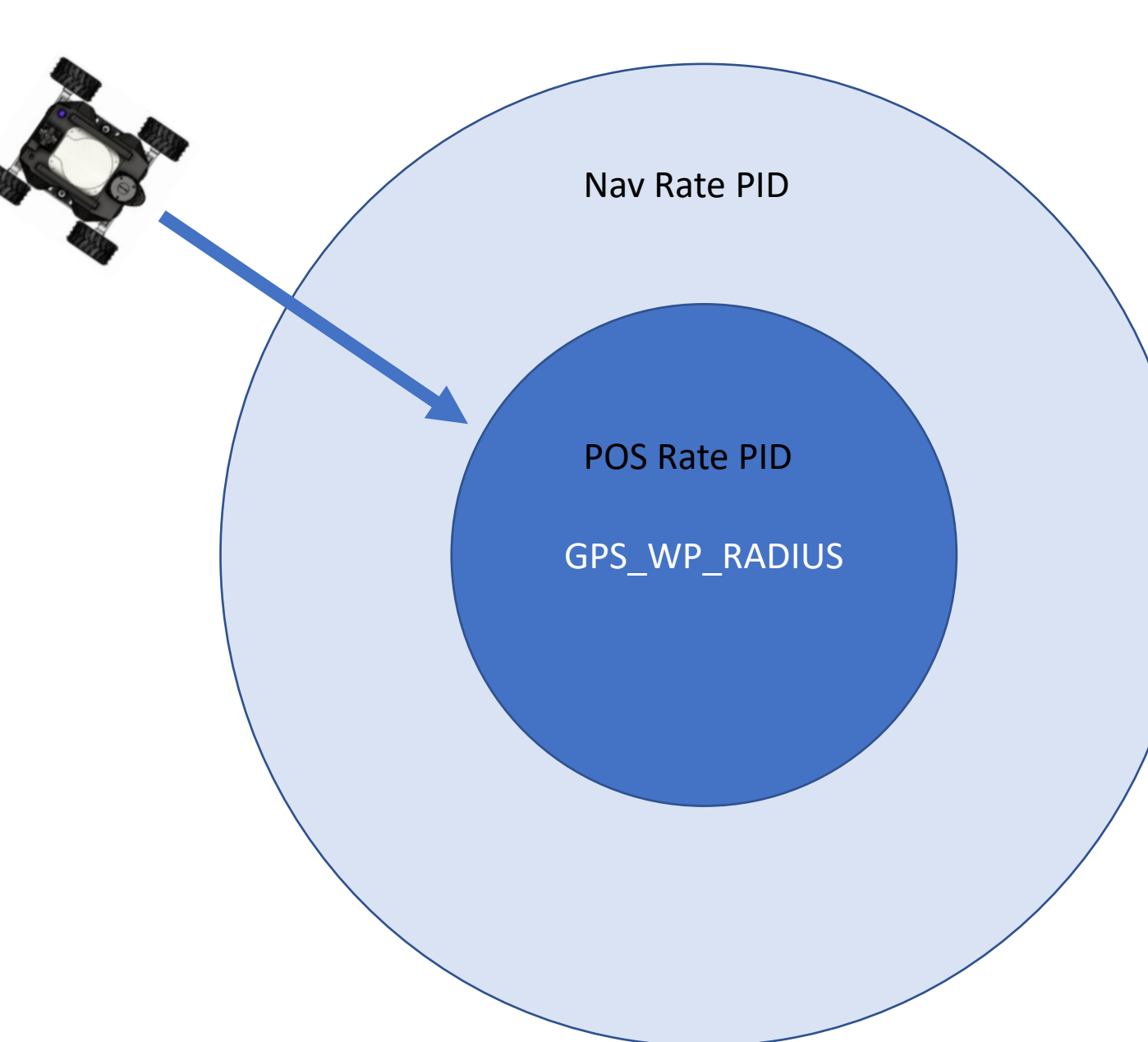

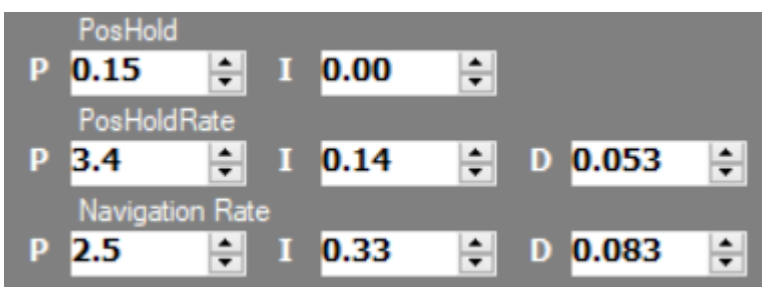

The Navigation responds is the vehicle will orientate to the direction of the waypoint It will proceed to drive straight until it reach the WP\_Radius and stop With multiple waypoint it will repeat the process till it completes the mission

#### **Other Navigation Functions**

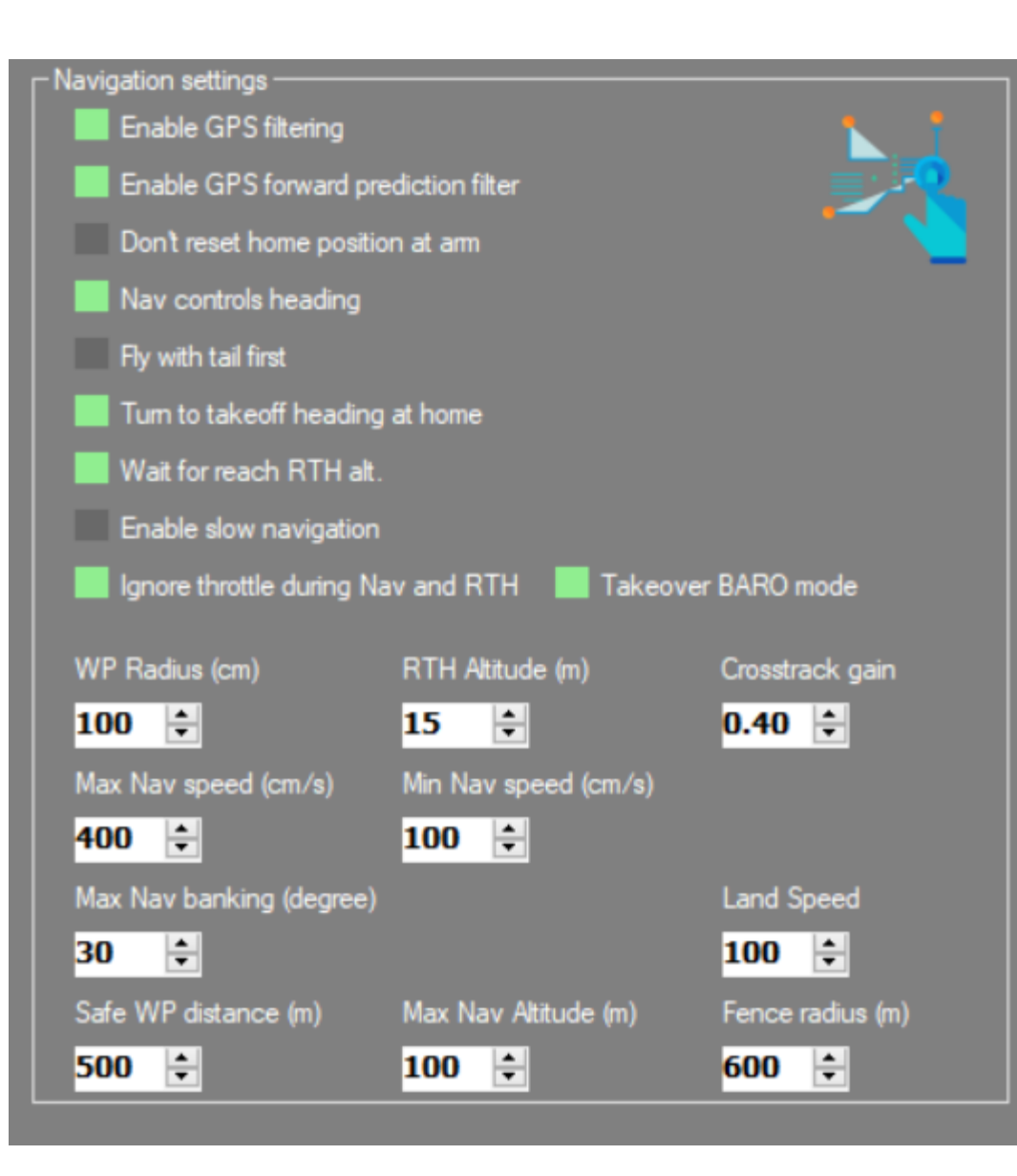

WP Radius - the radius of the area the Pos PID with trigger it has reach the waypoint

Max Nav Speed – Maximum speed the Vehicle travel between waypoints (too fast and you likely over shoot your target) for first mission flight test Nav speed of 100cm/s with ("Enable Slow Navigation "Active)

Min Nav Speed – the speed the drone travel when with in the WP Radius

RTH Altitude – (Zero Value for surface vehicle)

**Max Nav Banking** – the max allowable pitch and roll the drone will be set too while traveling between waypoints (tune this along with Max Nav Speed to take account with Environment conditions ) (not applicable for surface vehicle)

Max Nav Altitude – Max altitude the drone is cap to fly at (Zero Value for surface vehicle)

Land Speed – speed of descending for Landing cm/s (not applicable for surface vehicle)

Safe WP Distance - max distance between waypoint before its null out

**Fence Radius** – Geo Fence to keep the drone with in the perimeter in relation to home position

CrossTrack gain - this tune the GPS and Nav sensitivity

GPS Filtering – use to enhance GPS accuracy

**GPS Forward Prediction Filter** – predicting the Vehicle's location and to compensate for lag . (optional) – not necessary for most application

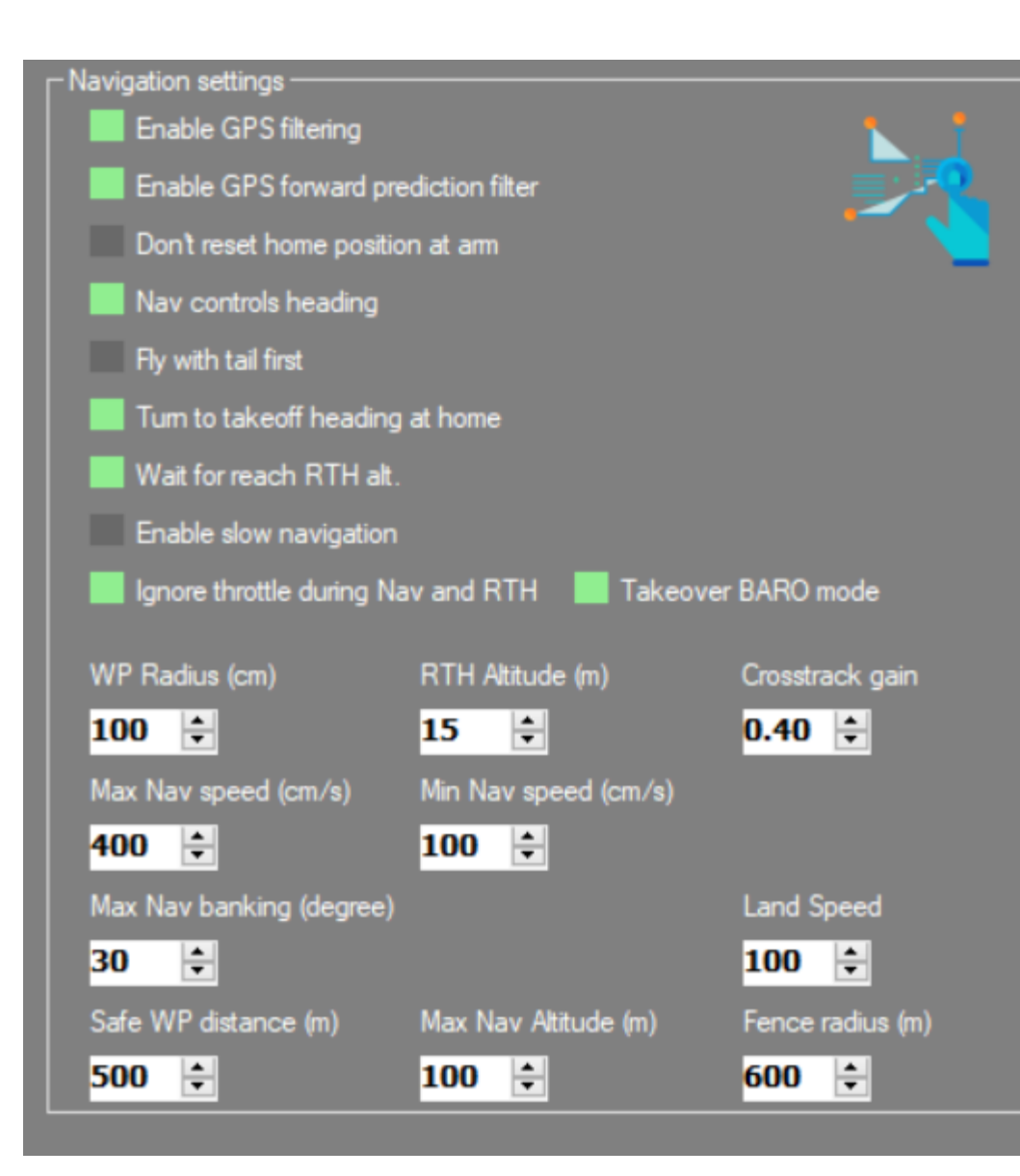

**Don't Reset Home position at Arm** – this retains the home position where you first plug power on your Vehicle

**Nav Controls Heading** – this points the Vehicle to its next waypoints (Keep this on ) exception for omnidirectional vehicles

Fly tail first – makes the Vehicle drive reverse

**Turn take off heading at Home** – when drone arrives at home position it orientates to its heading right after arming

**Wait to reach RTH** - this works with RTH altitude command which the drone would climb to the said altitude before initiating the flight to home position (turn off for surface vehicle) (not applicable for surface vehicle)

Enable slow navigation - this works with keeping the drone to its Min Nav speed

Ignore throttle and Take over Baro – Not applicable

| Wiigui                                             | _                                                                                                    | o ×                                                          |
|----------------------------------------------------|----------------------------------------------------------------------------------------------------|--------------------------------------------------------------|
| Port COM27                                         | • Speed 115200 • • • • • • • • • • • • • • • • • • • • • • • • • • • • • • • • • • • • • • • • • • • • • • • • • • • • • • • • • • • • • • • • • • • • • • • • • • • • • • • • • • • • • • • • • • • • • • • • • • • • • • • • • • • • • • • • • • • • • | (i)<br>About                                                 |
| Flight Deck                                        | Vission Right Tuning FC Config RC Control Settings Sensor Graph VideoCapture GUI Settings CLI                                                                                                    |                                                              |
| ARM<br>ANGLE<br>HORIZON<br>BARO                    | AUX1 AUX2 AUX3 AUX4<br>M H L M H L M H L M H L M H C Control Settings<br>Use Aux switch to setup flight modes and Navigation functions<br>Aux1<br>Aux2<br>Aux3<br>Aux4<br>Aux4                                                                           | 1500<br>1500<br>1500<br>1500<br>1500<br>1500<br>1500<br>1500 |
| MAG<br>HEADFREE<br>HEADADJ<br>CAMSTAB              | ARM – this is option should you decided to use a Aux switch oppose to the<br>Combination Stick input to Arm/Disarm Vehicle                                                                                                    |                                                              |
| CAMTRIG<br>GPS HOME<br>GPS HOLD<br>MISSION<br>LAND | BARO – Not applicable<br>MAG –Heading Hold<br>HEADFREE – Course Lock regardless of orientation                                                                                                    |                                                              |
|                                                    | GPS Home – Return to Home Vehicle returns to where its armed                                                                                                    |                                                              |

GPS Hold – Hold Position

MISSION – run a waypoint mission

#### Missions

Note: Only functional for Mega 2560 Boards with GPS

Waypoint – the Vehicle with travel between those points

Time PosHold – Vehicle will wait X number of 00:00:00 then move to the next waypoint

Unlimited PosHold – once the Vehicle reach this point it will hover and wait till you switch out of Mission mode

Land – the Vehicle Stop when has reach this point (Must be place at the end of the mission)

RTH – the Vehicle will go back to home position (Must be place at the end of the mission)

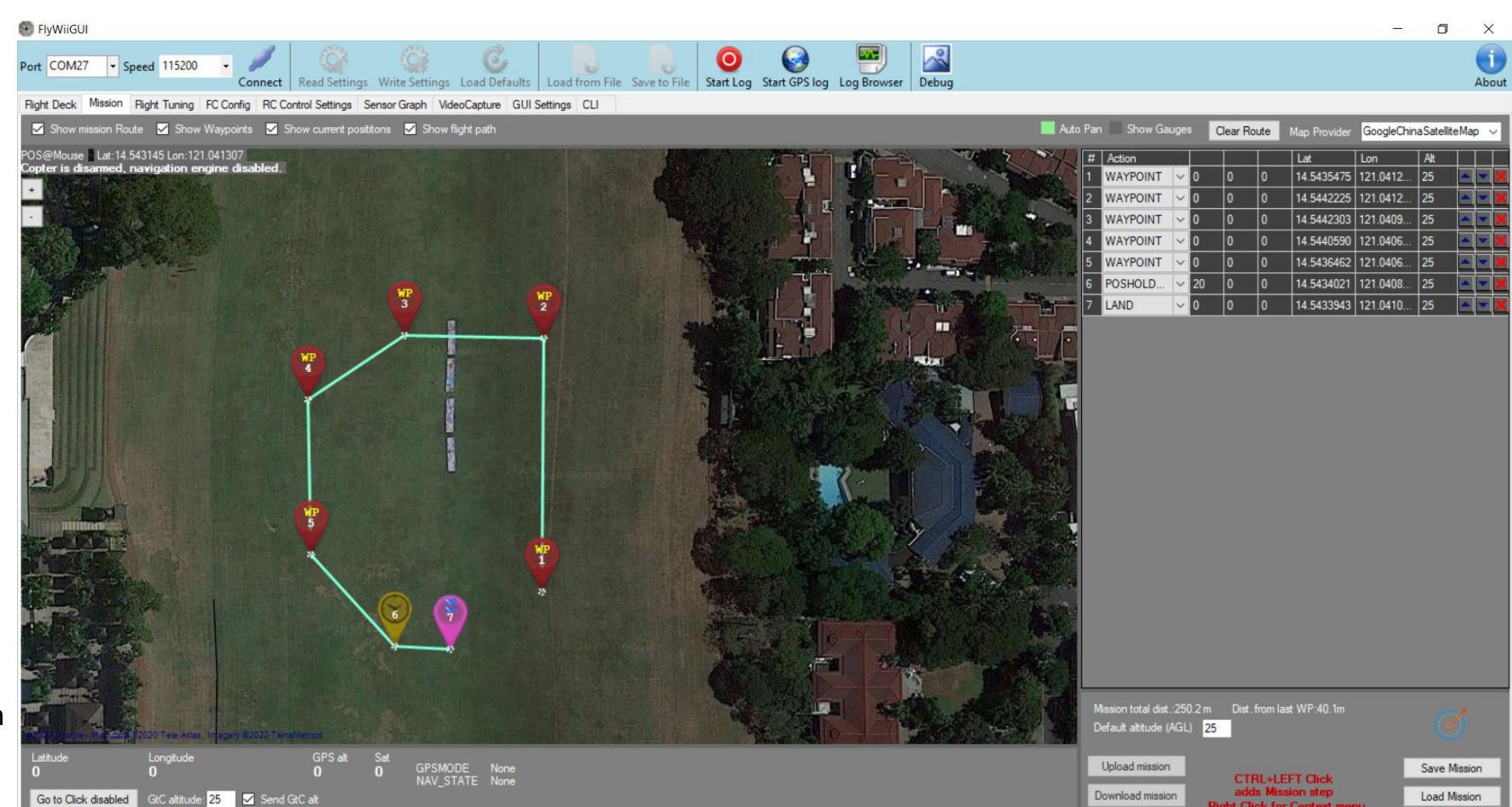

RC Control Setting Tab – activate Baro, Mag, Mission

To start mission takeoff aircraft in stabilize mode up to 1-2meter altitude then switch the aux switch to mission mode .

Any time you can switch out of it on hold or stabilize mode

# ×

#### Missions

Note: Only functional for Mega 2560 Boards with GPS

Waypoint – the Vehicle with travel between those points

Time PosHold – Vehicle will wait X number of 00:00:00 then move to the next waypoint

Unlimited PosHold – once the Vehicle reach this point it will hover and wait till you switch out of Mission mode

Land – the Vehicle Stop when has reach this point (Must be place at the end of the mission)

RTH – the Vehicle will go back to home position (Must be place at the end of the mission)

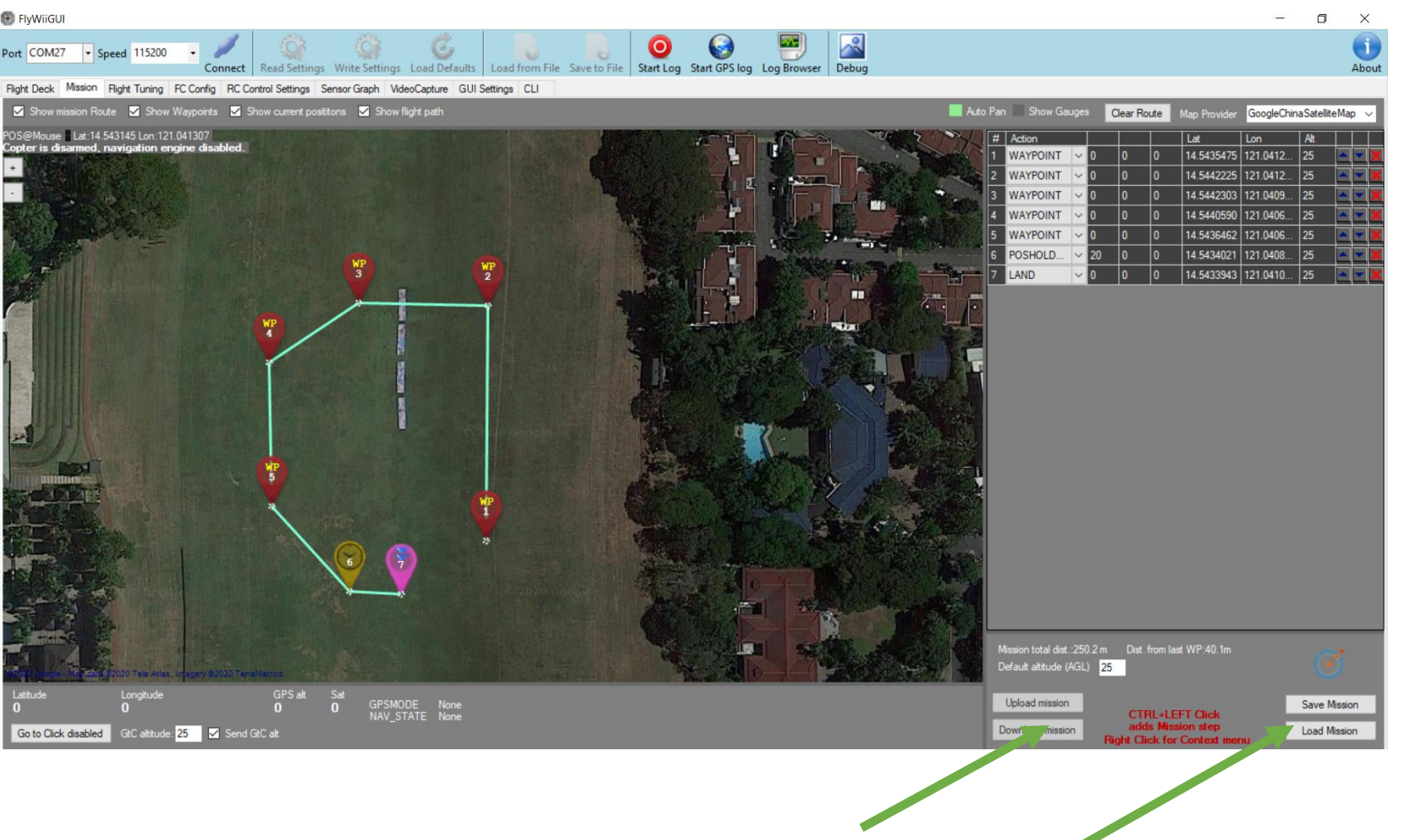

Mission upload to /download from Vehicle

Mission Save to /Open from File

Graphs and Sensors

Upload the sketch to the Arduino attach to the drone shield and open the FlywiiGUI sensor Graphs tab and hit connect to the appropriate COM your drone is connected to

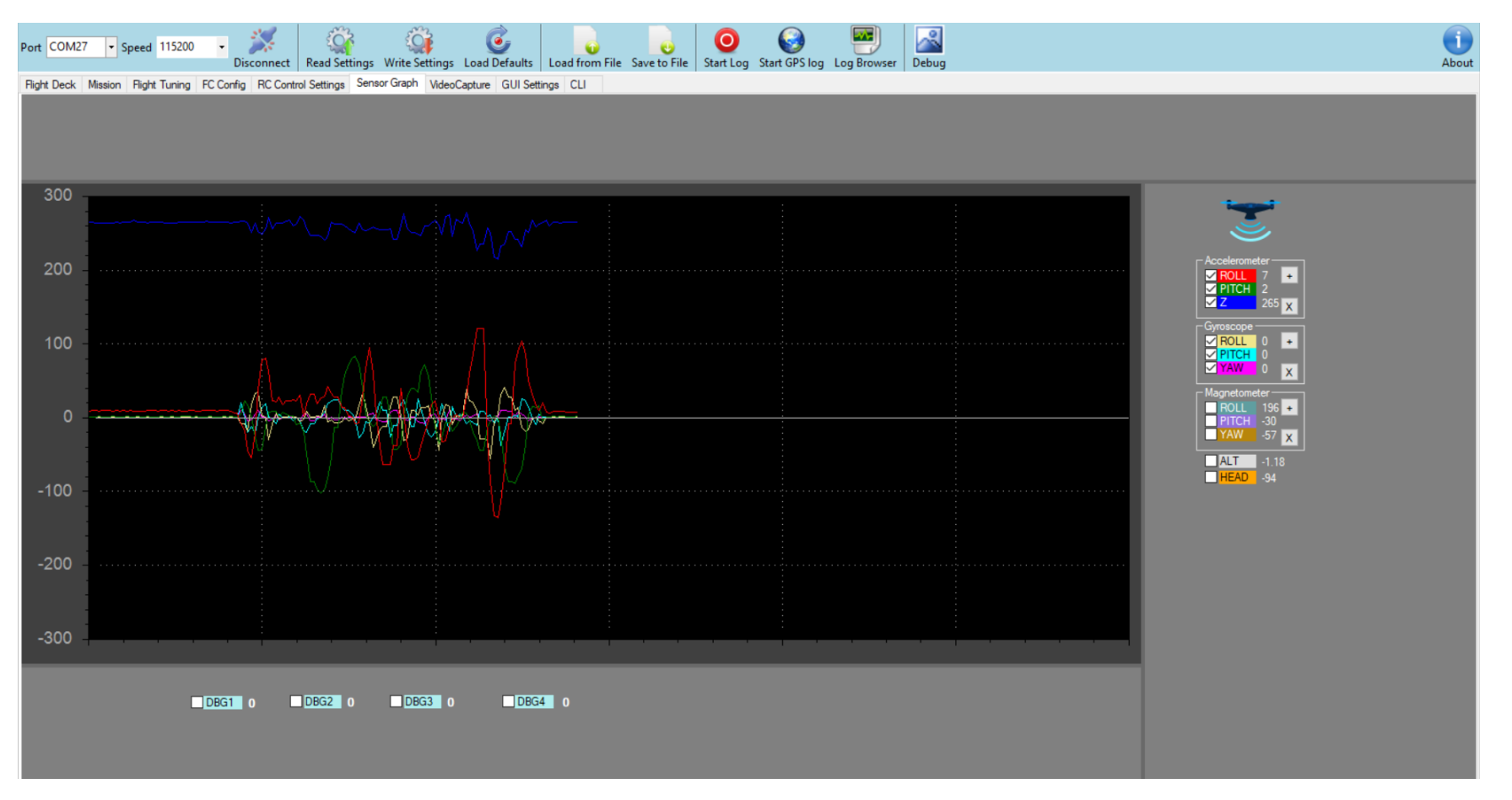

the correct orientation

Roll Right + no# Pitch nose down + No# Z up + No#

Roll Right + no# Pitch nose down + No# Yaw Right +No#

Mag & HEAD degrees corresponds to the compass

(0 degrees = North)

Alt up +no#

Example : if roll the drone to the right the Accelerometer and Gyroscope graphs would show positive numbers and to the Left Negative numbers

If Lift the drone up Vertically the accelerometer Z axis should shows positive numbers and altitude should show a climb in meters

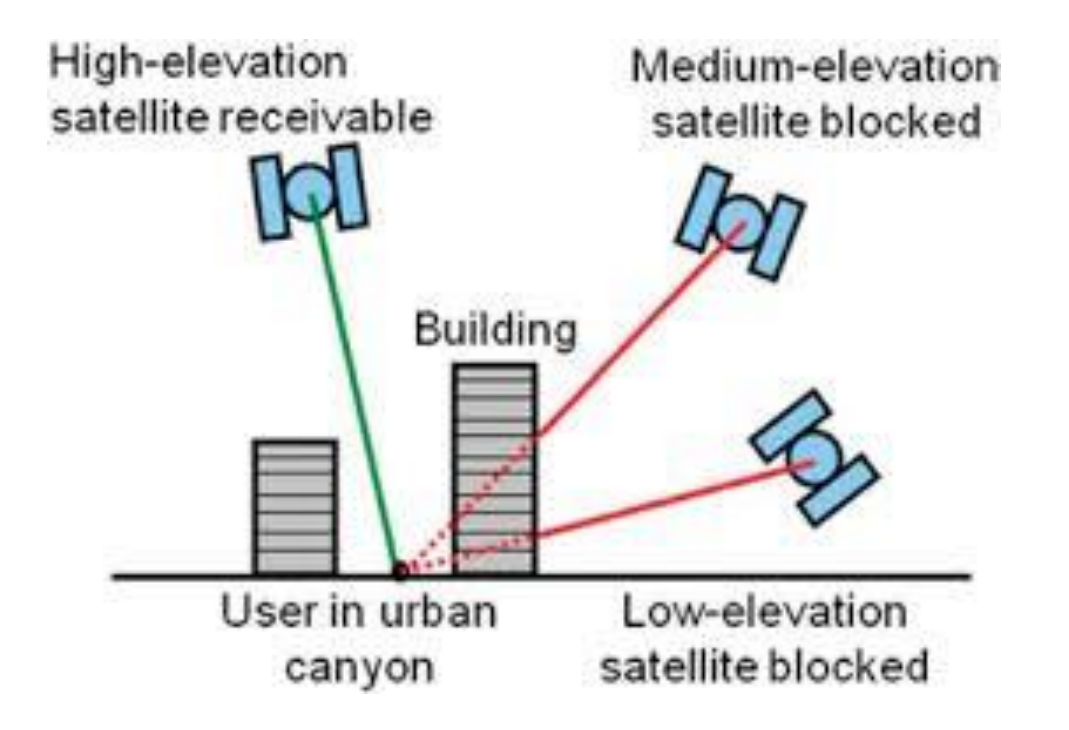

Note : GPS require a clear open area to get a proper fix and accuracy minimum 7 satellites but 10+ are Ideal

operating next to a building can distort satellite signal deteriorating accuracy

Which in this case its better to not use GPS modes and operate Manual

#### LED Indicator

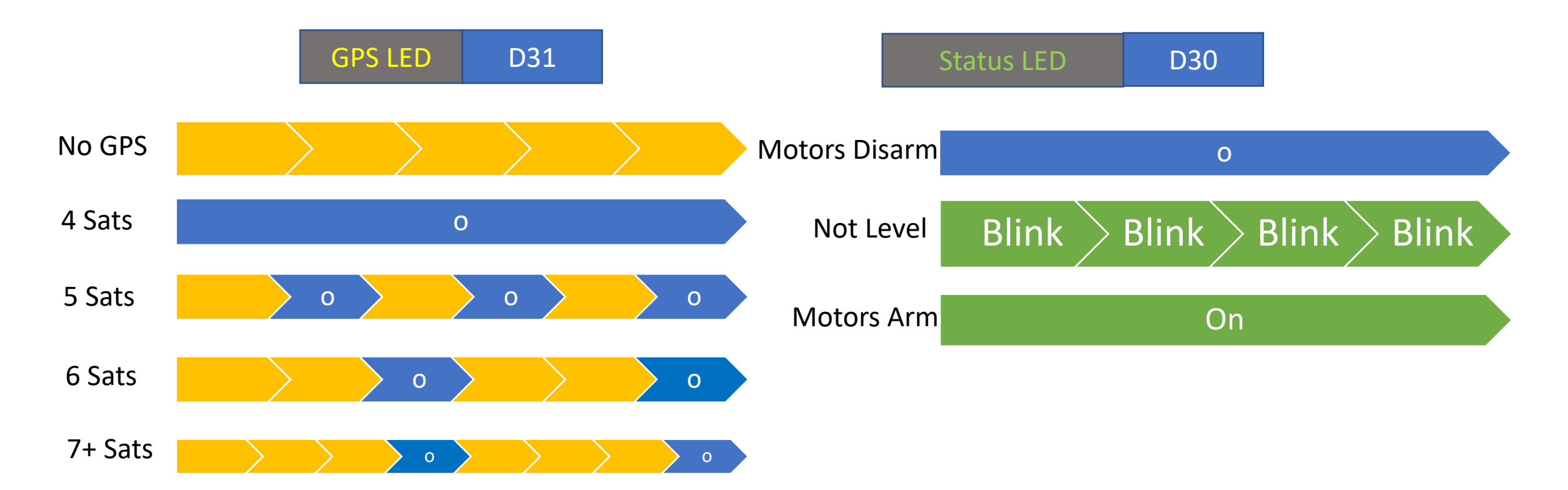

indicate a valid GPS fix by flashing the LED

- led work as sat number indicator
- No GPS FIX -> LED blinks constant speed
- Fix and sat no. below 5 -> LED off
- Fix and sat no. >= 5 -> LED blinks, one blink for 5 sat, two blinks for 6 sat, three for 7 +

## And your much Done on your setup

#### **Cannot Arm Motors**

when on GPS Home , GPS Hold , Mission Flight modes & when USB is plugged in . (pls use Bluetooth telemetry)

You can Test with the Vehicle's wheels off the ground first

Pls calibrate ACC and Mag in the FlyWii GUI Dashboard

Ensure the compass is facing the correct orientation

Set Aux1 as Arm Switch at RC control

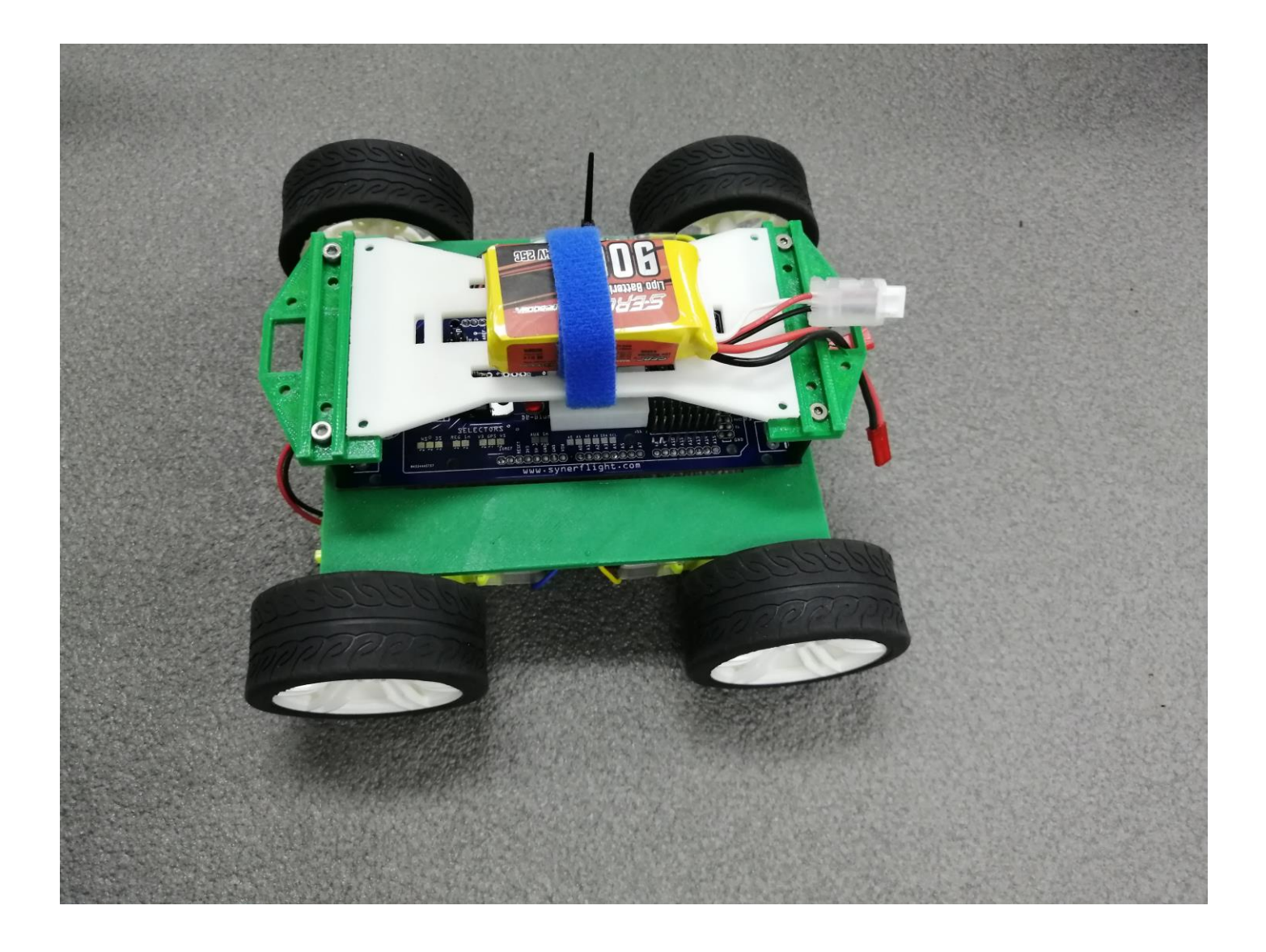

### For surface vehicles at RC control settings

Set Aux1 as Arm Switch at RC control

Boats must be plug in on level surface first before placing on water

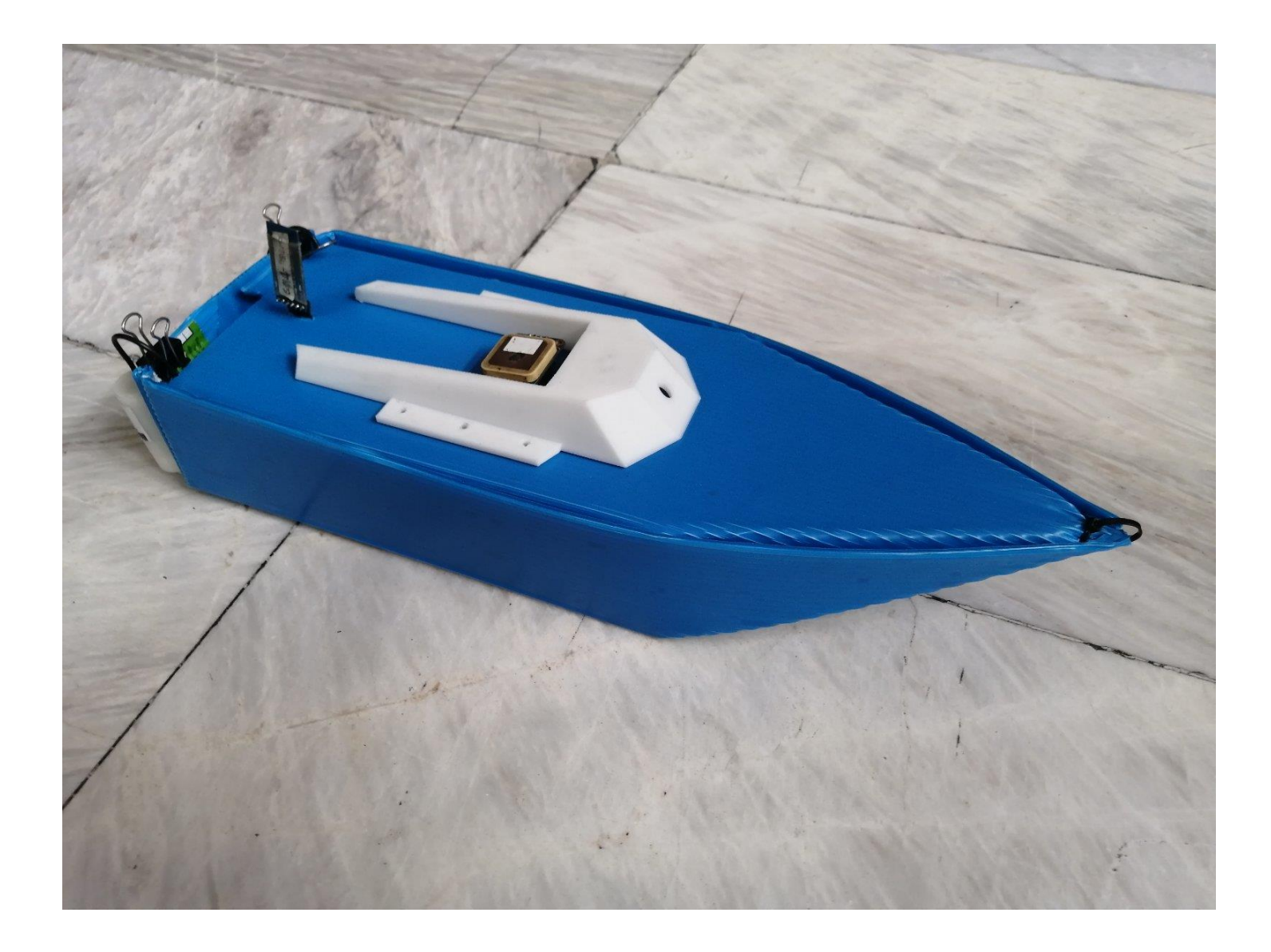

SYNERDUINO ARDU 2560

SYNERFLIGHT